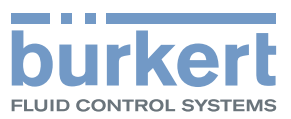

# Type 8228 ELEMENT

Inductive conductivity meter Induktives Leitfähigkeits-Messgerät Conductimètre inductif

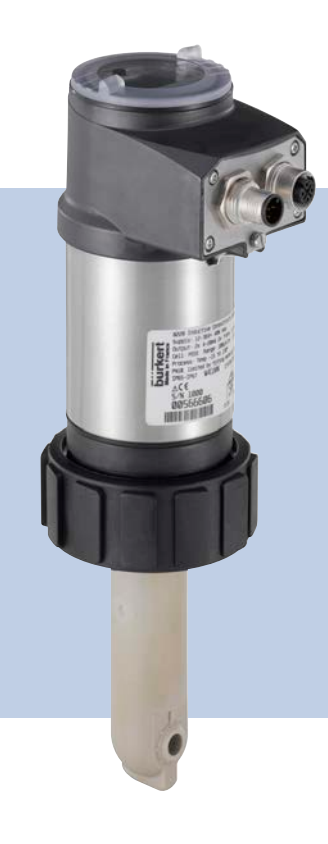

# **Operating Instructions**

Bedienungsanleitung Manuel d'utilisation

We reserve the right to make technical changes without notice. Technische Änderungen vorbehalten. Sous réserve de modifications techniques.

© Bürkert SAS, 2014

Operating Instructions 1411/1\_EU-ML 00565588 Original\_FR

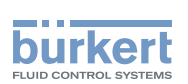

| 1 À PROPOS DE CE MANUEL  |       |                                                 | 6  |
|--------------------------|-------|-------------------------------------------------|----|
|                          | 1.1   | Symboles utilisés                               | 6  |
|                          | 1.2   | Définition du terme "appareil"                  | 6  |
| 2                        | UTILI | ISATION CONFORME                                | 7  |
| 3                        | CON   | SIGNES DE SÉCURITÉ DE BASE                      | 8  |
| 4 INFORMATIONS GÉNÉRALES |       |                                                 | 10 |
|                          | 4.1   | Adresse du fabricant et contacts internationaux | 10 |
|                          | 4.2   | Conditions de garantie                          | 10 |
|                          | 4.3   | Informations sur internet                       | 10 |
| 5                        | DESC  | CRIPTION                                        | 11 |
|                          | 5.1   | Secteur d'application                           | 11 |
|                          | 5.2   | Connaître l'appareil                            | 11 |
|                          | 5.3   | Connaître les versions disponibles              | 12 |
|                          | 5.4   | Comprendre l'étiquette d'identification         | 13 |
| 6                        | CAR   | ACTÉRISTIQUES TECHNIQUES                        | 14 |
|                          | 6.1   | Conditions en fonctionnement                    | 14 |
|                          | 6.2   | Conformité aux normes et directives             | 14 |
|                          | 6.3   | Caractéristiques techniques générales           | 15 |
|                          | 6.4   | Caractéristiques mécaniques                     | 16 |
|                          | 6.5   | Caractéristiques électriques                    | 18 |
|                          | 6.6   | Caractéristiques des connecteurs et câbles      | 19 |
| 7                        | ASSE  | EMBLAGE                                         | 20 |
|                          | 7.1   | Consignes de sécurité                           | 20 |
|                          | 7.2   | Dévisser le couvercle                           | 20 |
|                          | 7.3   | Mettre en place le couvercle                    | 21 |
|                          | 7.4   | Mettre en place le module d'affichage           | 21 |
|                          | 7.5   | Démonter le module d'affichage                  | 22 |

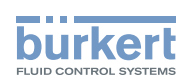

| 8 | INST | INSTALLATION ET CÂBLAGE                                    |                                                                       |    |  |  |
|---|------|------------------------------------------------------------|-----------------------------------------------------------------------|----|--|--|
|   | 8.1  | Consignes de sécurité                                      |                                                                       |    |  |  |
|   | 8.2  | Installer l'appareil sur la canalisation                   |                                                                       |    |  |  |
|   | 8.3  | Câbler l'a                                                 | appareil                                                              | 25 |  |  |
|   |      | 8.3.1                                                      | Assembler le connecteur mâle ou femelle (voir chap. "11 Accessoires") |    |  |  |
|   |      | 8.3.2                                                      | Assurer l'équipotentialité de l'installation                          |    |  |  |
|   |      | 8.3.3                                                      | Câbler une version avec une embase M12                                |    |  |  |
|   |      | 8.3.4                                                      | Câbler une version avec deux embases M12                              |    |  |  |
| 9 | RÉGI | LAGE ET N                                                  | MISE EN SERVICE                                                       |    |  |  |
|   | 9.1  | Consign                                                    | es de sécurité                                                        |    |  |  |
|   | 9.2  | Connaîtr                                                   | e les niveaux d'utilisation                                           |    |  |  |
|   | 9.3  | Utiliser le                                                | e bouton de navigation                                                |    |  |  |
|   | 9.4  | Utiliser l                                                 | es fonctions dynamiques                                               |    |  |  |
|   | 9.5  | Saisir une valeur numérique (exemple)                      |                                                                       |    |  |  |
|   | 9.6  | .6 Naviguer dans un menu (exemple)                         |                                                                       |    |  |  |
|   | 9.7  | .7 Connaître l'afficheur                                   |                                                                       |    |  |  |
|   |      | 9.7.1                                                      | Connaître les icones et les voyants                                   |    |  |  |
|   |      | 9.7.2                                                      | Connaître l'afficheur à la mise sous tension de l'appareil            |    |  |  |
|   | 9.8  | Connaîtr                                                   | e le niveau Process                                                   |    |  |  |
|   | 9.9  | Accéder au niveau Configuration                            |                                                                       |    |  |  |
|   | 9.10 | ) Connaitre la structure des menus du niveau Configuration |                                                                       |    |  |  |
|   | 9.11 | Connaîtr                                                   | e le menu Paramétrage                                                 | 45 |  |  |
|   |      | 9.11.1                                                     | Transférer certaines données d'un appareil à l'autre                  | 45 |  |  |
|   |      | 9.11.2                                                     | Paramétrer les date et heure de l'appareil                            | 45 |  |  |
|   |      | 9.11.3                                                     | Modifier le code d'accès au menu Paramétrage                          |    |  |  |
|   |      | 9.11.4                                                     | Rétablir les valeurs par défaut du niveau Process et des sorties      |    |  |  |
|   |      | 9.11.5                                                     | Paramétrer les données affichées dans le niveau Process               | 47 |  |  |
|   |      | 9.11.6                                                     | Paramétrer l'affichage des valeurs minimum et maximum mesurées        |    |  |  |
|   |      | 9.11.7                                                     | Paramétrer le contraste et l'intensité lumineuse de l'afficheur       |    |  |  |
|   |      | 9.11.8                                                     | Paramétrer le mode de câblage de toutes les sorties                   |    |  |  |
|   |      | 9.11.9                                                     | Paramétrer les sorties courant                                        |    |  |  |
|   |      | 9.11.10                                                    | Paramétrer les sorties transistor                                     |    |  |  |
|   |      | 9.11.11                                                    | Choisir le type de compensation en température                        | 51 |  |  |

# MAN 1000220439 FR Version: A Status: RL (released | freigegeben) printed: 19.01.2015

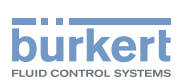

| 9.12 | 2 Connaître le menu Calibration52 |                                                            |    |
|------|-----------------------------------|------------------------------------------------------------|----|
|      | 9.12.1                            | Activer/désactiver la fonction Hold                        | 52 |
|      | 9.12.2                            | Modifier le code d'accès au menu Calibration               | 53 |
|      | 9.12.3                            | Ajuster les sorties courant                                | 53 |
|      | 9.12.4                            | Étalonner la sonde de conductivité                         | 53 |
|      | 9.12.5                            | Saisir un offset pour la mesure de la température          | 59 |
| 9.13 | Connaît                           | re le menu Diagnostic                                      | 59 |
|      | 9.13.1                            | Modifier le code d'accès au menu Diagnostic                |    |
|      | 9.13.2                            | Surveiller la conductivité du fluide                       | 59 |
|      | 9.13.3                            | Surveiller la température du fluide                        | 60 |
| 9.14 | Connaît                           | re le menu Test                                            | 61 |
|      | 9.14.1                            | Modifier le code d'accès au menu Test                      | 61 |
|      | 9.14.2                            | Vérifier le bon fonctionnement des sorties                 | 61 |
|      | 9.14.3                            | Vérifier le bon comportement des sorties                   | 62 |
| 9.15 | Connaît                           | re le menu Information                                     | 62 |
|      | 9.15.1                            | Lire la signification d'un évènement lié à une icone       | 62 |
|      | 9.15.2                            | Lire les versions logicielles                              | 63 |
|      | 9.15.3                            | Lire certaines informations d'identification de l'appareil | 63 |
| MAIN | ITENANC                           | E ET DÉPANNAGE                                             | 64 |
| 10.1 | Consign                           | nes de sécurité                                            | 64 |
| 10.2 | Nettoye                           | r l'appareil                                               | 64 |
| 10.3 | Résoud                            | re un problème                                             | 65 |
| ACCE | ESSOIRE                           | S                                                          | 69 |
| EMB  | ALLAGE E                          | ET TRANSPORT                                               | 69 |
| STOC | CKAGE                             |                                                            | 70 |
| MISE | AU REB                            | UT DE L'APPAREIL                                           | 70 |

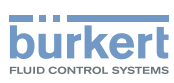

# 1 À PROPOS DE CE MANUEL

Ce manuel décrit le cycle de vie complet de l'appareil. Conserver ce manuel de sorte qu'il soit accessible à tout utilisateur et à disposition de tout nouveau propriétaire.

#### Ce manuel contient des informations importantes relatives à la sécurité.

Le non-respect de ces consignes peut entraîner des situations dangereuses.

► Ce manuel doit être lu et compris.

# 1.1 Symboles utilisés

## 🔨 DANGER

Met en garde contre un danger imminent.

Son non-respect peut entraîner la mort ou de graves blessures.

#### AVERTISSEMENT

Met en garde contre une situation éventuellement dangereuse.

Son non-respect peut entraîner de graves blessures, voire la mort.

## 

#### Met en garde contre un risque éventuel.

▶ Son non-respect peut entraîner des blessures légères ou de gravité moyenne.

#### REMARQUE

Met en garde contre des dommages matériels.

Son non-respect peut entraîner des dommages sur l'appareil ou l'installation.

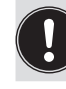

désigne des informations supplémentaires, des conseils ou des recommandations importants.

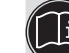

renvoie à des informations contenues dans ce manuel ou dans d'autres documents.

 $\rightarrow$  indique une opération à effectuer.

# 1.2 Définition du terme "appareil"

Dans ce manuel d'utilisation, le terme "appareil" désigne toujours le conductimètre inductif type 8228.

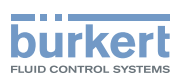

# 2 UTILISATION CONFORME

L'utilisation non conforme de l'appareil peut présenter des dangers pour les personnes, les installations proches et l'environnement.

- ► Le conductimètre inductif type 8228 est destiné à la mesure de la conductivité dans des liquides.
- Protéger cet appareil contre les perturbations électromagnétiques, les rayons ultraviolets et, lorsqu'il est installé à l'extérieur, des effets des conditions climatiques.
- Utiliser cet appareil conformément aux caractéristiques et conditions de mise en service et d'utilisation indiquées dans les documents contractuels et dans le manuel d'utilisation.
- L'utilisation en toute sécurité et sans problème de l'appareil repose sur un transport, un stockage et une installation corrects ainsi que sur une utilisation et une maintenance effectuées avec soin.
- ► Veiller à toujours utiliser cet appareil de façon conforme.
- · Lorsque l'appareil est exporté, respecter les restrictions éventuelles.

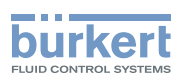

# 3 CONSIGNES DE SÉCURITÉ DE BASE

Ces consignes de sécurité ne tiennent pas compte :

- des imprévus pouvant survenir lors de l'assemblage, de l'utilisation et de l'entretien des appareils.
- des prescriptions de sécurité locales que l'exploitant est tenu de faire respecter par le personnel chargé de l'assemblage et de l'entretien.

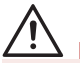

#### Danger dû à la tension électrique

- Couper l'alimentation de tous les conducteurs et consigner l'alimentation électrique avant d'intervenir sur l'installation.
- Tout équipement connecté à l'appareil doit présenter une double isolation par rapport au réseau de distribution, conformément à la norme IEC 61010-1:2010.
- Respecter la règlementation en vigueur en matière de prévention des accidents et de sécurité relative aux appareils électriques.

#### Risque de blessure dû à la pression élevée dans l'installation.

Stopper la circulation du fluide, couper la pression et purger la canalisation avant de desserrer les raccordements au process.

#### Risque de blessure dû à des températures élevées du fluide.

- Utiliser des gants de protection pour saisir l'appareil.
- Stopper la circulation du fluide et purger la canalisation avant de desserrer les raccordements au process.

#### Risque de blessure dû à la nature du fluide.

Respecter la réglementation en vigueur en matière de prévention des accidents et de sécurité relative à l'utilisation de produits dangereux.

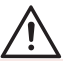

#### Situations dangereuses diverses

Pour éviter toute blessure, veiller à :

- ▶ ne pas utiliser cet appareil dans une atmosphère explosible.
- ▶ ne pas utiliser cet appareil dans un environnement incompatible avec les matériaux qui le composent.
- ▶ ne pas utiliser cet appareil pour la mesure de conductivité d'un gaz.
- ne pas soumettre l'appareil à des charges mécaniques (par ex. en y déposant des objets ou en l'utilisant comme marchepied).
- n'apporter aucune modification à l'appareil, intérieure ou extérieure.
- ▶ empêcher toute mise sous tension involontaire de l'installation.
- ce que les travaux d'installation et de maintenance soient effectués par du personnel qualifié et habilité, disposant des outils appropriés.
- ▶ garantir un redémarrage défini et contrôlé du process, après une coupure de l'alimentation électrique.
- ▶ n'utiliser l'appareil qu'en parfait état et en tenant compte des indications du manuel d'utilisation.
- ▶ respecter les règles générales de la technique lors de l'implantation et de l'utilisation de l'appareil.

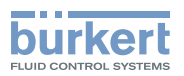

#### REMARQUE

L'appareil peut être endommagé par le fluide en contact.

Vérifier systématiquement la compatibilité chimique des matériaux composant l'appareil et les fluides susceptibles d'entrer en contact avec celui-ci (par exemple : alcools, acides forts ou concentrés, aldéhydes, bases, esters, composés aliphatiques, cétones, aromatiques ou hydrocarbures halogénés, oxydants et agents chlorés).

#### REMARQUE

#### Éléments / Composants sensibles aux décharges électrostatiques

- Cet appareil contient des composants électroniques sensibles aux décharges électrostatiques. Ils peuvent être endommagés lorsqu'ils sont touchés par une personne ou un objet chargé électrostatiquement. Dans le pire des cas, ils sont détruits instantanément ou tombent en panne sitôt effectuée la mise en route.
- Pour réduire au minimum voire éviter tout dommage dû à une décharge électrostatique, prendre toutes les précautions décrites dans la norme EN 61340-5-1.
- ▶ Ne pas toucher les composants électriques sous tension.

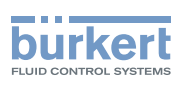

Type 8228 Informations générales

# 4 INFORMATIONS GÉNÉRALES

## 4.1 Adresse du fabricant et contacts internationaux

Le fabricant de l'appareil peut être contacté à l'adresse suivante :

Bürkert SAS

Rue du Giessen

BP 21

F-67220 TRIEMBACH-AU-VAL

Vous pouvez également contacter votre revendeur Bürkert.

Les adresses des filiales internationales sont disponibles sous :

www.burkert.com

## 4.2 Conditions de garantie

La condition pour bénéficier de la garantie légale est l'utilisation conforme de l'appareil dans le respect des conditions d'utilisation spécifiées dans le présent manuel d'utilisation.

## 4.3 Informations sur internet

Retrouvez sur internet les manuels d'utilisation et les fiches techniques relatifs au type 8228 sous :

www.burkert.fr

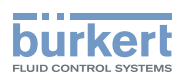

# 5 DESCRIPTION

# 5.1 Secteur d'application

L'appareil est destiné à la mesure de la conductivité. L'appareil permet, grâce à 1 ou 2 sorties transistor entièrement paramétrables, de commuter une électrovanne, d'activer une alarme et grâce à 1 ou 2 sorties courant 4-20 mA, d'établir une ou deux boucles de régulation.

# 5.2 Connaître l'appareil

L'appareil se compose :

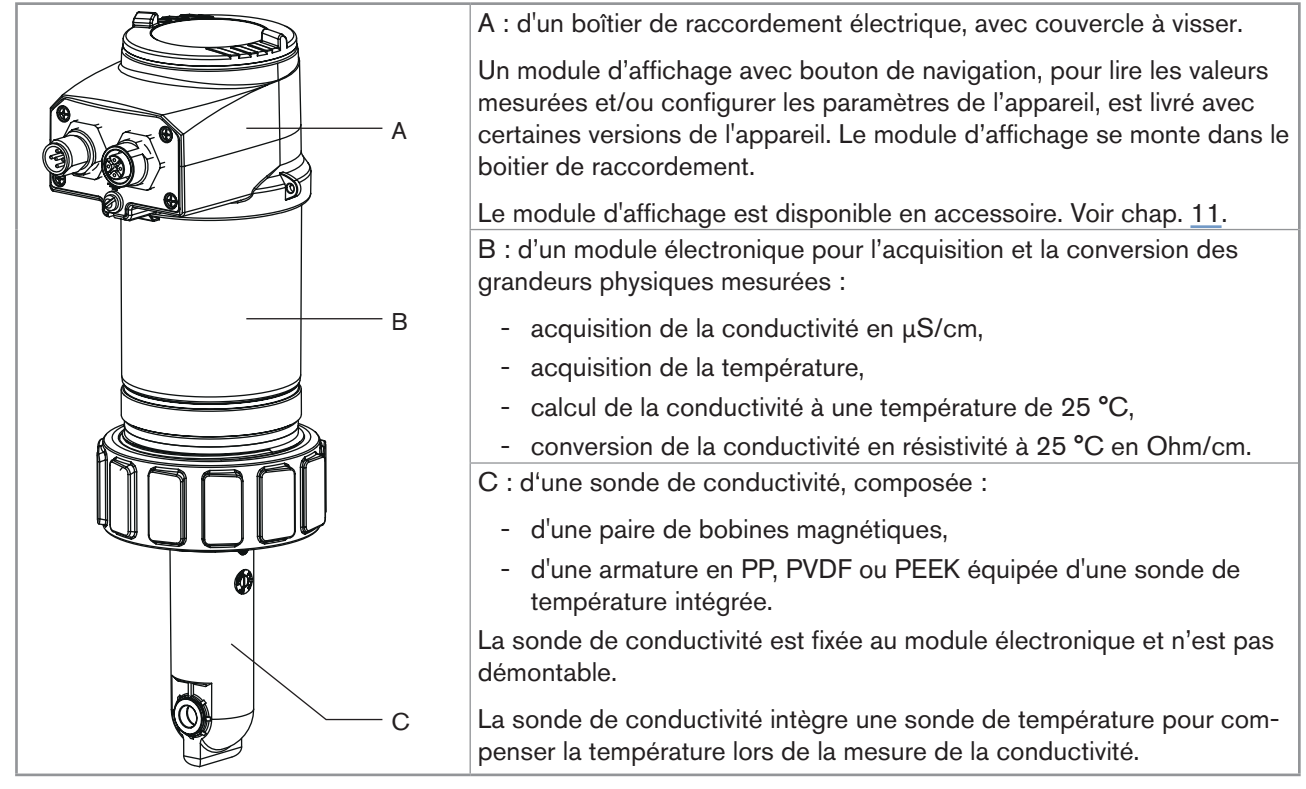

L'appareil fonctionne en système 3 fils et nécessite une alimentation de 12-36 V DC.

Le raccordement électrique s'effectue, selon la version, via une embase M12, 5 points, mâle, ou via une embase M12, 5 points, mâle et une embase M12, 5 points, femelle.

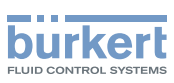

# 5.3 Connaître les versions disponibles

Les versions suivantes de l'appareil sont disponibles. Chaque version est disponible sans ou avec module d'affichage.

|                           |                             |                                     | Maté                                       | riaux                                |                  | Référence de               | commande                   |
|---------------------------|-----------------------------|-------------------------------------|--------------------------------------------|--------------------------------------|------------------|----------------------------|----------------------------|
| Tension<br>d'alimentation | Sorties                     | Raccordement<br>électrique          | Armature de<br>la sonde de<br>conductivité | Joint de la sonde<br>de conductivité | UL <sup>2)</sup> | sans module<br>d'affichage | avec module<br>d'affichage |
| 12-36 V DC                | 1 x transistor<br>NPN/PNP + | Embase mâle M12,<br>5 broches       | PP                                         | FKM <sup>1)</sup>                    |                  | 565601                     | 566601                     |
|                           | 1 x 4-20 mA                 | o biodica                           | PVDF                                       | FKM <sup>1)</sup>                    | non              | 565603                     | 566603                     |
|                           |                             |                                     | PEEK                                       | FKM <sup>1)</sup>                    |                  | 565605                     | 566605                     |
|                           |                             |                                     | PP                                         | FKM <sup>1)</sup>                    |                  | 565611                     | 566611                     |
|                           |                             |                                     | PVDF                                       | FKM <sup>1)</sup>                    |                  | 565613                     | 566613                     |
|                           |                             |                                     | PEEK                                       | FKM <sup>1)</sup>                    | C TABUS          | 565615                     | 566615                     |
| 12-36 V DC                | 2 x transistor<br>NPN/PNP + | Embase mâle<br>M12 5 broches        | PP                                         | FKM <sup>1)</sup>                    |                  | 565602                     | 566602                     |
|                           | 2 x 4-20 mA                 | et embase femelle<br>M12, 5 broches | PVDF                                       | FKM <sup>1)</sup>                    | non              | 565604                     | 566604                     |
|                           |                             |                                     | PEEK                                       | FKM <sup>1)</sup>                    |                  | 565606                     | 566606                     |
|                           |                             |                                     | PP                                         | FKM <sup>1)</sup>                    | aui              | 565612                     | 566612                     |
|                           |                             |                                     | PVDF                                       | FKM <sup>1)</sup>                    | . <b>G</b> N     | 565614                     | 566614                     |
|                           |                             |                                     | PEEK                                       | FKM <sup>1)</sup>                    | U 🖉 🖬 US         | 565616                     | 566616                     |

<sup>1)</sup> Joint livré par défaut.

<sup>2)</sup> identifié par le logo **CRUIS** sur l'étiquette d'identification de l'appareil.

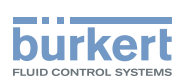

# 5.4 Comprendre l'étiquette d'identification

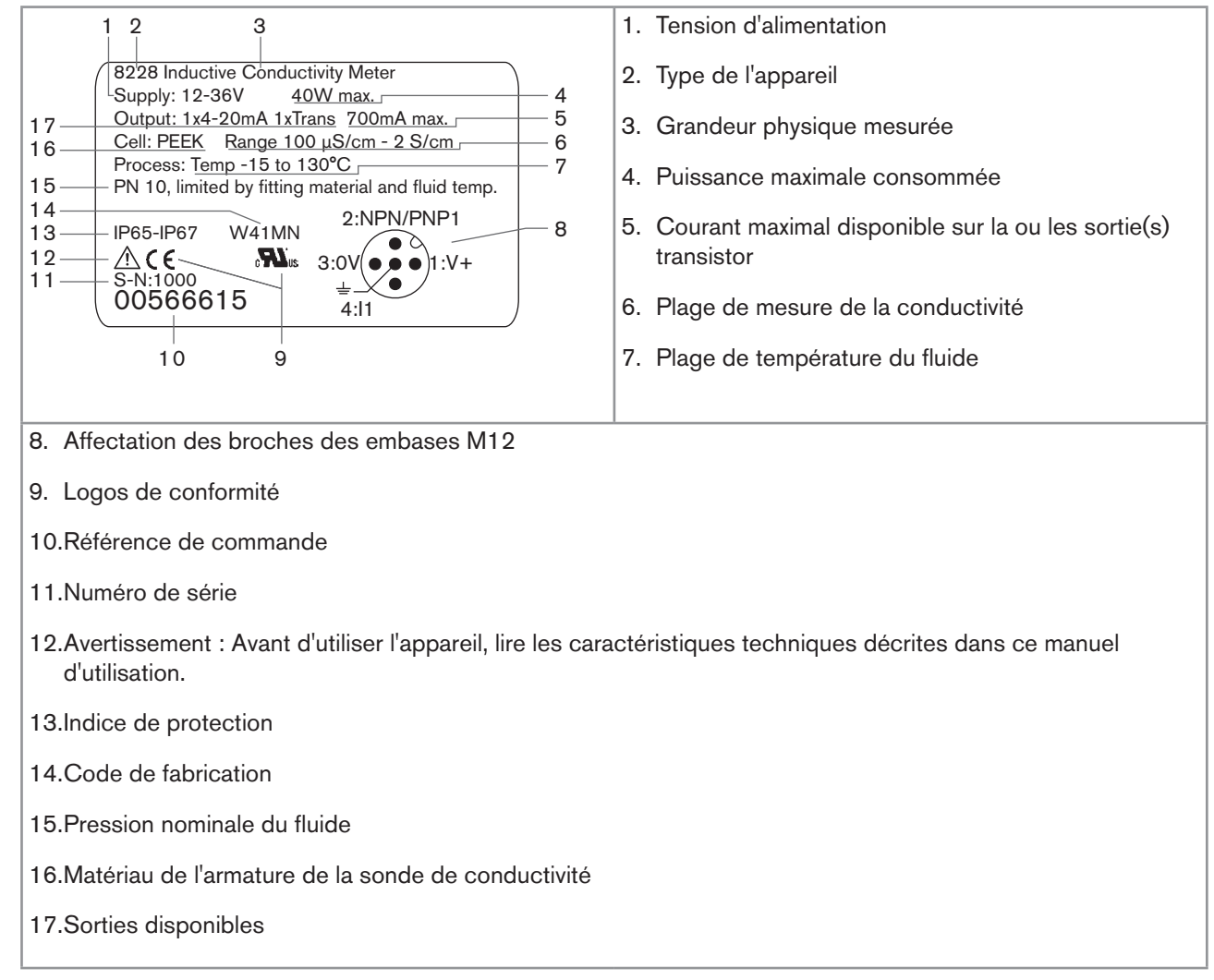

Fig. 1 : Étiquette d'identification de l'appareil (exemple)

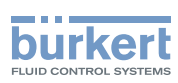

# 6 CARACTÉRISTIQUES TECHNIQUES

# 6.1 Conditions en fonctionnement

| Température ambiante                      | -10 à +60 °C                                                                                               |
|-------------------------------------------|----------------------------------------------------------------------------------------------------|
| Humidité de l'air                         | < 85%, non condensée                                                                                       |
| Altitude absolue                          | max. 2000 m                                                                                                |
| Catégorie d'installation selon UL 61010-1 | Catégorie I                                                                                                |
| Degré de pollution selon EN 61010-1       | Degré 2                                                                                                    |
| Indice de protection selon EN 60529       | IP65 et IP67 avec connecteurs enfichés et serrés et couvercle du module électronique vissé jusqu'en butée. |

# 6.2 Conformité aux normes et directives

La conformité de l'appareil aux directives CE est respectée par les normes suivantes :

- CEM : EN 61000-6-2, EN 61000-6-3 et son Annexe1, EN 61326-1-4 (Tableau 2, Immunité dans un environnement industriel)
- Essais d'environnement : Tenue aux vibrations : EN 60068-2-6, Tenue aux chocs : EN 60068-2-27.
- Pression : conforme aux exigences de l'article 3§3 de la directive pression 97/23/CE.

Selon la directive pression 97/23/CE, l'appareil ne peut être utilisé que dans les cas suivants (en fonction de la pression max., du DN de la canalisation et du type de fluide) :

| Type de fluide          | Conditions                            |
|-------------------------|---------------------------------------|
| Fluide groupe 1 § 1.3.a | interdit                              |
| Fluide groupe 2 § 1.3.a | DN ≤ 32<br>ou DN > 32 et PNxDN ≤ 1000 |
| Fluide groupe 1 § 1.3.b | $PNxDN \le 2000$                      |
| Fluide groupe 2 § 1.3.b | $DN \le 200$<br>ou $PN \le 10$        |

Les appareils homologués UL, avec clé variable PE72, sont conformes aux normes suivantes :

- UL 61010-1
- CRN/CSA-C22.2 n° 61010-1.

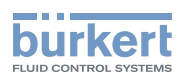

# 6.3 Caractéristiques techniques générales

| Diamètre des canalisations                                                                                          | DN15 à DN400                                                                                                    |
|----------------------------------------------------------------------------------------------------|----------------------------------------------------------------------------------------------------|
| Type de raccord                                                                                                    | S020                                                                                                    |
| Température du fluide                                                                                               | La température du fluide peut être limitée par la<br>pression du fluide, par le matériau de la sonde de<br>conductivité et par le matériau du raccord S020 utilisé.<br>Voir <u>"Fig. 2".</u> |
| <ul> <li>8228 avec sonde de conductivité en PVDF</li> </ul>                                                         | ▪ -15 °C à +100 °C                                                                                                    |
| <ul> <li>8228 avec sonde de conductivité en PP</li> </ul>                                                           | • 0 °C à +80 °C                                                                                                    |
| <ul> <li>8228 avec sonde de conductivité en PEEK</li> </ul>                                                         | ▪ -15 ℃ à +130 ℃                                                                                                    |
| Pression du fluide                                                                                                  | La pression du fluide peut être limitée par la température du fluide, par le matériau de la sonde de conductivité et par le matériau du raccord S020 utilisé. Voir <u>"Fig. 2".</u>          |
| <ul> <li>8228 avec sonde de conductivité en PVDF</li> </ul>                                                         | • PN6                                                                                                    |
| <ul> <li>8228 avec sonde de conductivité en PP</li> </ul>                                                           | • PN6                                                                                                    |
| <ul> <li>8228 avec sonde de conductivité en PEEK</li> </ul>                                                         | • PN10                                                                                                    |
| Mesure de la conductivité                                                                                           |                                                                                                    |
| Plage de mesure                                                                                                    | • 100µS/cm à 2 S/cm                                                                                                    |
| Résolution                                                                                                    | • 0,1 µS/cm                                                                                                    |
| <ul> <li>Écart de mesure (correspond au "biais de mesure" tel<br/>que défini par la norme JCGM 200:2012)</li> </ul> | <ul> <li>±(2% de la valeur mesurée + 5µS/cm)</li> </ul>                                                                                                    |
| Linéarité                                                                                                    | • ±2%                                                                                                    |
| Répétabilité                                                                                                    | <ul> <li>±(0,2% de la valeur mesurée + 2µS/cm)</li> </ul>                                                                                                    |
| Temps de réponse (90%)                                                                                              | <ul> <li>de 3 s (sans filtre) à 40 s (avec filtre "lent")</li> </ul>                                                                                                    |
| Mesure de la température                                                                                            |                                                                                                    |
| Plage de mesure                                                                                                    | <ul> <li>-40 °C à +150 °C, limitée par la sonde de conduc-<br/>tivité utilisée</li> </ul>                                                                                                    |
| Résolution                                                                                                    | • 0,1 °C                                                                                                    |
| Incertitude de mesure                                                                                               | • ±1 °C                                                                                                    |
| Temps de réponse (90%)                                                                                              | <280 s (sans filtre)                                                                                                    |
| Compensation en température                                                                                         | aucune ou                                                                                                    |
|                                                                                                    | <ul> <li>selon une courbe prédéfinie (NaCl, NaOH, HNO<sub>3</sub> ou<br/>H<sub>2</sub>SO<sub>4</sub>) ou</li> </ul>                                                                          |
|                                                                                                    | <ul> <li>selon une courbe paramétrée pour votre process</li> </ul>                                                                                                    |

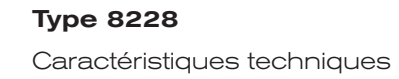

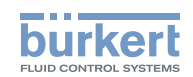

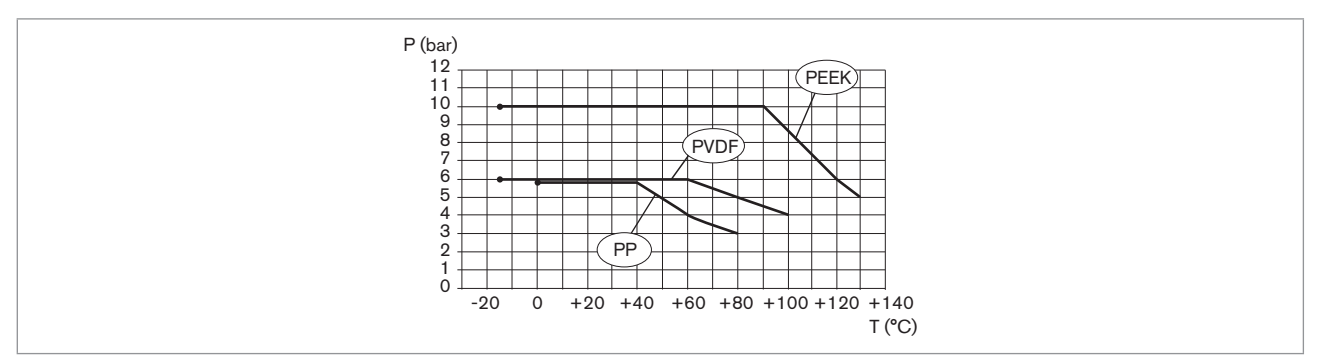

*Fig. 2 :* Dépendance température - pression du fluide pour un 8228 avec sonde de conductivité en PVDF ou sonde de conductivité en PEEK, inséré dans un raccord S020 en acier inoxydable

# 6.4 Caractéristiques mécaniques

| Élément                                      | Matériau                                                                                                 |
|----------------------------------------------|----------------------------------------------------------------------------------------------------|
| Boîtier / joints                             | acier inoxydable 316L 1.4404, PPS / EPDM                                                                 |
| Couvercle / joint                            | PC / EPDM                                                                                                |
| Module d'affichage                           | PC / PBT                                                                                                 |
| Embase M12                                   | laiton nickelé                                                                                           |
| Support des embases                          | acier inoxydable 316L                                                                                    |
| Vis                                          | acier inoxydable                                                                                         |
| Écrou                                        | PC                                                                                                    |
| Armature de la sonde de conductivité / Joint | <ul> <li>PVDF / FKM (en contact avec le fluide)</li> <li>PP / FKM (en contact avec le fluide)</li> </ul> |
|                                              | PEEK / FKM (en contact avec le fluide)                                                                   |

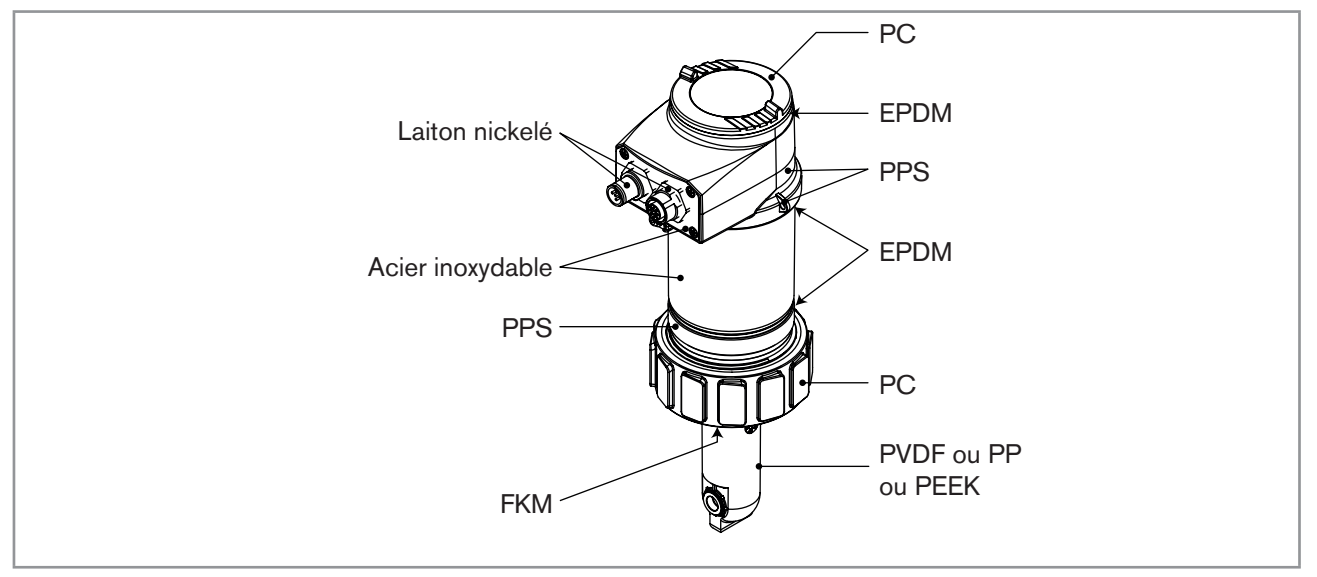

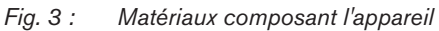

**Type 8228** Caractéristiques techniques

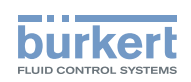

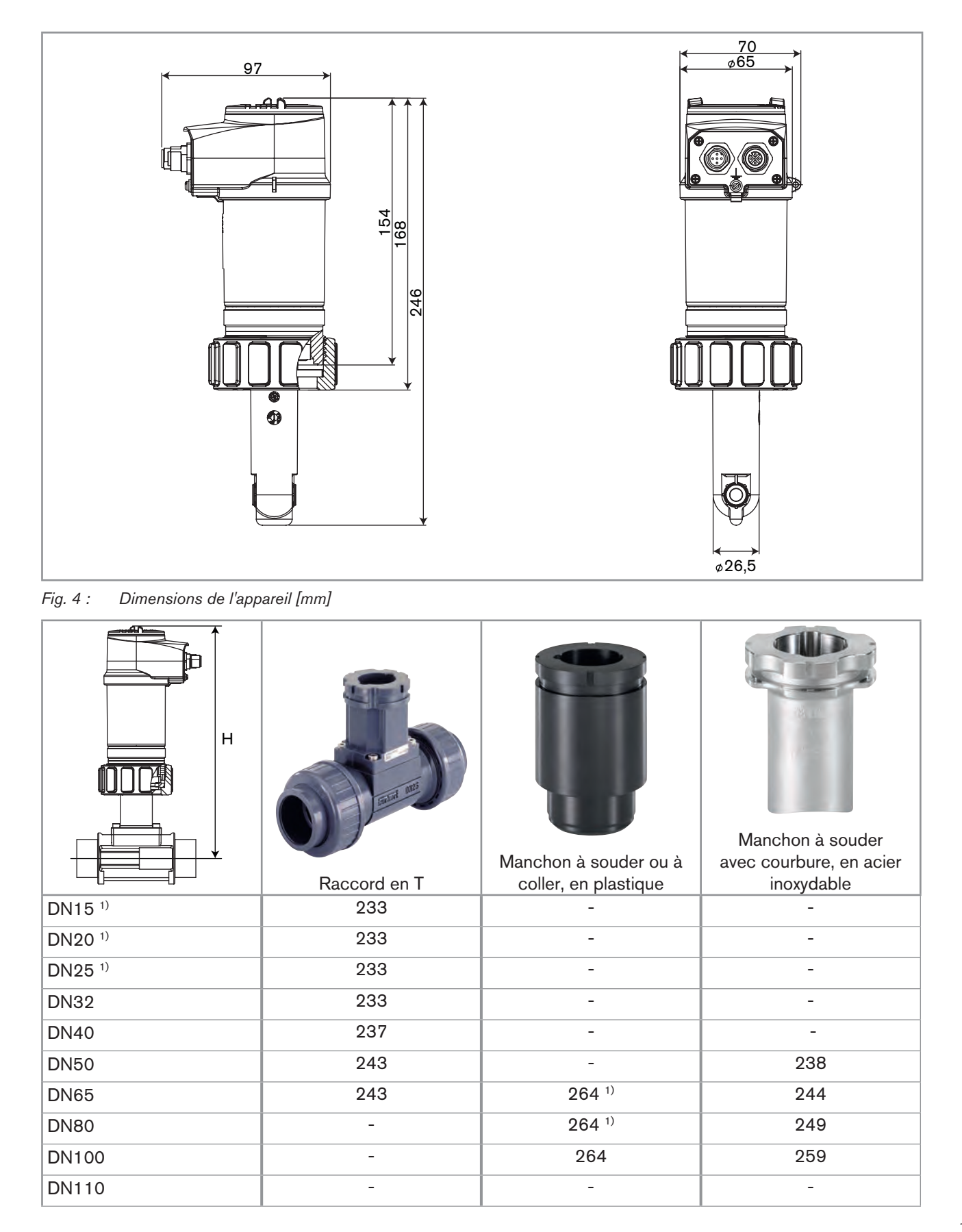

17

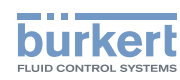

|       |              | Manchon à souder ou à | Manchon à souder<br>avec courbure, en acier |
|-------|--------------|-----------------------|---------------------------------------------|
|       | Raccord en T | coller, en plastique  | inoxydable                                  |
| DN125 | -            | 299                   | 270                                         |
| DN150 | -            | 306                   | 281                                         |
| DN180 | -            | -                     | -                                           |
| DN200 | -            | 327                   | 302                                         |
| DN250 | -            | 345                   | 362                                         |
| DN300 | -            | 357                   | 381                                         |
| DN350 | -            | 370                   | 393                                         |
| DN400 | -            | 385                   | -                                           |

Fig. 5 : Dimensions du conductimètre 8228 associé à un raccord S020 [hauteur H en mm]

<sup>1)</sup> Uniquement raccords spécifiques pour l'analyse.

# 6.5 Caractéristiques électriques

| Alimentation électrique 12-36 V DC                                             | filtrée et régulée                                                                        |
|--------------------------------------------------------------------------------|-------------------------------------------------------------------------------------------|
|                                                                                | • circuit TBTS, à niveau d'énergie non dangereux                                          |
|                                                                                | <ul> <li>tolérance : ±10 %</li> </ul>                                                     |
| Source d'alimentation (non fournie)                                            | <ul> <li>source à puissance limitée selon § 9.3 de la norme<br/>EN 61010-1</li> </ul>     |
|                                                                                | <ul> <li>ou source de classe 2 selon les normes<br/>UL 1310/1585 et EN 60950-1</li> </ul> |
| Consommation propre                                                            |                                                                                           |
| <ul> <li>sans la consommation des sorties courant et<br/>transistor</li> </ul> | <ul> <li>max. 1 W (25 mA à 12 V DC; courant de démarrage<br/>~100 mA)</li> </ul>          |
| <ul> <li>avec la consommation des sorties courant et<br/>transistor</li> </ul> | • max. 40 W (max. 1 A pour les sorties transistor)                                        |

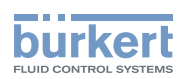

| Sortie transistor                                  | polarisée                                                                                                    |
|----------------------------------------------------|----------------------------------------------------------------------------------------------------|
| • type                                             | <ul> <li>NPN (/sink) ou PNP(/source) (par câblage et par<br/>paramétrage)</li> </ul>                                                 |
| <ul> <li>sortie NPN</li> </ul>                     | <ul> <li>1-36 V DC, 700 mA max. (ou 500 mA max. si 2<br/>sorties transistor sont câblées)</li> </ul>                                 |
| <ul> <li>sortie PNP</li> </ul>                     | <ul> <li>tension d'alimentation, 700 mA max. (ou 500 mA<br/>max. si 2 sorties transistor sont câblées)</li> </ul>                    |
| <ul> <li>protection</li> </ul>                     | <ul> <li>isolation galvanique, protection contre les surten-<br/>sions, les inversions de polarité et les courts-circuits</li> </ul> |
| Sortie courant                                     |                                                                                                    |
| <ul> <li>caractéristiques</li> </ul>               | <ul> <li>4-20 mA, puits ou source (par câblage et par<br/>paramétrage), 22 mA pour indiquer une erreur<br/>(paramétrable)</li> </ul> |
| incertitude de la valeur de sortie                 | <ul> <li>1% de la pleine échelle</li> </ul>                                                                                          |
| <ul> <li>mode de raccordement</li> </ul>           | • 3 fils                                                                                                    |
| <ul> <li>impédance de boucle max.</li> </ul>       | <ul> <li>1100 Ω à 36 V DC, 610 Ω à 24 V DC, 100 Ω à<br/>12 V DC</li> </ul>                                                           |
| <ul> <li>Temps de réponse (10 % - 90 %)</li> </ul> | <ul> <li>150 ms (par défaut)</li> </ul>                                                                                              |

# 6.6 Caractéristiques des connecteurs et câbles

| Nombre d'embases                         | Type de connecteur                                                                                                    |
|------------------------------------------|----------------------------------------------------------------------------------------------------|
| 1 embase M12 mâle                        | M12, 5 broches, femelle (non fourni).                                                                                                    |
|                                          | Pour le connecteur M12 femelle de référence de commande<br>917116, utiliser un câble blindé :                                                              |
|                                          | • de diamètre : 3 à 6,5 mm                                                                                                    |
|                                          | de section de fils : max. 0,75 mm <sup>2</sup>                                                                                                    |
| 1 embase M12 mâle + 1 embase M12 femelle | M12, 5 broches, femelle (non fourni) + M12, 5 broches, mâle (non fourni).                                                                                  |
|                                          | Pour le connecteur M12 femelle de référence de commande<br>917116 et le connecteur M12 mâle de référence de commande<br>560946, utiliser un câble blindé : |
|                                          | • de diamètre : 3 à 6,5 mm                                                                                                    |
|                                          | <ul> <li>de section de fils : max. 0,75 mm<sup>2</sup></li> </ul>                                                                                          |

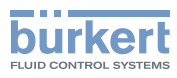

# 7 ASSEMBLAGE

# 7.1 Consignes de sécurité

### 

#### Risque de blessure dû à un assemblage non conforme.

L'assemblage doit être effectué uniquement par du personnel qualifié et habilité, disposant des outils appropriés.

# Risque de blessure dû à une mise sous tension involontaire de l'installation et à un redémarrage incontrôlé.

- ▶ Protéger l'installation contre toute mise sous tension involontaire.
- ► Garantir un redémarrage contrôlé de l'installation, après toute intervention sur l'appareil.

# 7.2 Dévisser le couvercle

#### REMARQUE

L'étanchéité de l'appareil n'est pas assurée lorsque le couvercle est retiré.

► Éviter toute projection de liquide à l'intérieur du boîtier.

#### L'appareil peut être endommagé si un élément métallique entre en contact avec l'électronique.

▶ Éviter tout contact de l'électronique avec un élément métallique (tournevis par exemple).

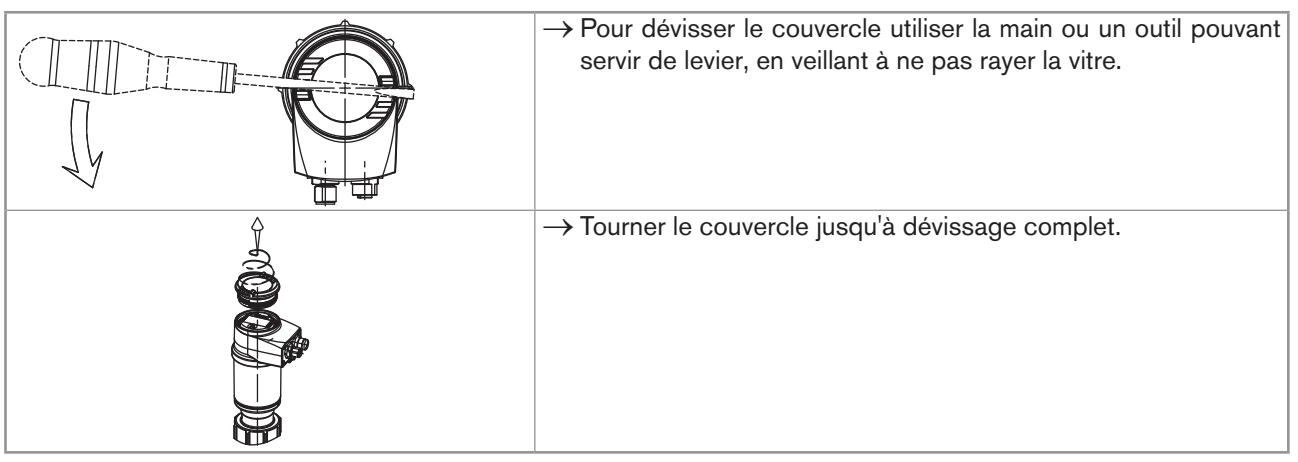

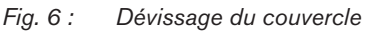

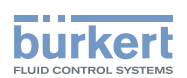

# 7.3 Mettre en place le couvercle

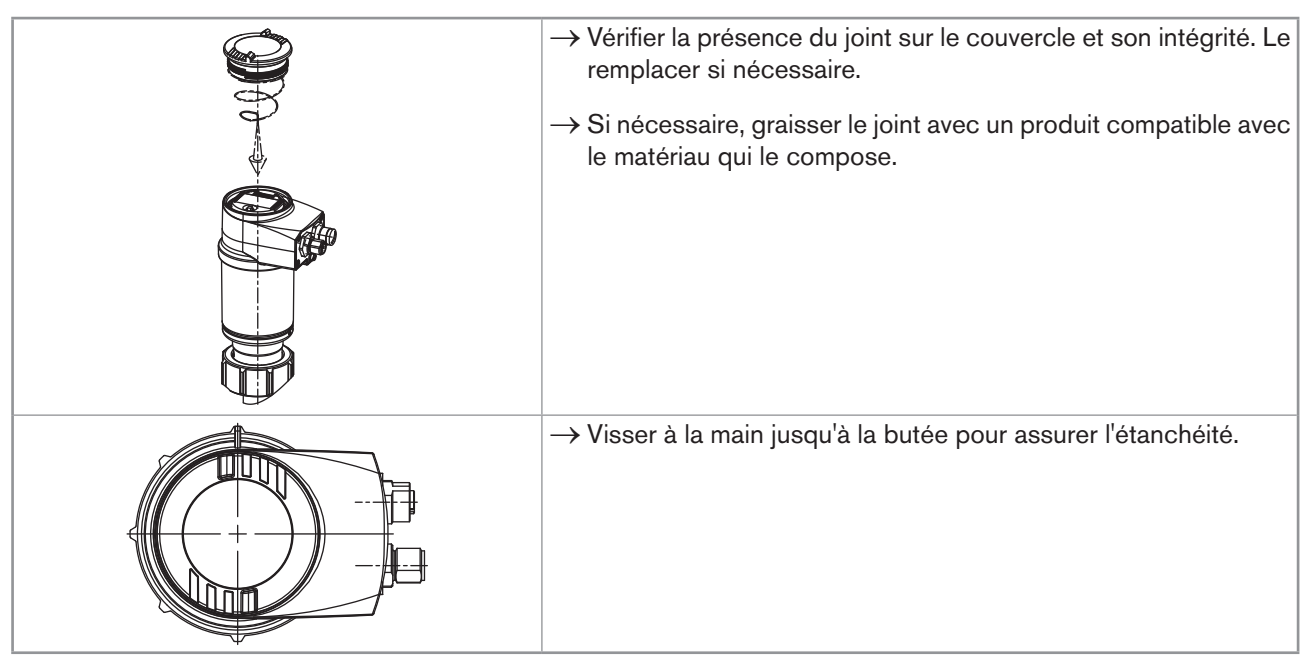

Fig. 7 : Mise en place du couvercle

# 7.4 Mettre en place le module d'affichage

| <ul> <li>→ Dévisser le couvercle (voir chap. <u>"7.2"</u>).</li> <li>→ Orienter le module d'affichage avec un angle d'env. 20° par rapport à la position souhaitée.</li> </ul> |
|----------------------------------------------------------------------------------------------------|
| → Le module d'affichage est enfichable dans 4 positions diffé-<br>rentes, à 90° d'intervalle.                                                                                  |
| → Pousser à fond sur le module d'affichage et tourner vers la droite pour le verrouiller.                                                                                      |

Fig. 8 : Mise en place du module d'affichage

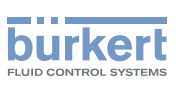

# 7.5 Démonter le module d'affichage

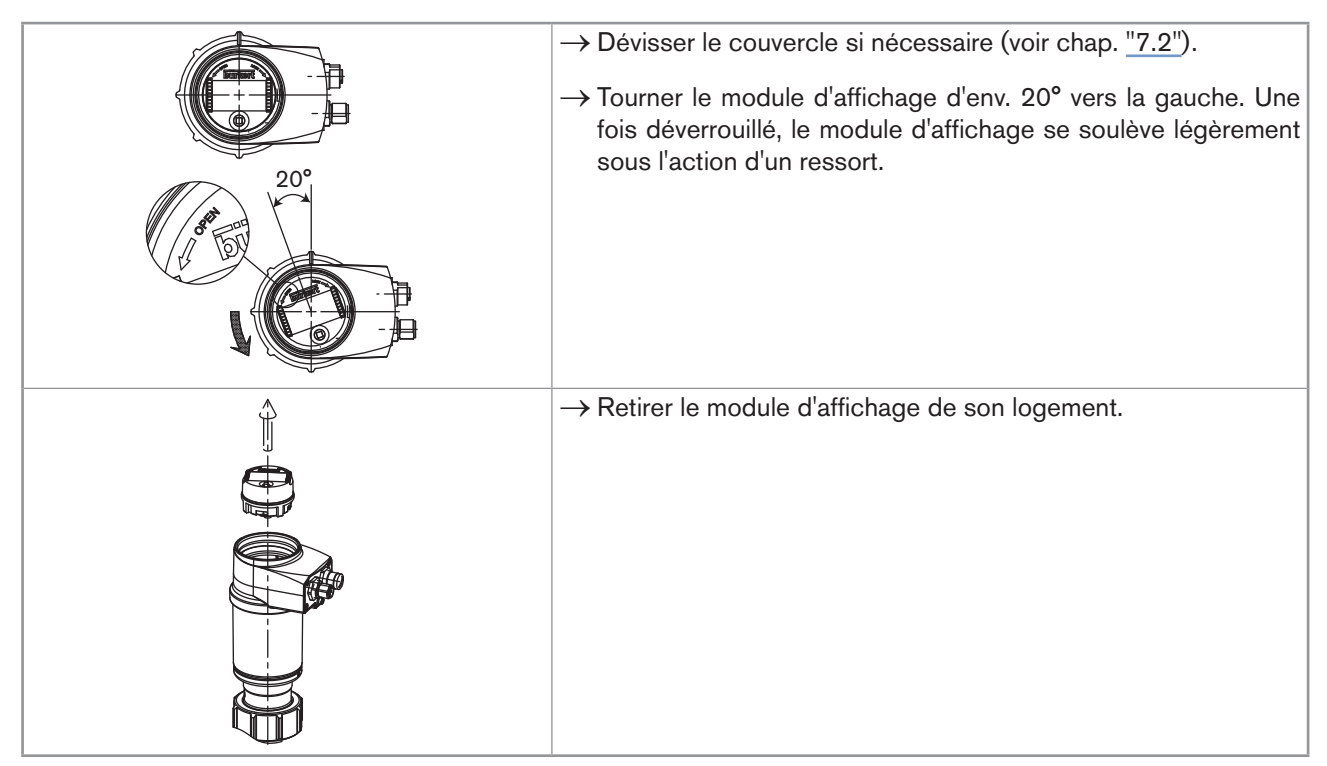

Fig. 9 : Démontage du module d'affichage

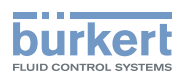

# 8 INSTALLATION ET CÂBLAGE

## 8.1 Consignes de sécurité

## <u>/!\</u>

#### Danger dû à la tension électrique

- ► Couper l'alimentation de tous les conducteurs et consigner l'alimentation électrique avant d'intervenir sur l'installation.
- Tout équipement connecté à l'appareil doit présenter une double isolation par rapport au réseau de distribution, conformément à la norme IEC 61010-1:2010.
- Respecter la règlementation en vigueur en matière de prévention des accidents et de sécurité relative aux appareils électriques.

#### Risque de blessure dû à la pression élevée dans l'installation.

Stopper la circulation du fluide, couper la pression et purger la canalisation avant de desserrer les raccordements au process.

#### Risque de blessure dû à des températures élevées du fluide.

- ▶ Utiliser des gants de protection pour saisir l'appareil.
- Stopper la circulation du fluide et purger la canalisation avant de desserrer les raccordements au process.

#### Risque de blessure dû à la nature du fluide.

Respecter la réglementation en vigueur en matière de prévention des accidents et de sécurité relative à l'utilisation de produits dangereux.

# 

#### Risque de blessure dû à une installation non conforme.

- L'installation électrique ne peut être effectuée que par du personnel habilité et qualifié, disposant des outils appropriés.
- L'installation électrique et fluidique ne peut être effectuée que par du personnel habilité et qualifié, disposant des outils appropriés.
- Utiliser impérativement les dispositifs de sécurité adaptés (fusible correctement dimensionné et/ou coupe-circuit).
- ▶ Respecter les consignes d'installation du raccord.

# Risque de blessure dû à une mise sous tension involontaire de l'installation et à un redémarrage incontrôlé.

- ▶ Protéger l'installation contre toute mise sous tension involontaire.
- ► Garantir un redémarrage contrôlé de l'installation, après toute intervention sur l'appareil.

## 

#### Risque de blessure en cas de non respect de la dépendance température - pression du fluide.

- Tenir compte de la dépendance température-pression du fluide selon la nature du matériau de l'armature de la sonde de conductivité (voir les caractéristiques techniques de l'appareil) et selon la nature des matériaux du raccord (voir le manuel d'utilisation du raccord utilisé).
- ► Tenir compte de la directive pression 97/23/CE.

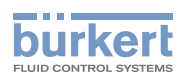

Protéger l'appareil contre les perturbations électromagnétiques, les rayons ultraviolets et, lorsqu'il est installé à l'extérieur, des effets des conditions climatiques.

# 8.2 Installer l'appareil sur la canalisation

L'appareil s'insère dans un raccord S020 monté sur la canalisation.

→ Monter le raccord sur la canalisation en respectant les instructions du manuel d'utilisation du raccord utilisé.

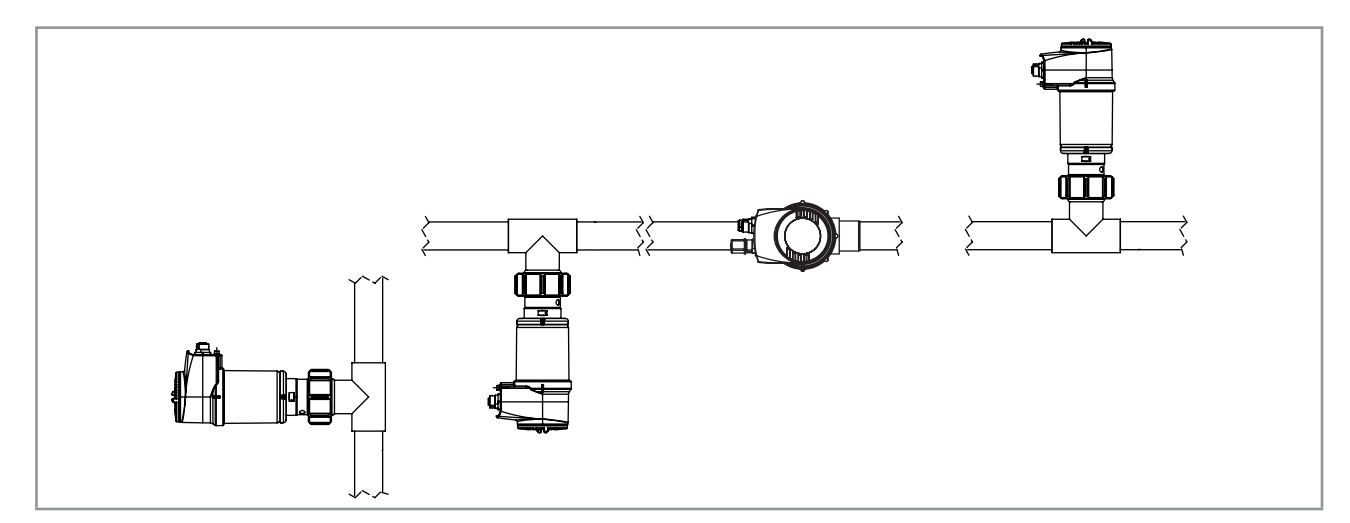

Fig. 10 : Positions de montage sur une canalisation

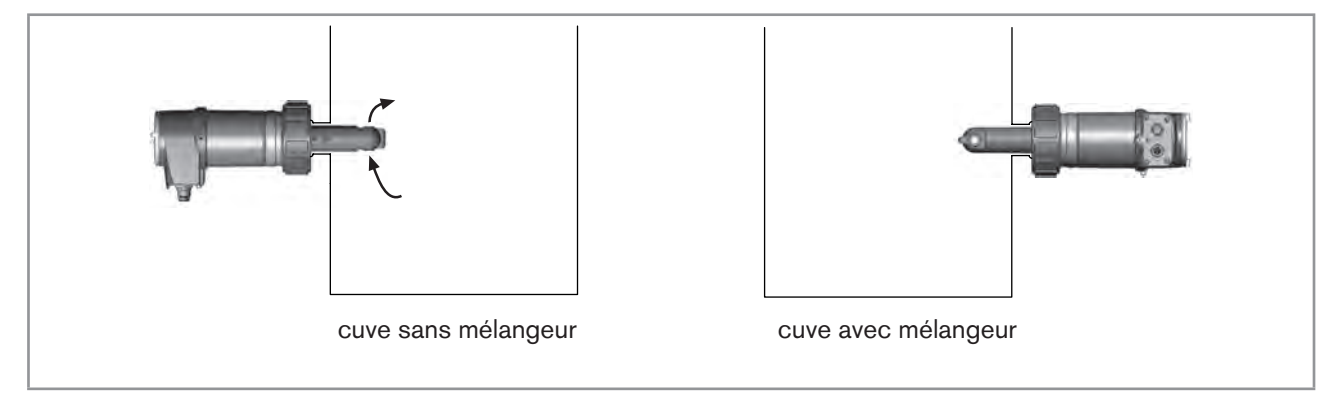

Fig. 11 : Positions de montage sur une cuve

→ Mettre en place le module d'affichage (voir chap. <u>"7.4</u>") pour étalonner la sonde de conductivité et paramétrer l'appareil.

 $\rightarrow$  Étalonner la sonde de conductivité (voir chap. <u>"9.12.4"</u>).

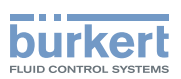

 $\rightarrow$  Installer l'appareil dans le raccord, comme l'indique la "Fig. 12" :

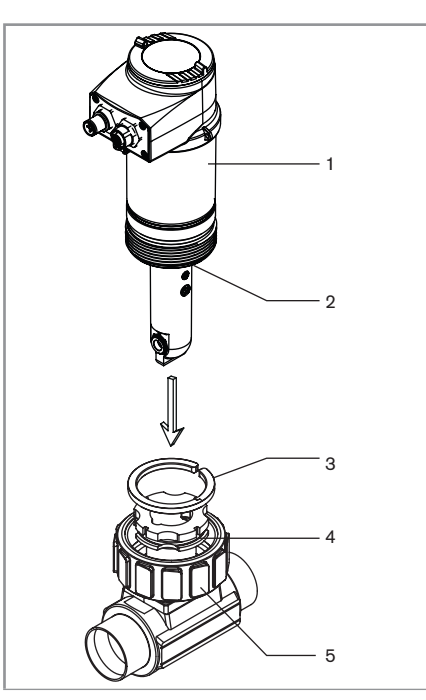

→ Vérifier que le joint (repère 2) est présent sur la sonde de conductivité.
→ Vérifier que le matériau du joint est compatible avec le fluide à mesurer.
→ Insérer l'écrou (repère 5) sur le raccord.
→ Insérer la bague de butée (repère 3) dans la rainure (repère 4).
→ Insérer l'appareil (repère 1) dans le raccord.
→ Serrer à la main, l'écrou (repère 5) sur l'appareil.

Fig. 12 : Installation de l'appareil dans un raccord S020

→ Câbler l'appareil selon les instructions décrites au chap. <u>"8.3"</u>.

# 8.3 Câbler l'appareil

## DANGER

#### Risque de blessure par décharge électrique.

- ► Couper l'alimentation de tous les conducteurs et consigner l'alimentation électrique avant d'intervenir sur l'installation.
- Tout équipement connecté à l'appareil doit présenter une double isolation par rapport au réseau de distribution, conformément à la norme IEC 61010-1:2010.
- Respecter la règlementation en vigueur en matière de prévention des accidents et de sécurité relative aux appareils électriques.

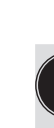

- Utiliser une alimentation 12-36 V DC filtrée et régulée.
- Garantir l'équipotentialité de l'installation. Voir chap. "8.3.2".
- Utiliser des câbles blindés avec une limite de température de 80 °C minimum.
- Ne pas approcher les câbles de raccordement de câbles haute tension ou haute fréquence ; Si une pose contiguë est inévitable, respecter une distance minimale de 30 cm.
- Protéger l'alimentation électrique de l'appareil par un fusible de 100 mA temporisé et un interrupteur.
- Protéger l'alimentation électrique de chaque sortie transistor par un fusible de 750 mA

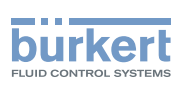

## 8.3.1 Assembler le connecteur mâle ou femelle (voir chap. <u>"11</u> <u>Accessoires</u>")

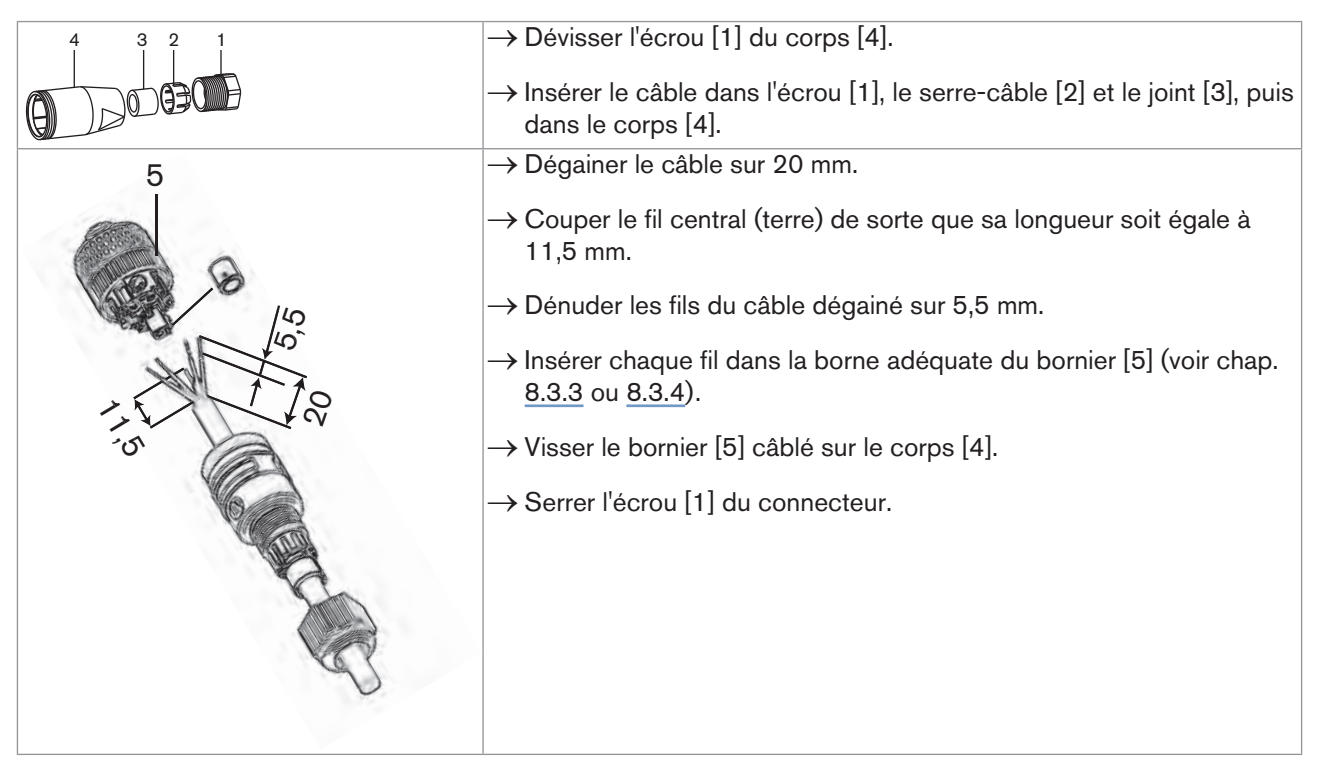

Fig. 13 : Assemblage du connecteur multibroche M12 (non fourni)

## 8.3.2 Assurer l'équipotentialité de l'installation

Pour assurer l'équipotentialité de l'installation (alimentation - appareil - fluide) :

- → Raccorder les différentes terres de l'installation les unes aux autres afin de supprimer les différences de potentiel pouvant se créer entre elles.
- → Relier correctement le blindage du câble d'alimentation à la terre, aux deux extrémités du câble.
- → Lorsque l'appareil est installé sur des canalisations en plastique, relier à la même terre les différents instruments métalliques tels que vanne ou pompe se trouvant le plus près possible de l'appareil.

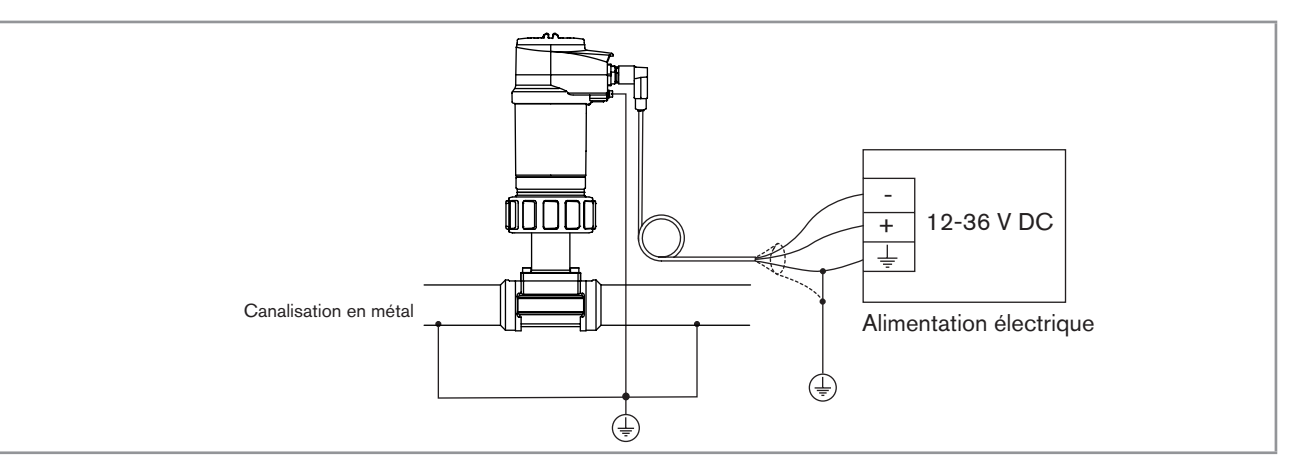

Fig. 14 : Schéma de principe de l'équipotentialité avec canalisation en métal

26

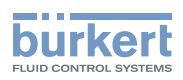

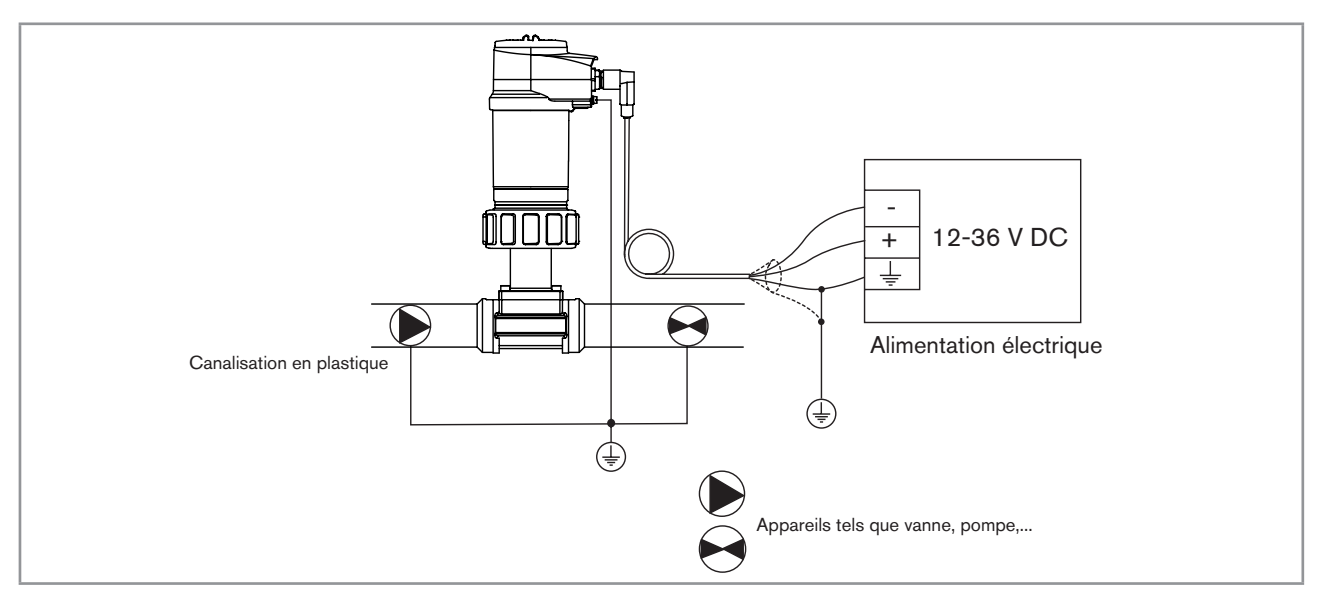

Fig. 15 : Schéma de principe de l'équipotentialité avec canalisation en plastique

## 8.3.3 Câbler une version avec une embase M12

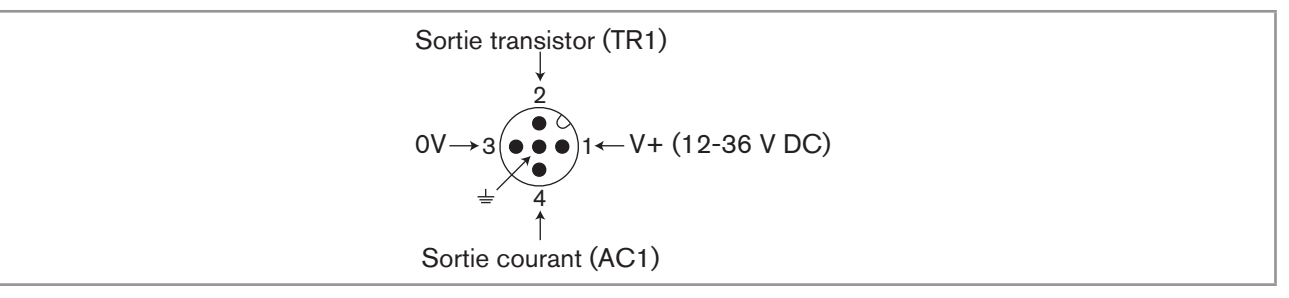

Fig. 16 : Affectation des broches de l'embase mâle sur une version avec 1 embase M12

| Broche du câble M12 femelle disponible en accessoire (réf. de commande 438680) | Couleur du conducteur |  |
|--------------------------------------------------------------------------------|-----------------------|--|
| 1                                                                              | brun                  |  |
| 2                                                                              | blanc                 |  |
| 3                                                                              | bleu                  |  |
| 4                                                                              | noir                  |  |
| 5                                                                              | gris                  |  |
| Charge blanc<br>bleu gris<br>(-++<br>12-36 V DC                                |                       |  |

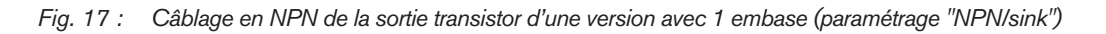

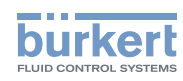

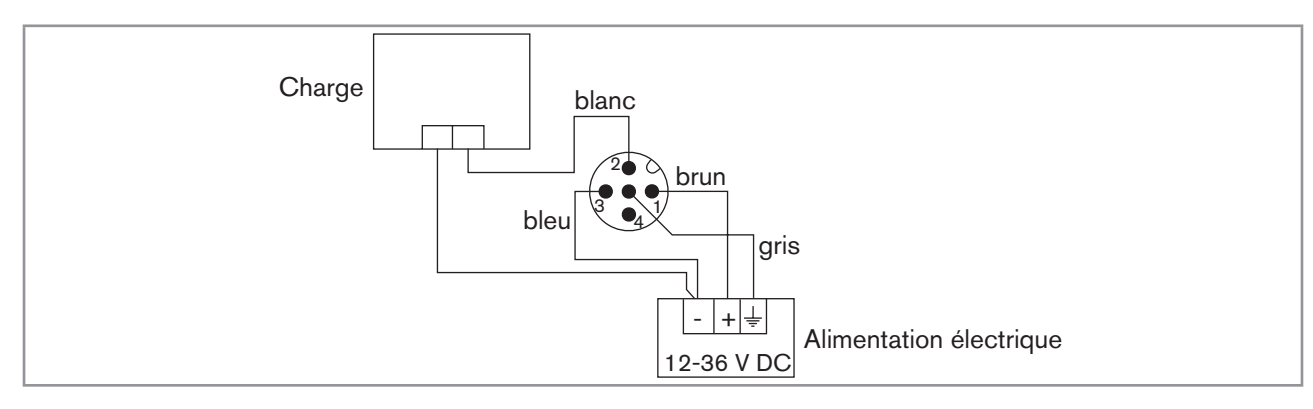

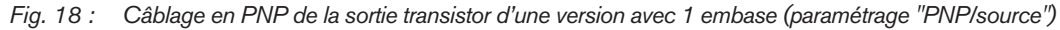

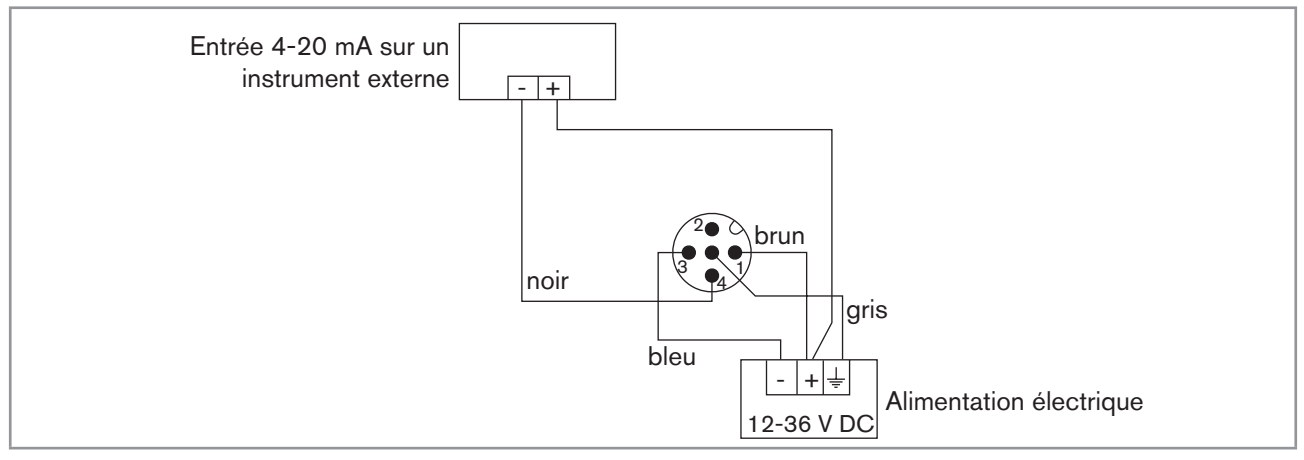

Fig. 19 : Câblage en puits de la sortie courant d'une version avec 1 embase (paramétrage "NPN/sink")

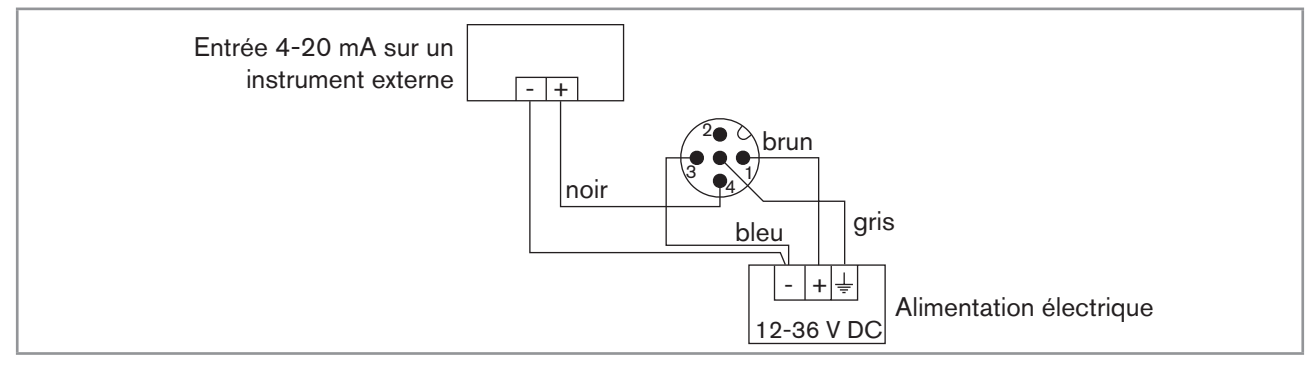

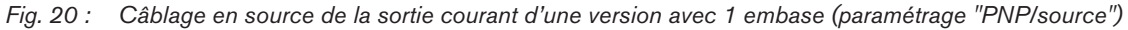

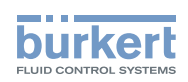

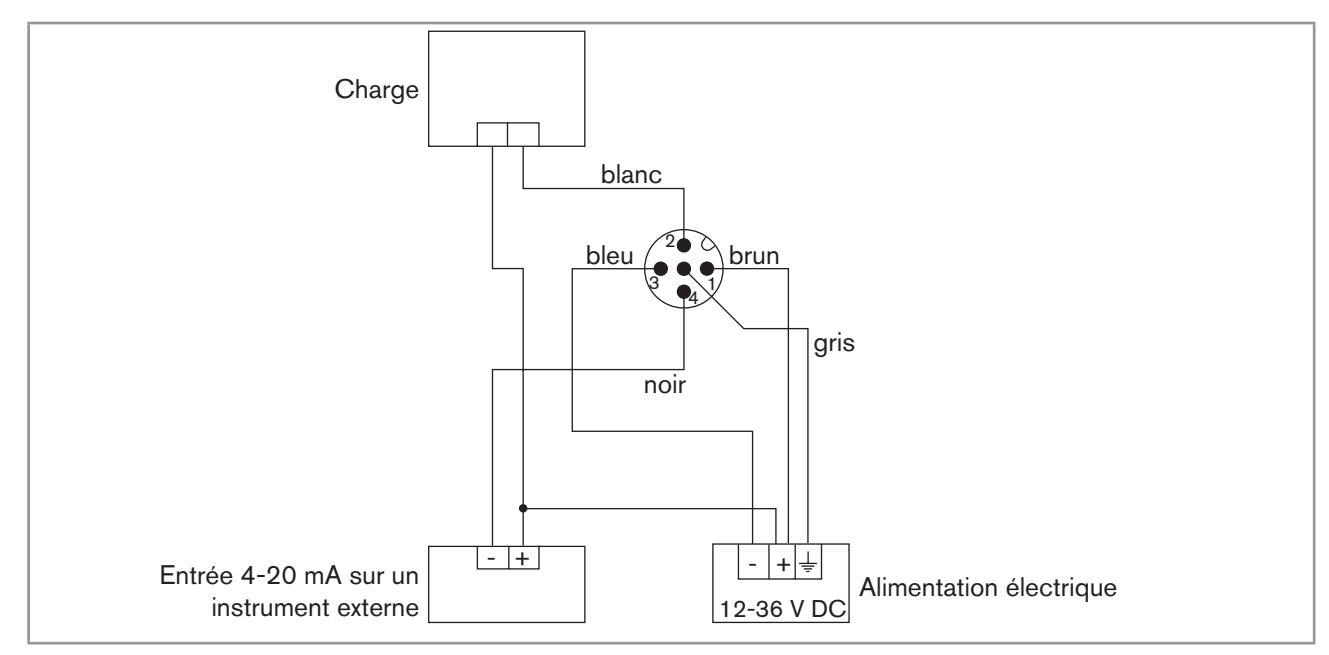

Fig. 21 : Câblage en NPN de la sortie transistor et câblage en puits de la sortie courant d'une version avec 1 embase (paramétrage "NPN/sink")

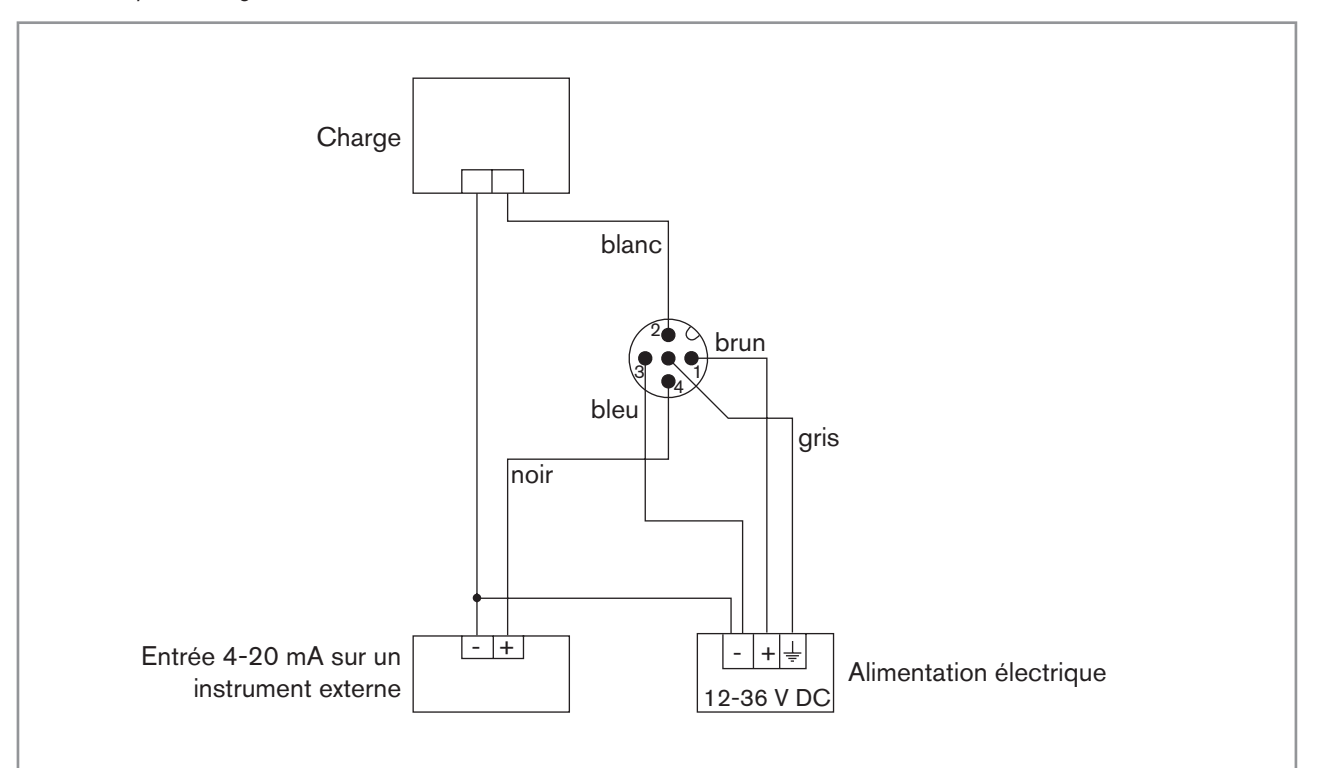

Fig. 22 : Câblage en PNP de la sortie transistor et câblage en source de la sortie courant d'une version avec 1 embase (paramétrage "PNP/source")

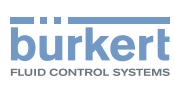

## 8.3.4 Câbler une version avec deux embases M12

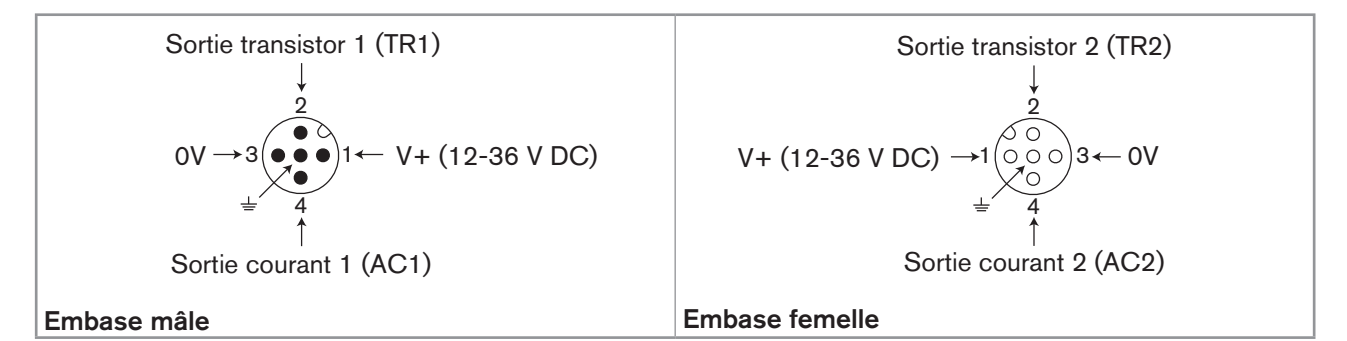

Fig. 23 : Affectation des broches de l'embase M12 mâle et de l'embase M12 femelle

Raccorder l'alimentation électrique de l'appareil sur l'embase mâle ; Cette alimentation est reportée en interne sur les broches 1 et 3 de l'embase femelle afin de simplifier le câblage de la charge sur cette embase.

| Broche du câble M12 femelle ou M12 mâle disponibles en accessoire (réf. de commande 438680 respectivement 559177) | Couleur du conducteur |
|----------------------------------------------------------------------------------------------------|-----------------------|
| 1                                                                                                    | brun                  |
| 2                                                                                                    | blanc                 |
| 3                                                                                                    | bleu                  |
| 4                                                                                                    | noir                  |
| 5                                                                                                    | gris                  |

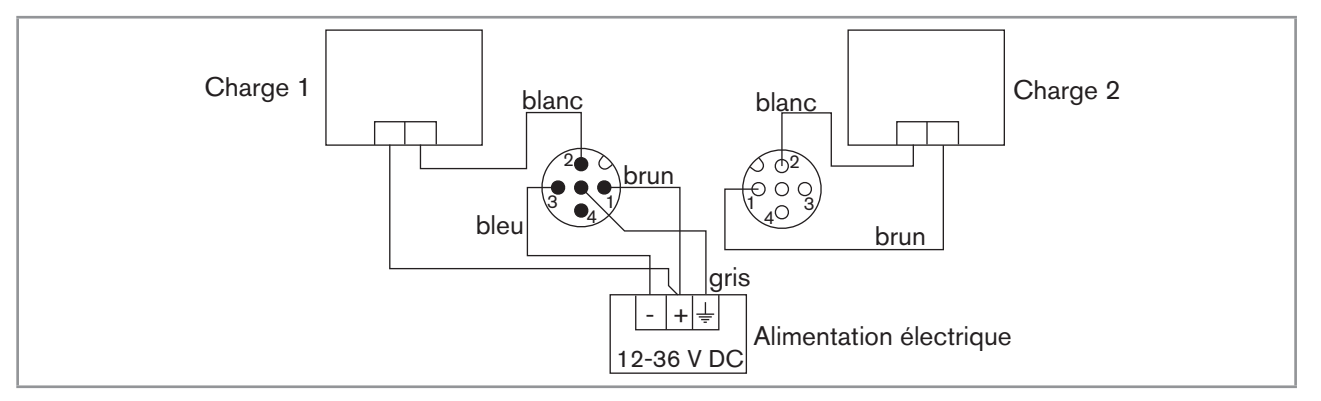

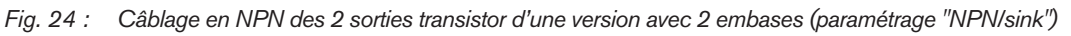

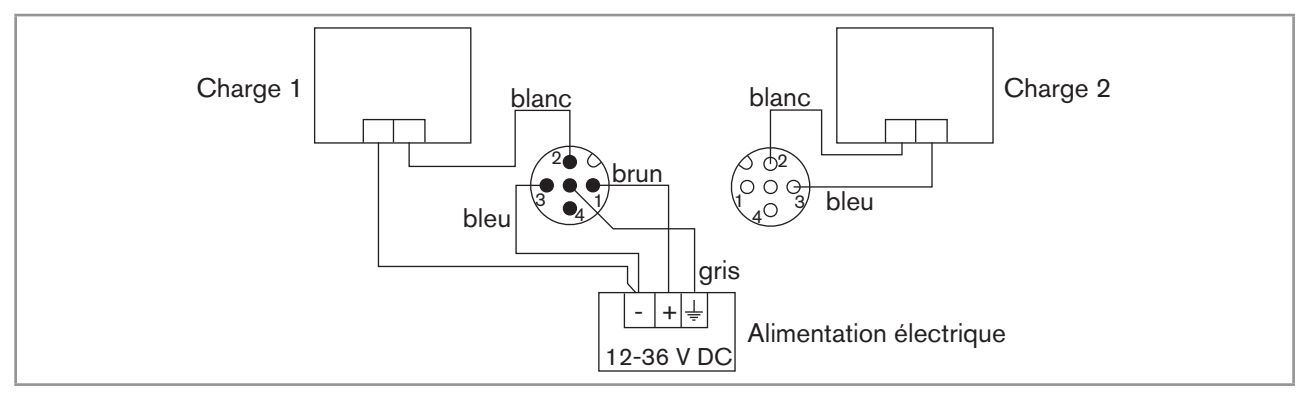

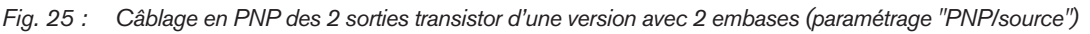

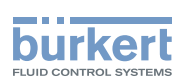

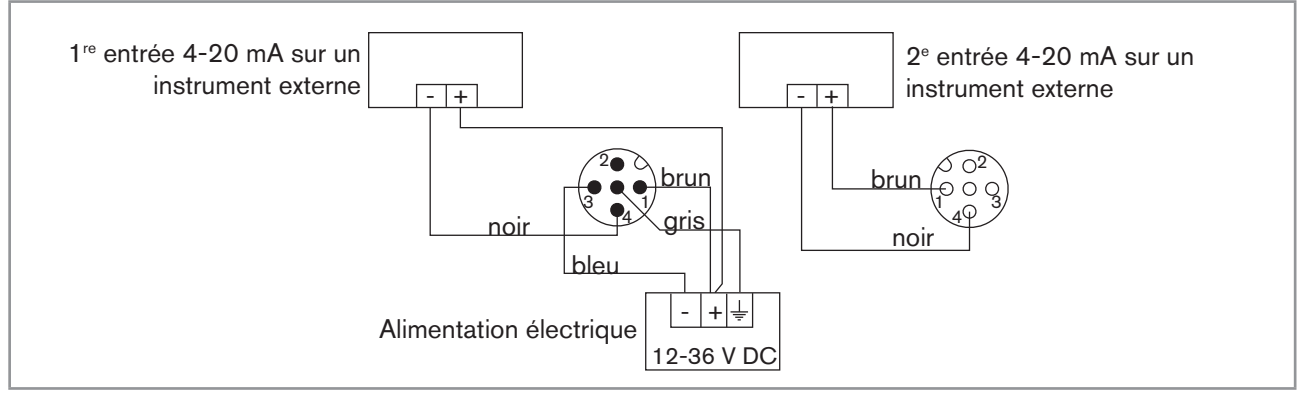

Fig. 26 : Câblage en puits des 2 sorties courant d'une version avec 2 embases (paramétrage "NPN/sink")

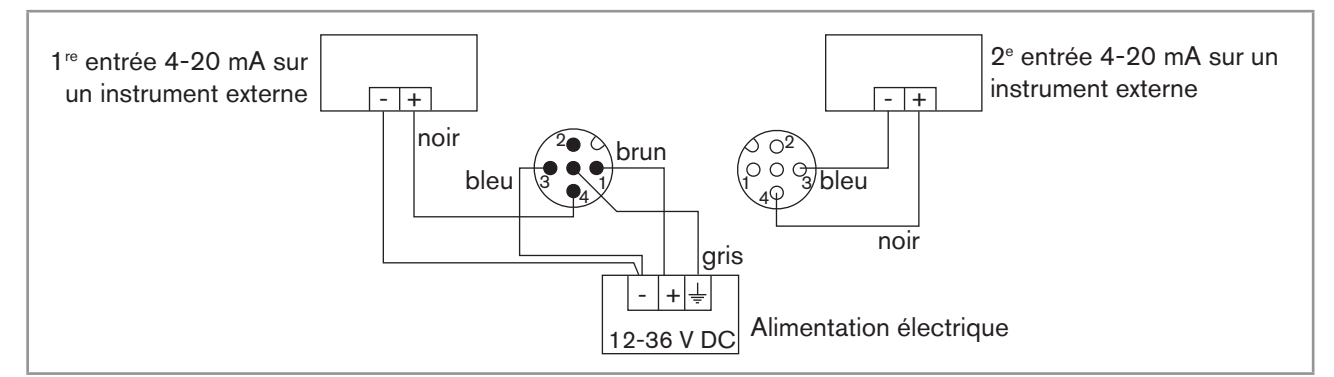

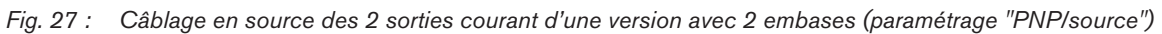

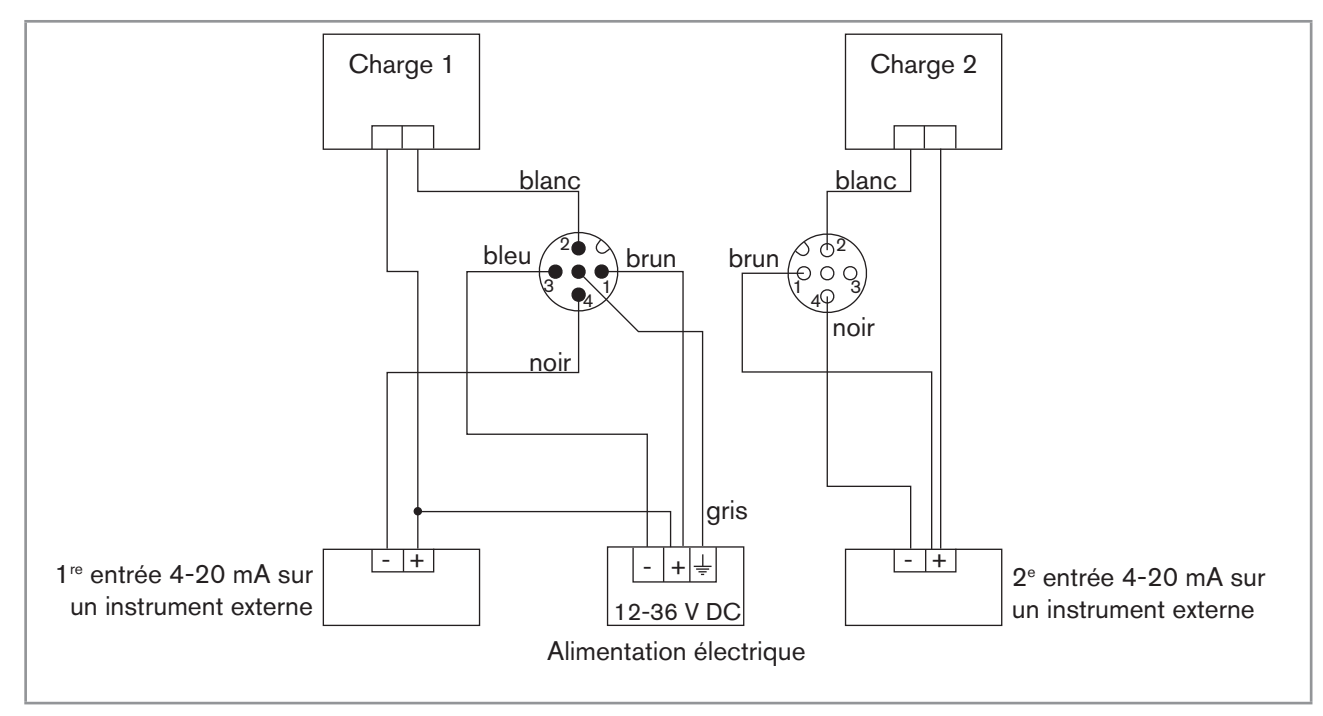

*Fig.* 28 : Câblage en NPN des 2 sorties transistor et câblage en puits des 2 sorties courant d'une version avec 2 embases (paramétrage "NPN/sink")

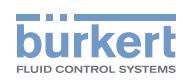

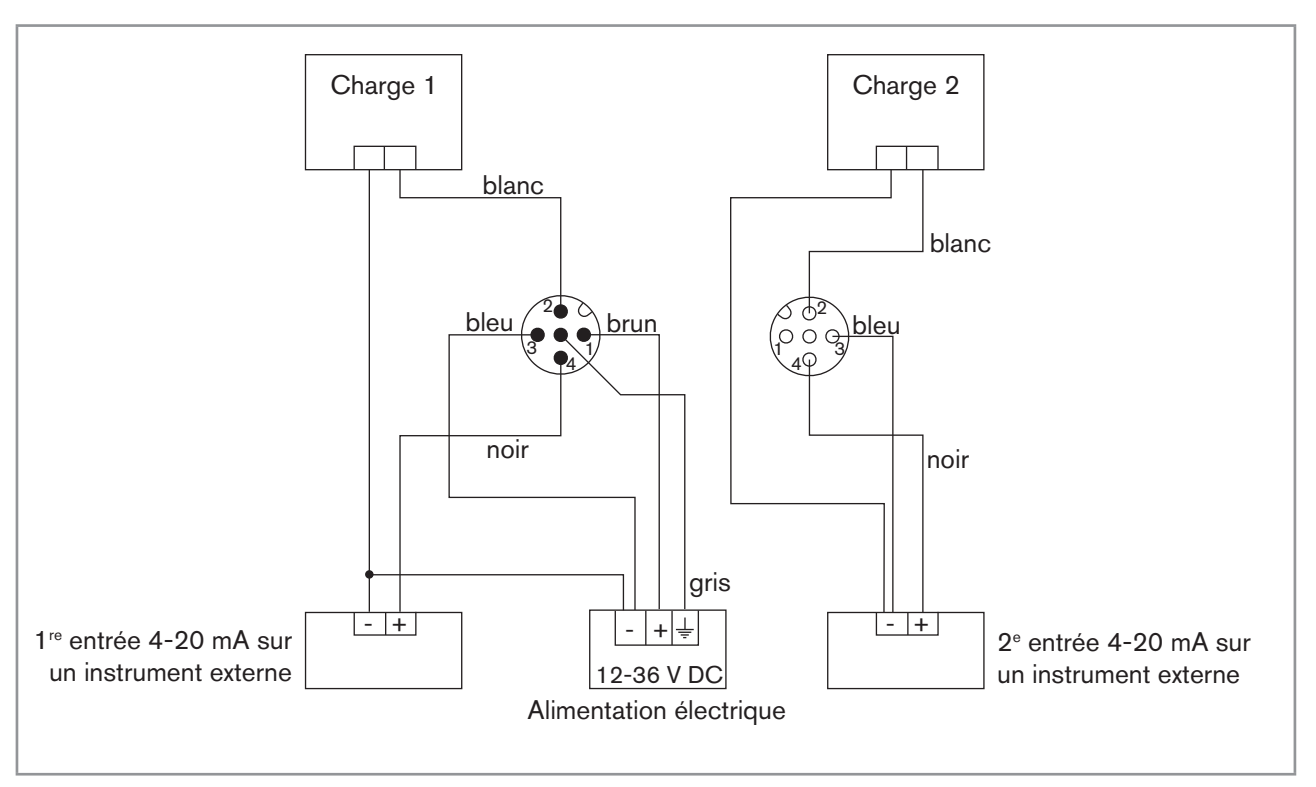

Fig. 29 : Câblage en PNP des 2 sorties transistor et câblage en source des 2 sorties courant d'une version avec 2 embases (paramétrage "PNP/source")

Réglage et mise en service

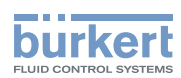

# 9 RÉGLAGE ET MISE EN SERVICE

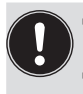

• Le réglage ne peut être effectué que si l'appareil est équipé d'un module d'affichage.

• Ne pas retirer le module d'affichage pendant le réglage de l'appareil.

# 9.1 Consignes de sécurité

## 

#### Risque de blessure dû à un réglage non conforme.

Le réglage non conforme peut entraîner des blessures et endommager l'appareil et son environnement.

- ► Les opérateurs chargés du réglage doivent avoir pris connaissance et compris le contenu de ce manuel.
- ▶ Respecter en particulier les consignes de sécurité et l'utilisation conforme.
- ► L'appareil / l'installation ne doit être réglé(e) que par du personnel suffisamment formé.

#### 

#### Risque de blessure dû à une mise en service non conforme.

La mise en service non conforme peut entrainer des blessures et endommager l'appareil et son environnement.

- ▶ Avant la mise en service de l'appareil, effectuer l'étalonnage de la sonde de conductivité. Voir chap. "9.12.4".
- S'assurer avant la mise en service que le personnel qui en est chargé a lu et parfaitement compris le contenu de ce manuel.
- ▶ Respecter en particulier les consignes de sécurité et l'utilisation conforme.
- ► L'appareil / l'installation ne doit être mis(e) en service que par du personnel suffisamment formé.
- ▶ Régler le facteur de correction du raccord utilisé. Voir chap. <u>"9.12.4"</u>.

# 9.2 Connaître les niveaux d'utilisation

L'appareil comprend 2 niveaux d'utilisation :

#### **Niveau Process**

Ce niveau permet :

- de lire les valeurs mesurées de 2 grandeurs physiques sélectionnées dans le menu Paramétrage,
- de lire les valeurs minimum et maximum de la grandeur physique sélectionnée, mesurées depuis la mise sous tension de l'appareil ou depuis la dernière réinitialisation (fonction désactivée par défaut),
- de réinitialiser les valeurs minimum et maximum mesurées de la grandeur physique sélectionnée, si la fonction est activée,
- de lire les valeurs de courant émises par les sorties 4-20 mA,
- d'avoir un état de l'appareil et du capteur de conductivité, grâce aux icones.

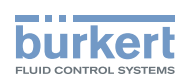

#### **Niveau Configuration**

Ce niveau est composé de 5 menus :

| Titre du menu                           | Icone associée                                                                                                    |
|-----------------------------------------|----------------------------------------------------------------------------------------------------|
| "Param" : voir chap. <u>"9.11"</u>      | The is a when the behavior is behavior is |
| "Calib" : voir chap. <u>"9.12"</u>      |                                                                                                    |
| "Diagnostic" : voir chap. <u>"9.13"</u> |                                                                                                    |
| "Test" : voir chap. <u>"9.14"</u>       |                                                                                                    |
| "Info" : voir chap. <u>"9.15"</u>       | $\langle \mathbf{i} \rangle$                                                                                                    |

# 9.3 Utiliser le bouton de navigation

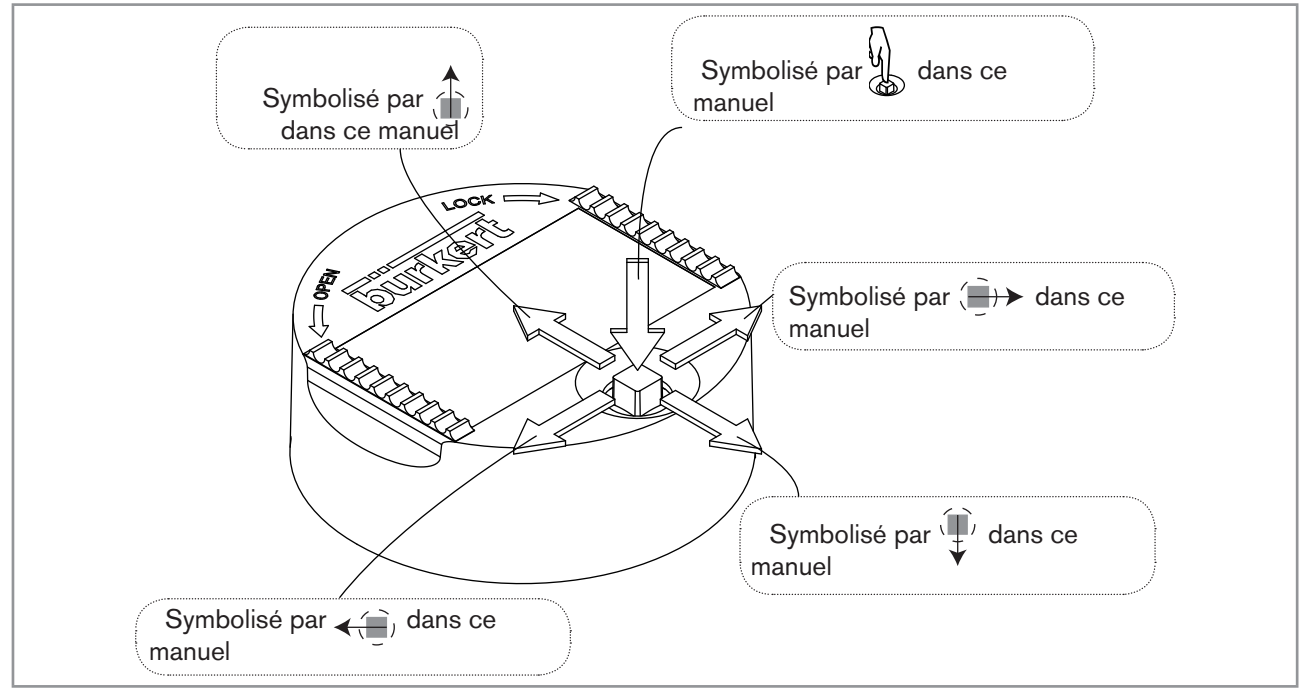

Fig. 30 : Utiliser le bouton de navigation

| Vous voulez                          | Appuyez sur                                                      |
|--------------------------------------|------------------------------------------------------------------|
| vous déplacer dans le niveau Process | <ul> <li>Écran suivant : </li> <li>Écran précédent : </li> </ul> |

Type 8228

Réglage et mise en service

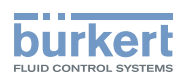

| Vous voulez                                                                                | Appuyez sur                                                                                                    |
|--------------------------------------------------------------------------------------------|----------------------------------------------------------------------------------------------------|
| <ul> <li>…accéder au niveau Configuration</li> </ul>                                       | $\Box$                                                                                                    |
| <ul> <li>afficher le menu Paramétrage</li> </ul>                                           | pendant 2 sec. au moins, à partir de n'importe quel                                                                                                    |
|                                                                                            | écran du niveau Process                                                                                                    |
| vous déplacer dans les menus du niveau<br>Configuration                                    | • Menu suivant : 🗸                                                                                                    |
|                                                                                            | Menu précédent :                                                                                                    |
| sélectionner le menu affiché                                                               | J.                                                                                                    |
| vous déplacer dans les fonctions d'un menu                                                 | <ul> <li>Fonction suivante : </li> </ul>                                                                                                    |
|                                                                                            | Fonction précédente :                                                                                                    |
| sélectionner la fonction en surbrillance                                                   | A Contraction of the second second seco |
| vous déplacer dans la barre des fonctions dyna-<br>miques (MEAS, BACK, ABORT, OK, YES, NO) | Fonction suivante :                                                                                                    |
|                                                                                            | Fonction précédente :                                                                                                    |
| valider la fonction dynamique en surbrillance                                              |                                                                                                    |
| modifier une valeur numérique                                                              |                                                                                                    |
| - incrémenter le chiffre sélectionné                                                       | _                                                                                                    |
| - décrémenter le chiffre sélectionné                                                       | - ¥                                                                                                    |
| - sélectionner le chiffre précédent                                                        | _ <=                                                                                                    |
| - sélectionner le chiffre suivant                                                          | _ ( <b>)</b> +>                                                                                                    |
| - attribuer le signe "+" ou "-" à la valeur numérique                                      | <ul> <li>- (jusqu'à l'extrême gauche de la valeur numé-<br/>rique puis (jusqu'à ce que le signe souhaité<br/>s'affiche</li> </ul>                                                                                                    |
| - déplacer la virgule                                                                      | <ul> <li>jusqu'à l'extrême droite de la valeur numé-<br/>rique puis ()) jusqu'à ce que la virgule se trouve<br/>à l'endroit souhaité</li> </ul>                                                                                                    |

35

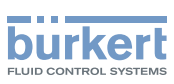

# 9.4 Utiliser les fonctions dynamiques

| Vous voulez                                               | Sélectionnez la                  |
|-----------------------------------------------------------|----------------------------------|
| revenir au niveau Process, sans valider les modifications | fonction dynamique "MEAS"        |
| valider la saisie                                         | fonction dynamique "OK"          |
| revenir au menu parent                                    | fonction dynamique "BACK"        |
| annuler l'opération en cours et revenir au menu parent    | fonction dynamique "ABORT"       |
| répondre à la question posée                              | fonction dynamique "YES" ou "NO" |

# 9.5 Saisir une valeur numérique (exemple)

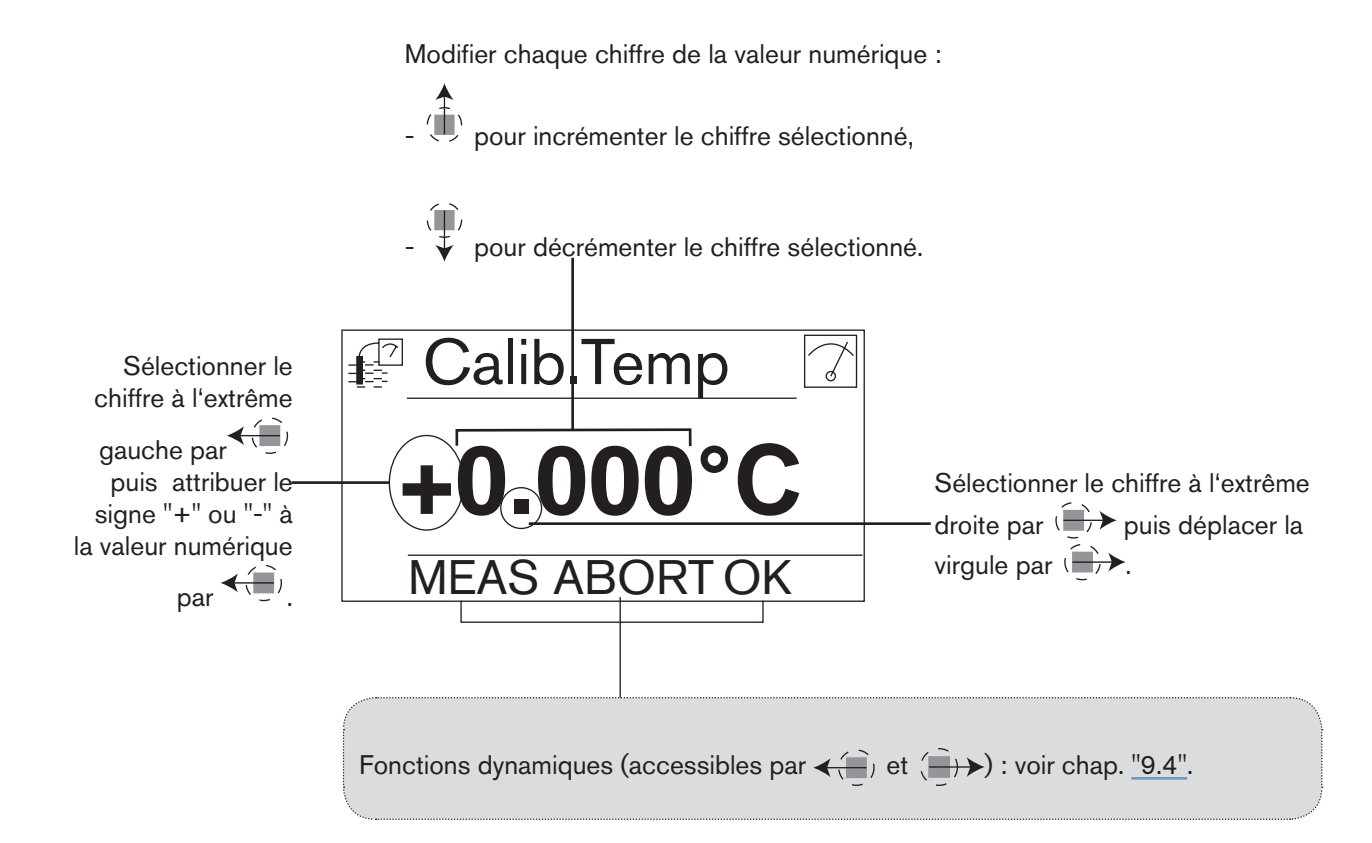
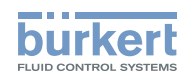

# 9.6 Naviguer dans un menu (exemple)

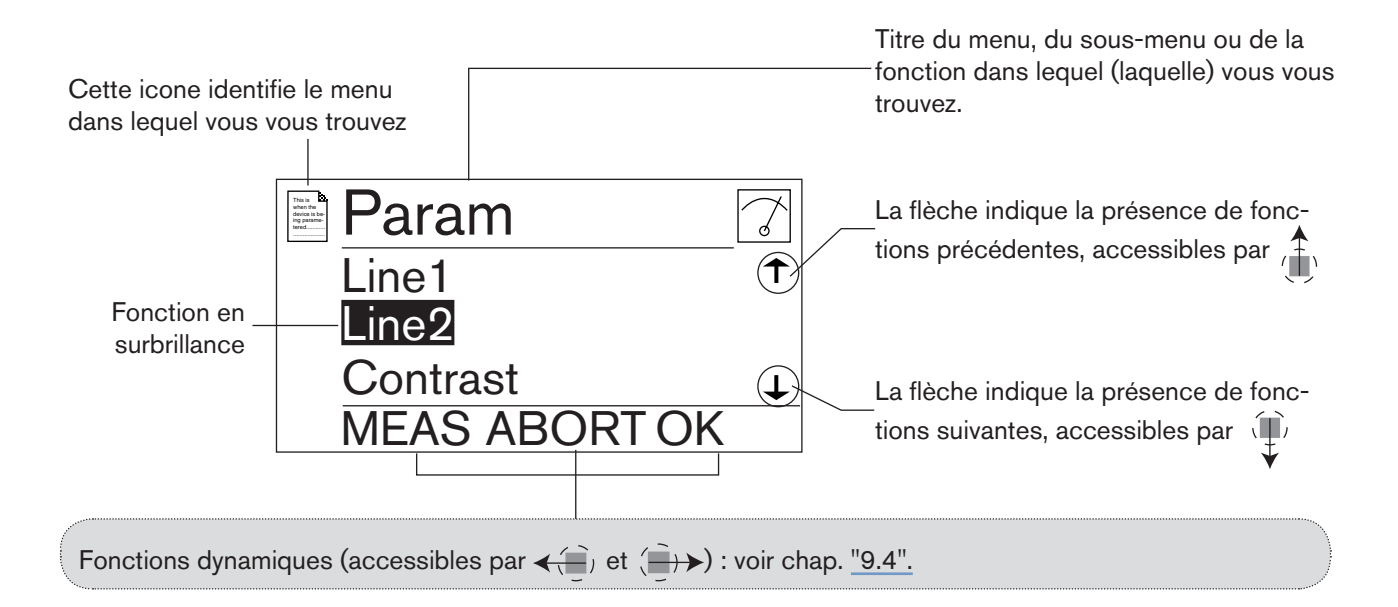

# 9.7 Connaître l'afficheur

Le module d'affichage n'est équipé que sur certaines versions de l'appareil. Il peut être commandé en accessoire.

# 9.7.1 Connaître les icones et les voyants

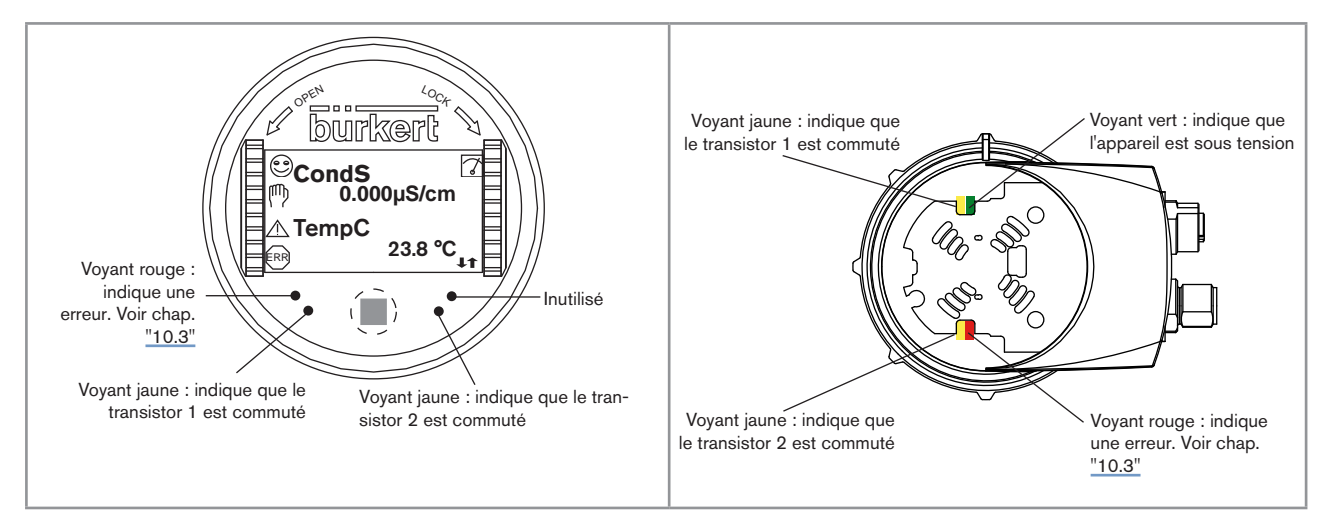

Fig. 31 : Position des icones et description des voyants avec ou sans module d'affichage

Les voyants du module d'affichage sont dupliqués sur la carte électronique logée sous le module d'affichage : ces voyants sont visibles lorsque l'appareil n'a pas de module d'affichage.

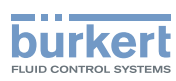

| Icone | Signification et alternatives                                                                                                    |
|-------|----------------------------------------------------------------------------------------------------|
| •     | Sonde de conductivité en bon état, conductivité et température du fluide dans les plages définies.                                                              |
|       | Les icones alternatives, à cette position, si la surveillance de la conductivité et/ou la surveillance de la température est activée, sont :                    |
|       | • <sup>™</sup> , associé à ▲ : voir chap. <u>"9.13.2"</u> , chap. <u>"9.13.3"</u> , chap. <u>"9.15.1"</u> , chap. <u>"10.3"</u>                                 |
|       | • 😁, associé à 🕮 : voir chap. <u>"9.13.2"</u> , chap. <u>"9.13.3"</u> , chap. <u>"9.15.1"</u> , chap. <u>"10.3"</u>                                             |
| 7     | Appareil en cours de mesure. Les icones alternatives, à cette position, sont :                                                                                  |
|       | <ul> <li>Lignotant : fonction Hold activée (voir chap. <u>"9.12.1"</u>)</li> </ul>                                                                              |
|       | <ul> <li>T: vérification en cours du bon fonctionnement et du bon comportement des sorties (voir<br/>chap. <u>"9.14.2"</u> et chap. <u>"9.14.3"</u>)</li> </ul> |
| 찃     | Évènement "maintenance" ; Voir chap. <u>"9.12.4"</u> , chap. <u>"9.15.1"</u> , chap. <u>"10.3"</u>                                                              |
|       | Évènement "warning" ; Voir chap. <u>"9.11.10"</u> , chap. <u>"9.13.2"</u> , chap. <u>"9.13.3"</u> , chap. <u>"9.15.1"</u> , chap. <u>"10.3"</u>                 |
| ERR   | Évènement "error" ; Voir chap. <u>"9.11.9"</u> , chap. <u>"9.13.2"</u> , chap. <u>"9.13.3"</u> , chap. <u>"9.15.1"</u> , chap. <u>"10.3"</u>                    |

# 9.7.2 Connaître l'afficheur à la mise sous tension de l'appareil

À la mise sous tension de l'appareil, ou suite au montage du module d'affichage lorsque l'appareil est sous tension, l'afficheur indique la version logicielle du module d'affichage. Puis, l'afficheur indique le premier écran du niveau Process :

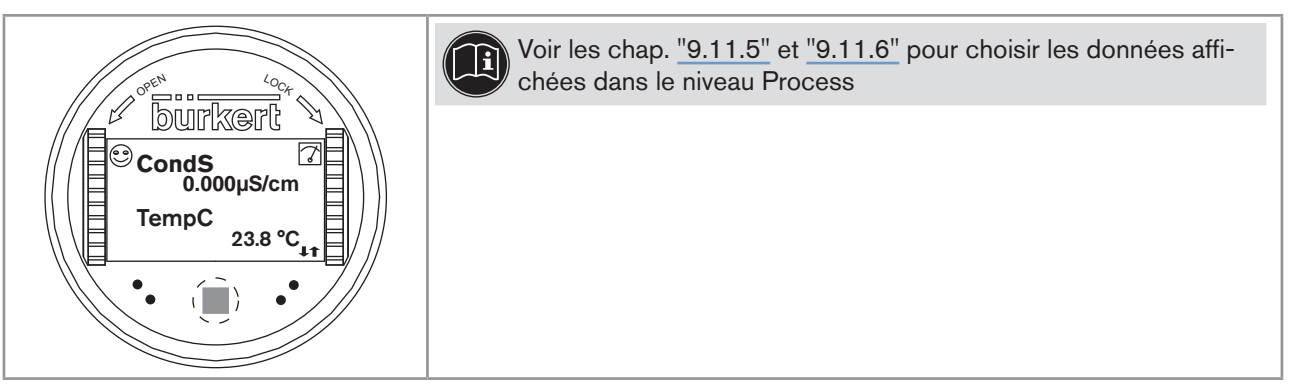

*Fig.* 32 : Afficheur après la mise sous tension

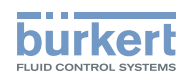

# 9.8 Connaître le niveau Process

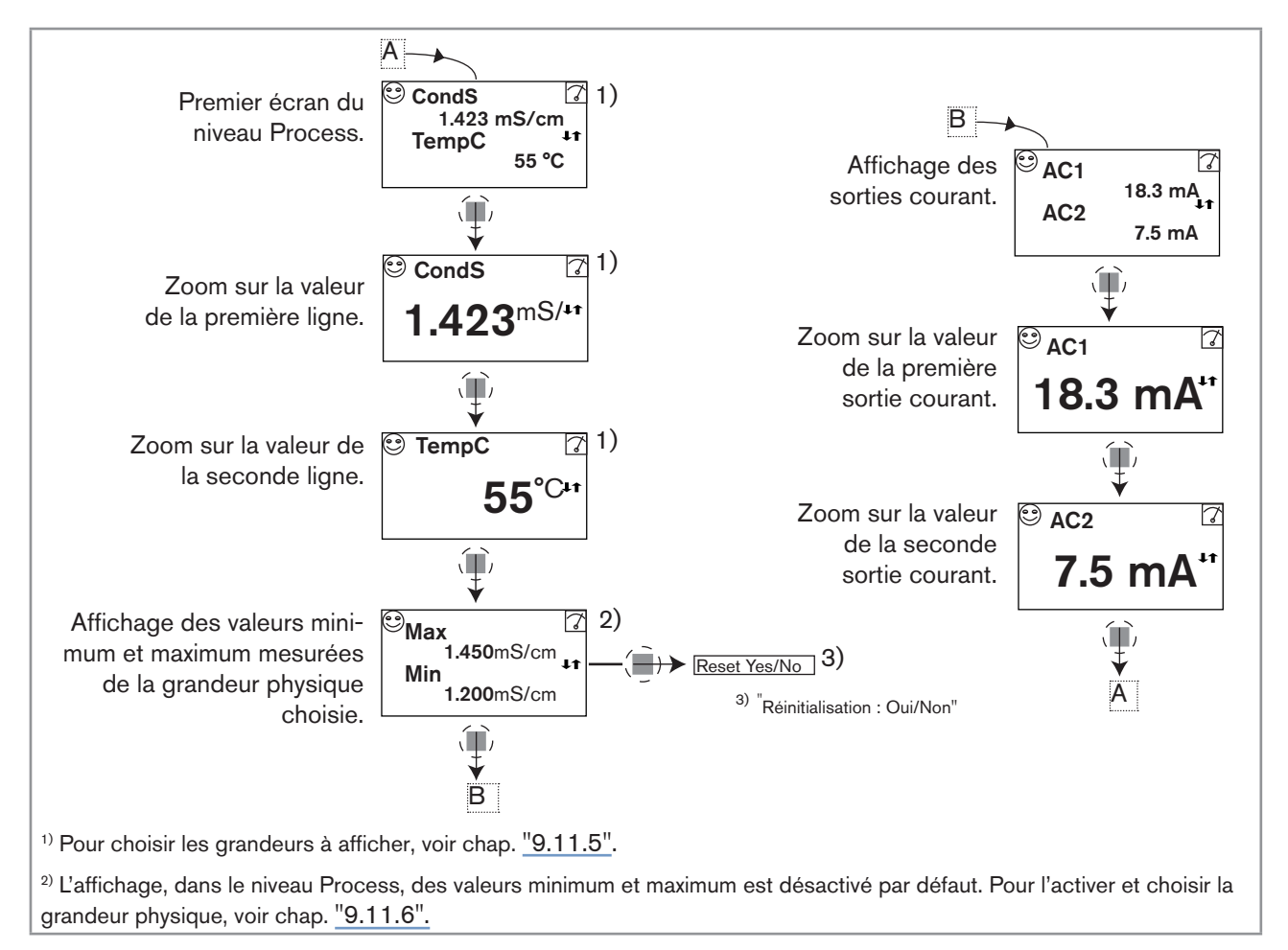

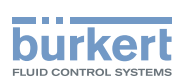

# 9.9 Accéder au niveau Configuration

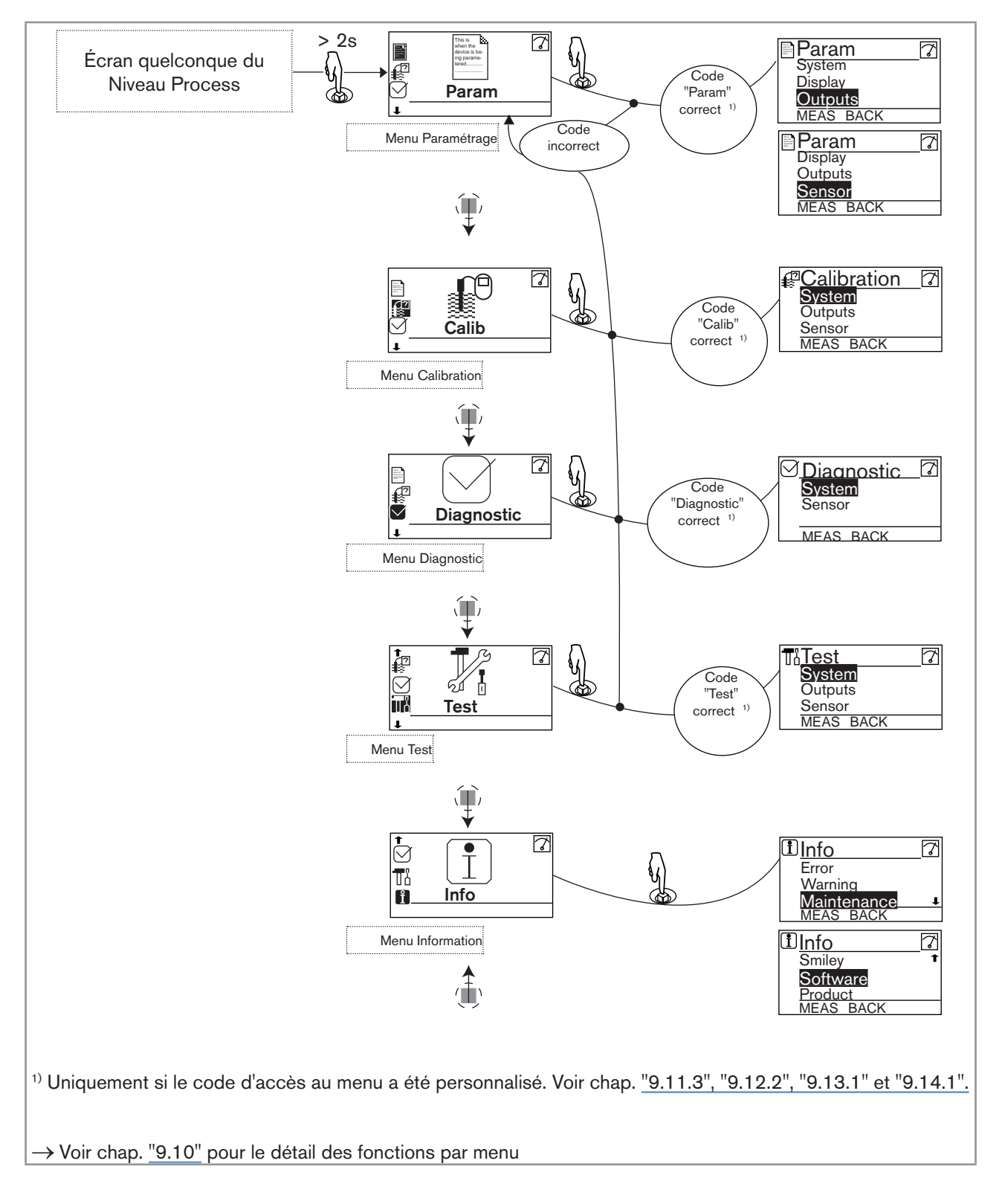

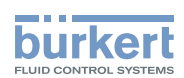

# 9.10 Connaitre la structure des menus du niveau Configuration

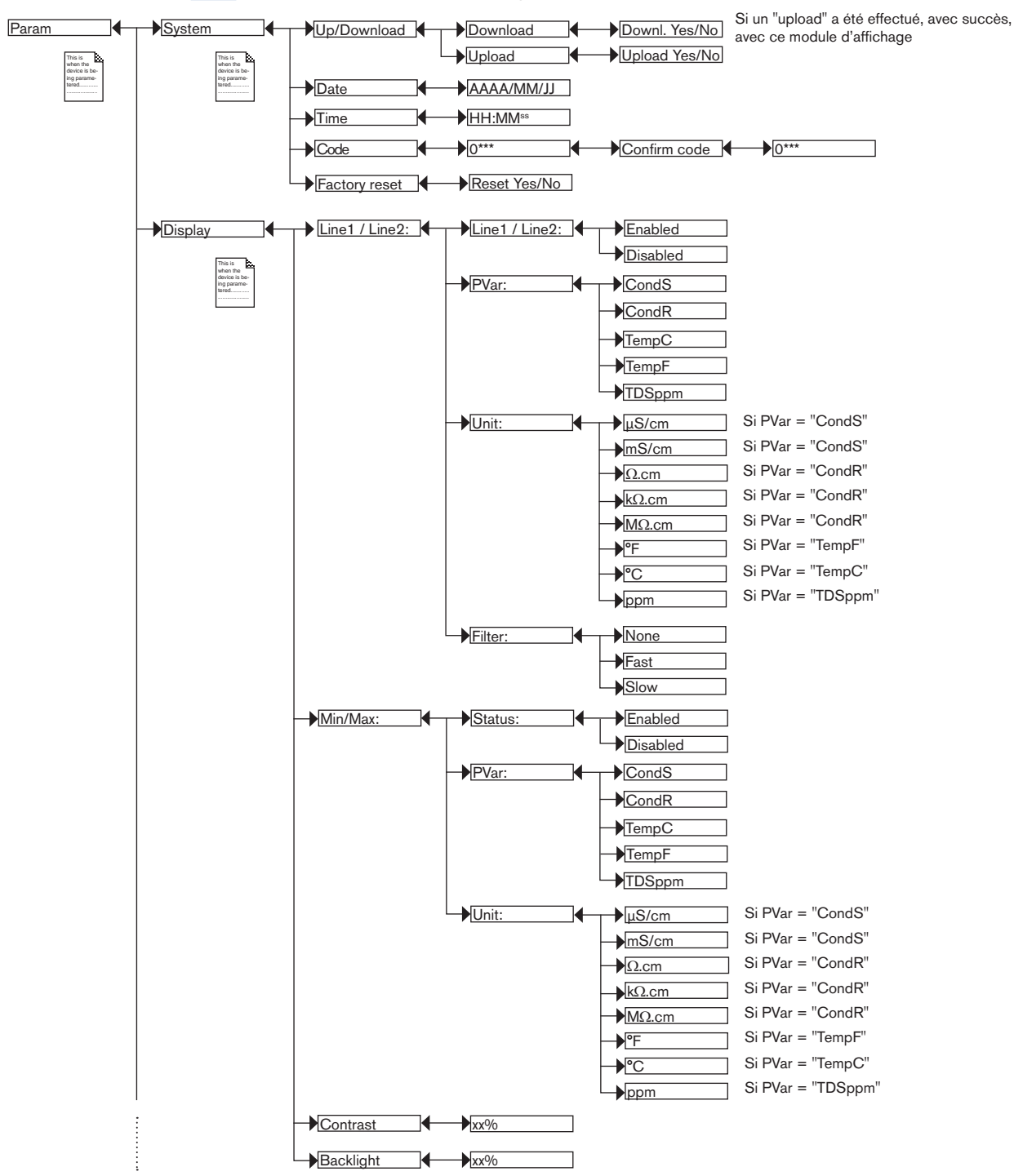

Se référer au chap. <u>"9.9"</u> pour accéder au niveau Configuration.

41

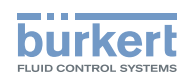

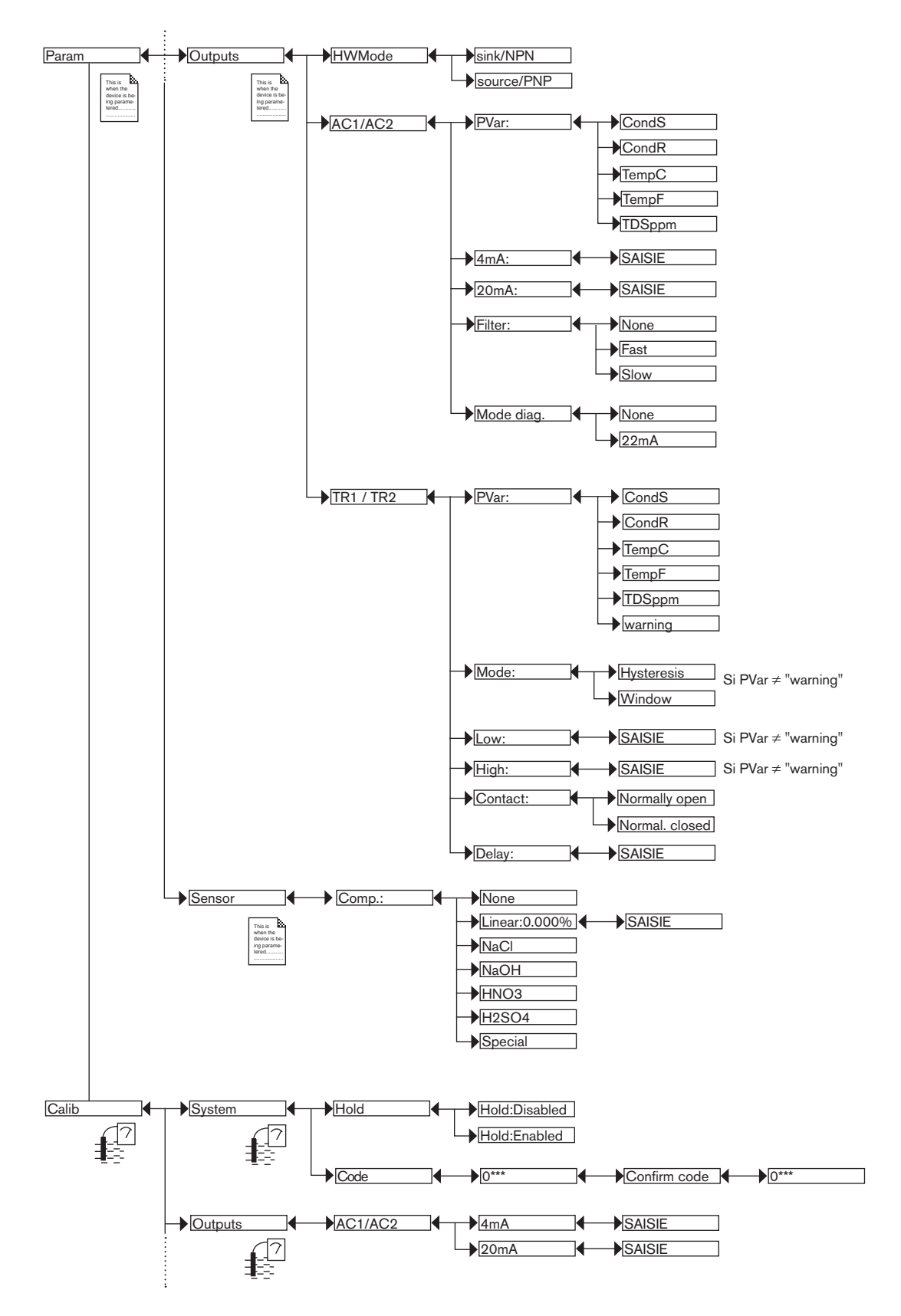

**Type 8228** Réglage et mise en service

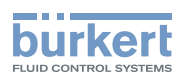

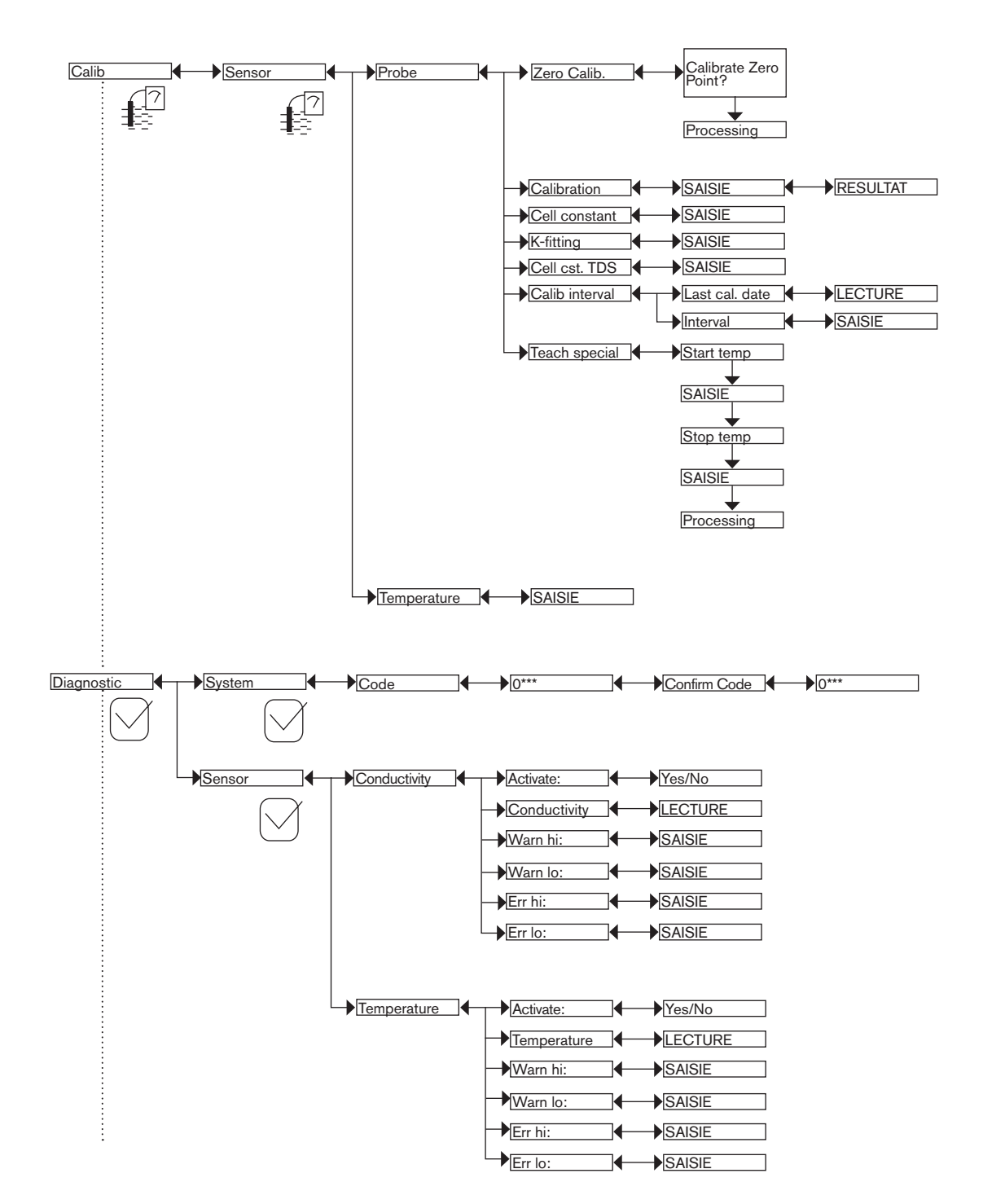

MAN 1000220439 FR Version: A Status: RL (released | freigegeben) printed: 19.01.2015

43

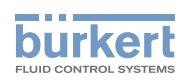

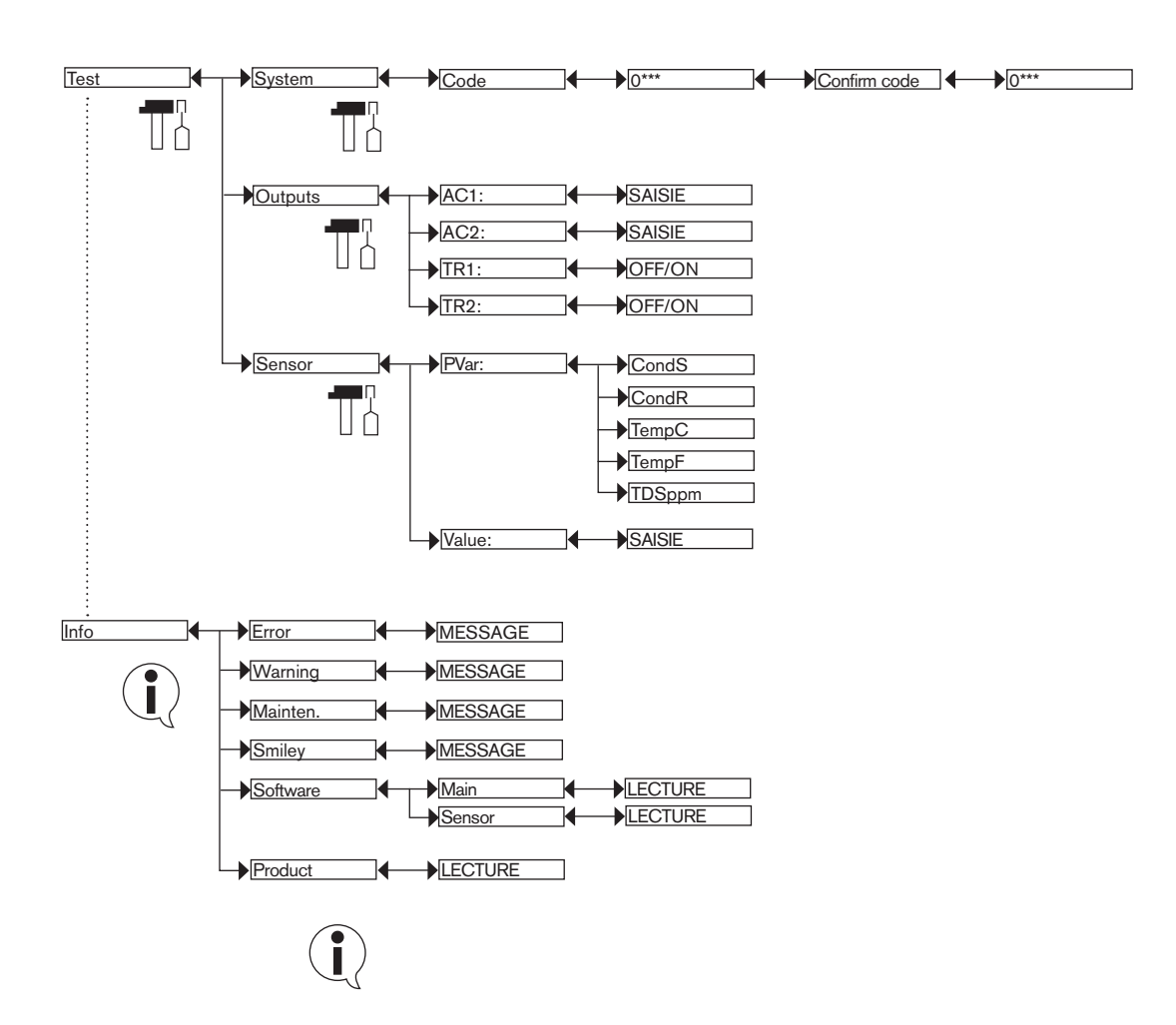

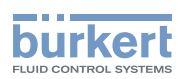

# 9.11 Connaître le menu Paramétrage

### 9.11.1 Transférer certaines données d'un appareil à l'autre

Se référer au chap. "9.9" pour accéder au menu Paramétrage.

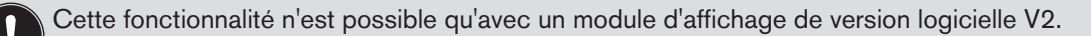

• La version logicielle du module s'affiche à la mise sous tension du module.

• La fonction "DOWNLOAD" n'est présente que si un "UPLOAD" a été effectué avec succès.

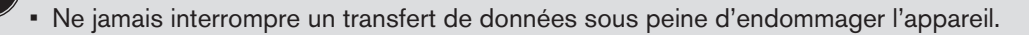

La courbe de compensation déterminée par la fonction TEACH SPECIAL (voir chap. <u>"9.12.4"</u>) n'est pas transférable à un autre appareil.

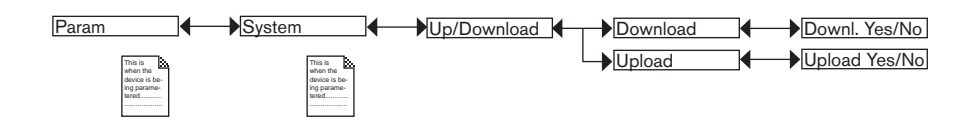

Les données suivantes peuvent être transférées d'un appareil à un autre appareil de même type :

- les données du menu PARAM (sauf la date, l'heure, le niveau de contraste et le niveau d'intensité lumineuse de l'afficheur), réglées par l'utilisateur,
- · les données du menu DIAGNOSTIC, réglées par l'utilisateur,
- le facteur TDS paramétré dans le menu Calib -> Sensor -> Probe -> Cell cst TDS,
- · le facteur de correction du raccord paramétré dans le menu Calib -> Sensor -> Probe -> K-fitting,
- Ia périodicité des étalonnages, paramétrée dans le menu Calib -> Sensor -> Probe -> Calib interval,
- les codes d'accès aux menus.

DOWNLOAD : transférer les données précédemment chargées dans le module d'affichage à l'aide de la fonction "UPLOAD".

Les paramètres transférés sont utilisés par l'appareil dès que le message "Download OK" s'affiche.

UPLOAD : charger les données de l'appareil dans le module d'affichage.

## 9.11.2 Paramétrer les date et heure de l'appareil

Se référer au chap. "9.9" pour accéder au menu Paramétrage.

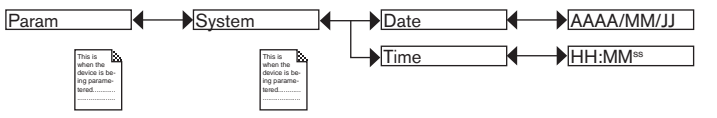

DATE : régler la date (format de saisie : année/mois/jour sous la forme AAAA/MM/JJ)

TIME : régler l'heure (format de saisie : heures:minutes<sup>secondes</sup>)

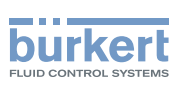

## 9.11.3 Modifier le code d'accès au menu Paramétrage

Se référer au chap. "9.9" pour accéder au menu Paramétrage.

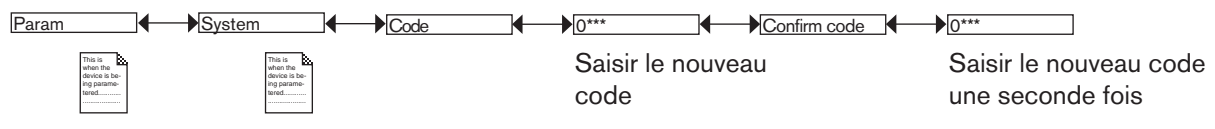

Si le code d'accès par défaut (0000) est réglé, le code n'est pas demandé pour accéder au menu.

# 9.11.4 Rétablir les valeurs par défaut du niveau Process et des sorties

Se référer au chap. "9.9" pour accéder au menu Paramétrage.

Les données suivantes peuvent être rétablies à leur valeur par défaut :

- les données du menu PARAM (sauf la date, l'heure, le niveau de contraste et le niveau d'intensité lumineuse de l'afficheur), réglées par l'utilisateur,
- · les données du menu DIAGNOSTIC, réglées par l'utilisateur,
- Ile facteur TDS paramétré dans le menu Calib -> Sensor -> Probe -> Cell cst TDS,
- Ile facteur de correction du raccord paramétré dans le menu Calib -> Sensor -> Probe -> K-fitting,
- Ia périodicité des étalonnages paramétrée dans le menu Calib -> Sensor -> Probe -> Calib interval,
- les codes d'accès aux menus.

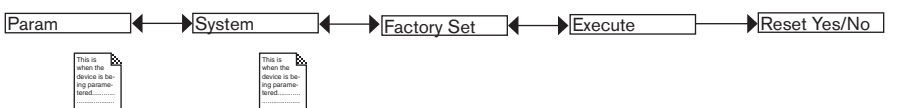

- $\rightarrow$  Sélectionner "Yes" pour rétablir les valeurs par défaut.
- $\rightarrow$  Sélectionner "No" pour conserver les valeurs actuelles.

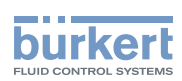

## 9.11.5 Paramétrer les données affichées dans le niveau Process

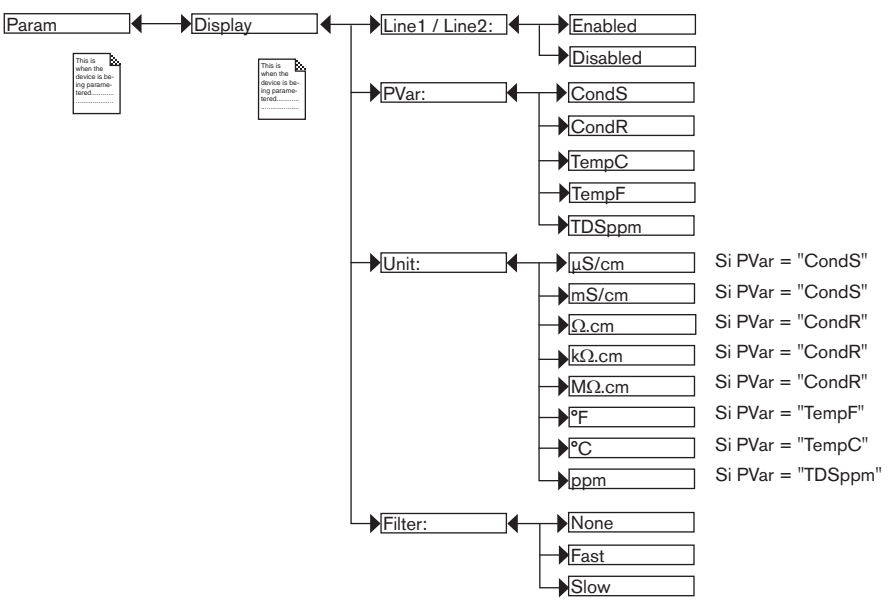

Se référer au chap. "9.9" pour accéder au menu Paramétrage.

*PVAR* : choisir la grandeur physique à afficher sur la ligne 1 resp. sur la ligne 2 de l'afficheur

UNIT : choisir l'unité dans laquelle s'affiche la valeur process sélectionnée dans la fonction PVAR ci-dessus

*FILTER* : choisir le niveau d'atténuation des variations de mesure de la grandeur physique affichée sur la ligne 1 ou sur la ligne 2. Trois niveaux d'atténuation sont proposés : "slow" (filtrage lent), "fast" (filtrage rapide) ou "none" (pas de filtrage).

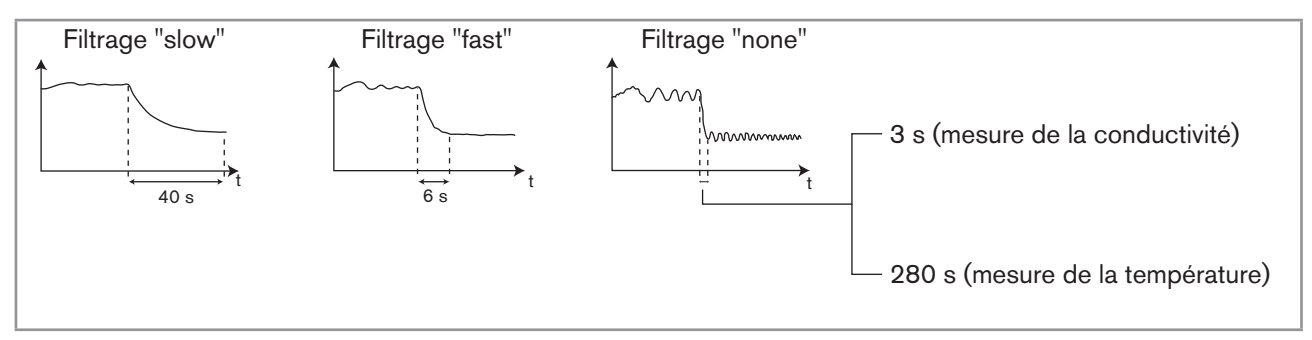

Fig. 33 : Courbes de filtrage

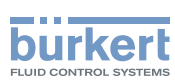

## 9.11.6 Paramétrer l'affichage des valeurs minimum et maximum mesurées

Se référer au chap. "9.9" pour accéder au menu Paramétrage.

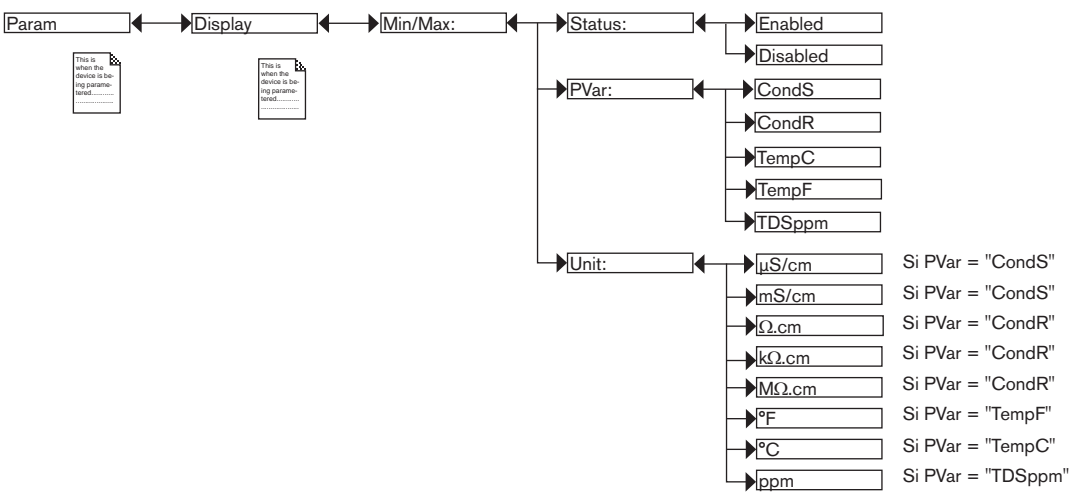

*STATUS* : choisir d'afficher (choix "Enabled") ou non (choix "Disabled") les valeurs minimum et maximum mesurées (de la grandeur physique choisie dans PVAR ci-après) depuis la mise sous tension de l'appareil ou depuis la dernière réinitialisation.

*PVAR* : choisir la grandeur physique dont les valeurs minimum et maximum mesurées sont affichées dans le niveau Process.

UNIT : choisir l'unité favorite dans laquelle s'affichent les valeurs de la grandeur physique min. et max. mesurés.

### 9.11.7 Paramétrer le contraste et l'intensité lumineuse de l'afficheur

Se référer au chap. "9.9" pour accéder au menu Paramétrage.

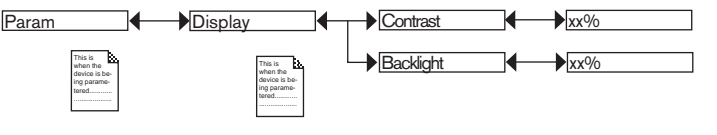

 $\rightarrow$  Régler le pourcentage à l'aide de () et ()

CONTRAST : choisir le niveau de contraste de l'afficheur (en %).

BACKLIGHT : choisir l'intensité lumineuse de l'afficheur (en %).

Ces réglages n'affectent que le module d'affichage et lui sont propres. Ils ne sont pas pris en compte lors d'un UPLOAD des données de l'appareil (voir chap. <u>"9.11.1"</u>).

## 9.11.8 Paramétrer le mode de câblage de toutes les sorties

Se référer au chap. "9.9" pour accéder au menu Paramétrage.

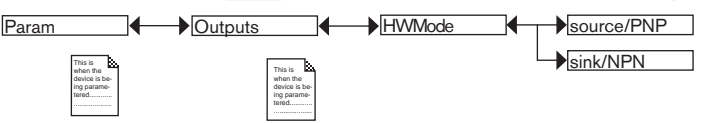

Le mode de câblage est le même pour toutes les sorties.

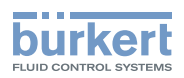

→ Si "sink/ NPN" est paramétré, câbler les sorties courant en puits et les sorties transistor en NPN.

→ Si "source/ PNP" est paramétré, câbler les sorties courant en source et les sorties transistor en PNP.

Voir le câblage des sorties au chap. <u>"8.3"</u>.

### 9.11.9 Paramétrer les sorties courant

Se référer au chap. "9.9" pour accéder au menu Paramétrage.

La 2ème sortie courant "AC2" n'est disponible que sur une version avec 2 embases.

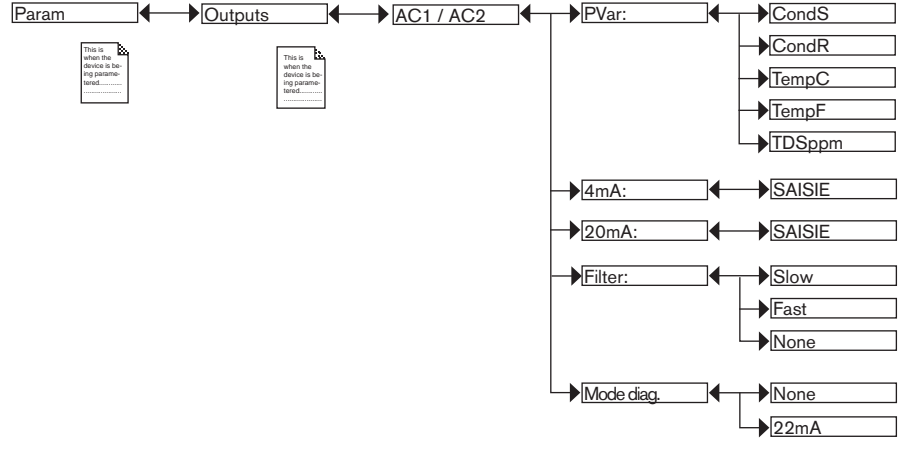

*PVAR* : choisir une grandeur physique (impédance en Ω.cm, conductivité en S/cm, température en °C, température en °F ou matières solides dissoutes en ppm) associée à la sortie courant 1 resp. à la sortie courant 2.

Les fonctions "4mA" et "20mA" permettent de définir la plage de mesure de la grandeur physique qui est associée au courant de sortie 4-20 mA.

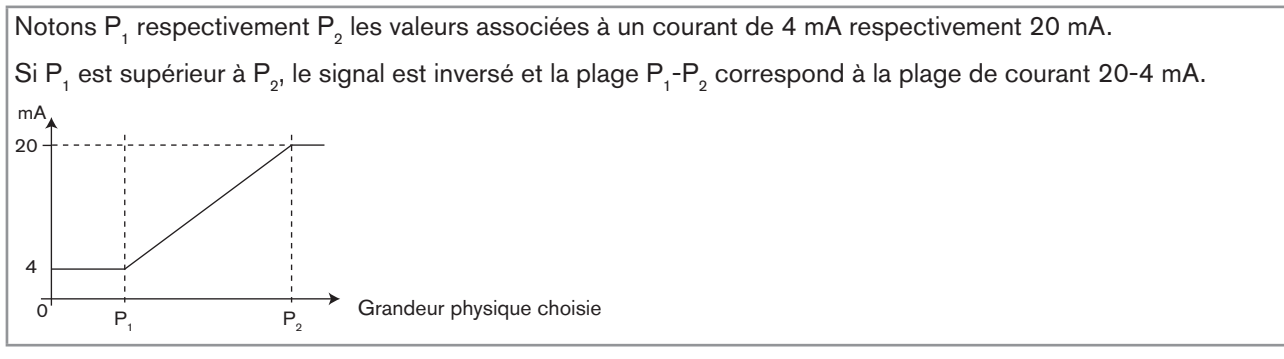

Fig. 34 : Courant 4-20 mA en fonction de la grandeur physique choisie

*4mA* : choisir la valeur de la grandeur physique (sélectionnée précédemment), associée à un courant de 4 mA, pour chaque sortie courant.

20mA : choisir la valeur de la grandeur physique (sélectionnée précédemment), associée à un courant de 20 mA, pour chaque sortie courant.

*FILTER* : choisir le niveau d'atténuation des variations de courant, pour chaque sortie courant. Trois niveaux d'atténuation sont proposés : slow, fast ou none. Le comportement des filtres pour les sorties courant est identique à celui des filtres pour l'affichage. Se référer à la <u>"Fig. 33", chap. "9.11.5"</u>.

*MODE DIAG.* : choisir d'émettre un courant de 22 mA sur la sortie courant 1 resp. la sortie courant 2 lorsqu'un évènement "erreur" lié au diagnostic est généré par l'appareil (voir chap. <u>"9.13.2"</u> et chap. <u>"9.13.3"</u>) ou de laisser

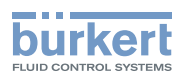

la sortie courant 1 resp. la sortie courant 2 fonctionner normalement (choix "none").

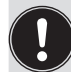

Un évènement "erreur" lié à un dysfonctionnement de l'appareil est toujours associé à l'émission d'un courant de 22 mA, quelle que soit le réglage effectué dans la fonction "MODE DIAG.".

Voir aussi la rubrique "Résoudre un problème" au chap. <u>"10.3"</u>.

## 9.11.10 Paramétrer les sorties transistor

Se référer au chap. "9.9" pour accéder au menu Paramétrage.

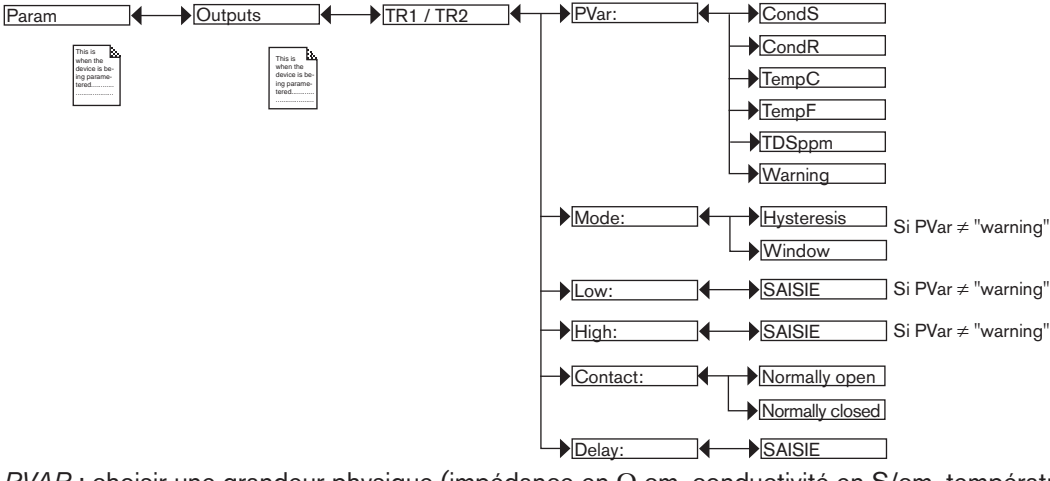

*PVAR* : choisir une grandeur physique (impédance en Ω.cm, conductivité en S/cm, température en °C, température en °F ou matières solides dissoutes en ppm) associée à la sortie transistor 1 resp. à la sortie transistor 2 ou associer l'évènement "warning" (voir chap. "9.12.4", chap. "9.13.2" et chap. "9.13.3") à la sortie transistor 1 resp. la sortie transistor 2.

Lorsque la sortie transistor sélectionnée est associée à l'évènement "warning", le transistor commute dès qu'un tel évènement est généré par l'appareil.

Voir aussi la rubrique "Résoudre un problème" au chap. <u>"10.3"</u>.

*MODE* : choisir le fonctionnement, hystérésis ou fenêtre, de la sortie transistor 1 ou de la sortie transistor 2. Voir "Fig. 35" et "Fig. 36".

*LOW* : choisir la valeur du seuil de commutation bas de la sortie transistor 1 ou de la sortie transistor 2. Voir <u>"Fig. 35"</u> et <u>"Fig. 36"</u>.

*HIGH* : choisir la valeur du seuil de commutation haut de la sortie transistor 1 ou de la sortie transistor 2. Voir <u>"Fig. 35"</u> et <u>"Fig. 36"</u>.

CONTACT : choisir le type de position de repos (normalement ouvert, NO, ou normalement fermé, NC) de la sortie transistor 1 ou de la sortie transistor 2. Voir "Fig. 35" et "Fig. 36".

DELAY : choisir la valeur du délai avant commutation, pour chaque sortie transistor.

La commutation n'est effectuée que si l'un des seuils, haut ou bas (fonctions "High" ou "Low") est dépassé pendant une durée supérieure à ce délai. Voir <u>"Fig. 35"</u> et <u>"Fig. 36"</u>. Le délai avant commutation est valable pour les deux seuils de sortie.

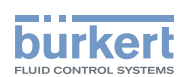

#### Fonctionnement en hystérésis

Le changement d'état s'effectue lorsqu'un seuil est détecté (valeur mesurée croissante : seuil haut (fonction High) à détecter ; valeur mesurée décroissante : seuil bas (fonction Low) à détecter).

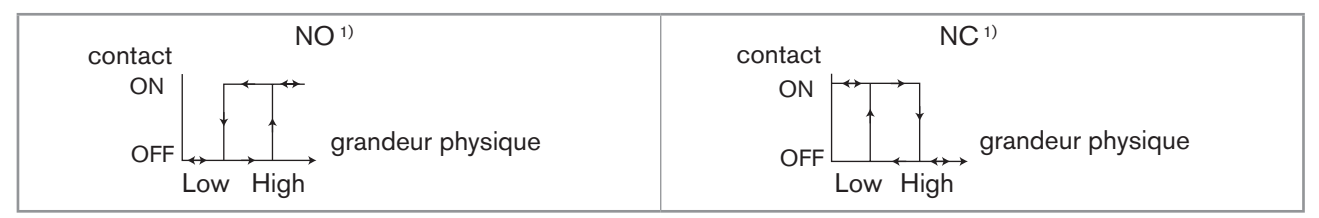

Fig. 35 : Fonctionnement en hystérésis

#### Fonctionnement en fenêtre (choix "Window")

Le changement d'état s'effectue dès que l'un des seuils est détecté.

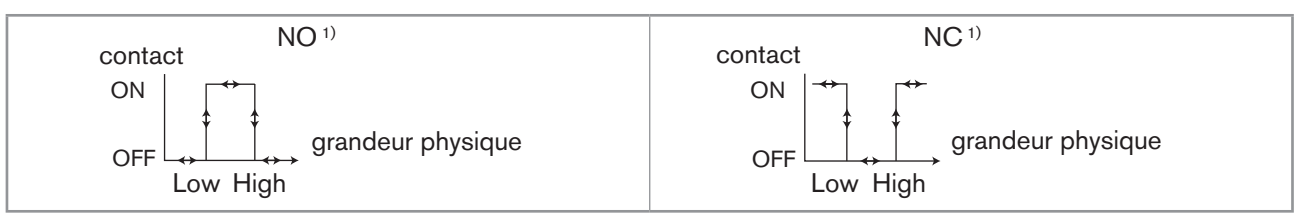

Fig. 36 : Fonctionnement en fenêtre

<sup>1)</sup> NO = Normalement ouvert ; NC = Normalement fermé

## 9.11.11 Choisir le type de compensation en température

Se référer au chap. "9.9" pour accéder au menu Paramétrage.

Ce menu permet de désactiver la compensation en température (choix "None") ou de choisir le type de compensation en température pour déterminer la conductivité du fluide :

- selon un pourcentage linéaire (choix "linear"). Voir ci-dessous.
- ou selon une courbe prédéfinie (choix "NaCl", "NaOH", "HNO<sub>3</sub>" ou "H<sub>2</sub>SO<sub>4</sub>").

La courbe  $H_2SO_4$  est valable pour une plage de température du fluide de 5-55 °C et une concentration de 20,0 %.

Les courbes de compensation pour NaOH, HNO<sub>3</sub> et NaCI sont valables pour une plage de température du fluide de 10-80°C et pour les concentrations suivantes :

- NaCl : 0,2 %
- NaOH : 1,0 %
- HNO<sub>3</sub>: 1,0 %
- ou selon une courbe définie spécialement pour votre process (choix "Special") grâce à la fonction "Teach special" du menu "Calibration - Sensor", fonction "Probe". Voir chap. <u>"9.12.4"</u>.

Si le choix "Special" est affecté à cette fonction :

- et si la courbe de compensation n'est pas déterminée (voir chap. <u>"9.12.4"</u>), les mesures de la conductivité ne sont pas compensées en température.
  - Si une courbe de compensation est déterminée (voir chap. <u>"9.12.4</u>"), elle n'est pas prise en compte lors d'un UPLOAD des données de l'appareil (voir chap. <u>"9.11.1").</u>

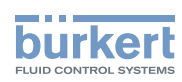

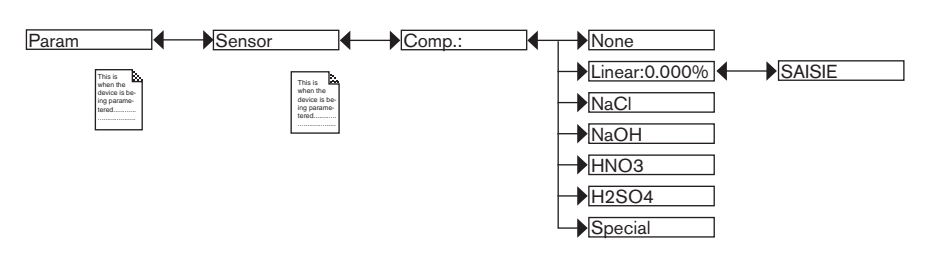

#### Compensation linéaire en température (choix "Linear")

La compensation linéaire en température peut être suffisamment précise pour votre process dès lors que la température de votre process est toujours > 0 °C. Saisir une compensation comprise entre 0,00 et 10,00 %/°C.

Utiliser la courbe et l'équation suivantes pour calculer la valeur moyenne du coefficient de compensation  $\alpha$  en fonction d'une plage de température  $\Delta T$  et la plage de conductivité  $\Delta \chi$  associée :

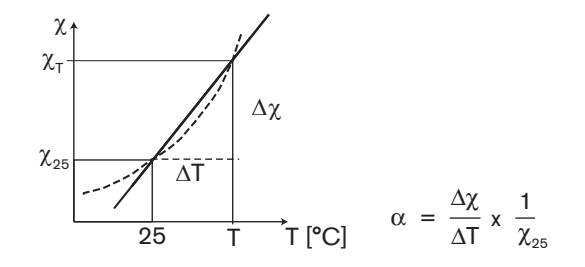

# 9.12 Connaître le menu Calibration

### 9.12.1 Activer/désactiver la fonction Hold

Se référer au chap. "9.9" pour accéder au menu Calibration.

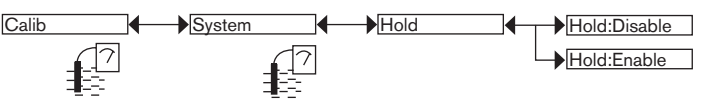

La fonction Hold est désactivée automatiquement lorsque l'appareil redémarre suite à une coupure de l'alimentation, si la fonction Hold était active au moment de la coupure.

La fonction Hold permet d'effectuer des travaux de maintenance sans interrompre le process.

Pour activer la fonction Hold :

→ accéder à la fonction "HOLD"

 $\rightarrow$  sélectionner "enabled"

 $\rightarrow$  valider par "OK"

Lorsque la fonction Hold est active :

- l'afficheur indique l'icone  $\frac{2!}{HOLD}$  à la place de l'icone  $\boxed{2}$ .
- le courant émis sur chaque sortie 4-20 mA est figé à la valeur de la dernière mesure de la grandeur physique associée à chaque sortie.
- chaque sortie transistor est figée dans l'état acquis au moment de l'activation de la fonction Hold.
- la fonction Hold est active jusqu'à ce qu'elle soit désactivée.

52

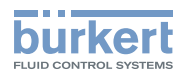

Pour désactiver la fonction Hold :

 $\rightarrow$  accéder à la fonction "HOLD"

→ sélectionner "disabled"

 $\rightarrow$  valider par "OK"

# 9.12.2 Modifier le code d'accès au menu Calibration

Se référer au chap. "9.9" pour accéder au menu Calibration.

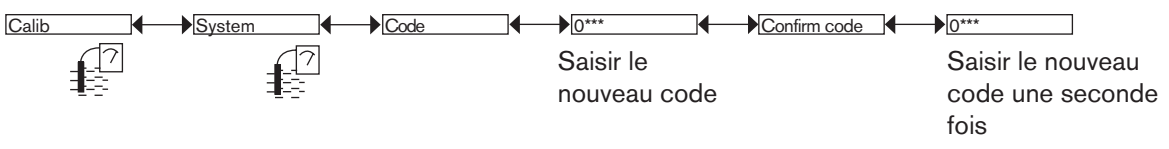

Si le code d'accès par défaut (0000) est réglé, le code n'est pas demandé pour accéder au menu.

## 9.12.3 Ajuster les sorties courant

Se référer au chap. "9.9" pour accéder au menu Calibration.

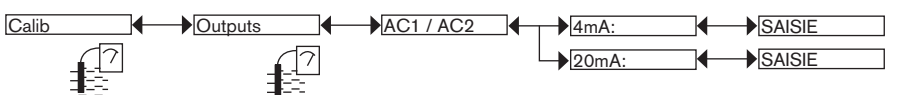

4mA : ajuster l'offset de la sortie courant 1 ou la sortie courant 2.

Lorsque la fonction "4mA" est sélectionnée, l'appareil génère un courant de 4 mA : mesurer le courant émis par la sortie 4-20 mA à l'aide d'un multimètre et saisir dans la fonction "AC1.4mA" ou "AC2.4mA" la valeur indiquée par le multimètre.

20mA : ajuster le span de la sortie courant 1 ou la sortie courant 2.

Lorsque la fonction "20mA" est sélectionnée, l'appareil génère un courant de 20 mA : mesurer le courant émis par la sortie 4-20 mA à l'aide d'un multimètre et saisir dans la fonction "AC1.20mA" ou "AC2.20mA" la valeur indiquée par le multimètre.

# 9.12.4 Étalonner la sonde de conductivité

# 

#### Risque de blessure par décharge électrique.

Respecter la règlementation en vigueur en matière de prévention des accidents et de sécurité relative aux appareils électriques.

#### Risque de blessure dû à la nature du fluide.

Respecter la règlementation en vigueur en matière de prévention des accidents et de sécurité relative à l'utilisation de fluides agressifs.

Se référer au chap. "9.9" pour accéder au menu Calibration.

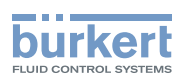

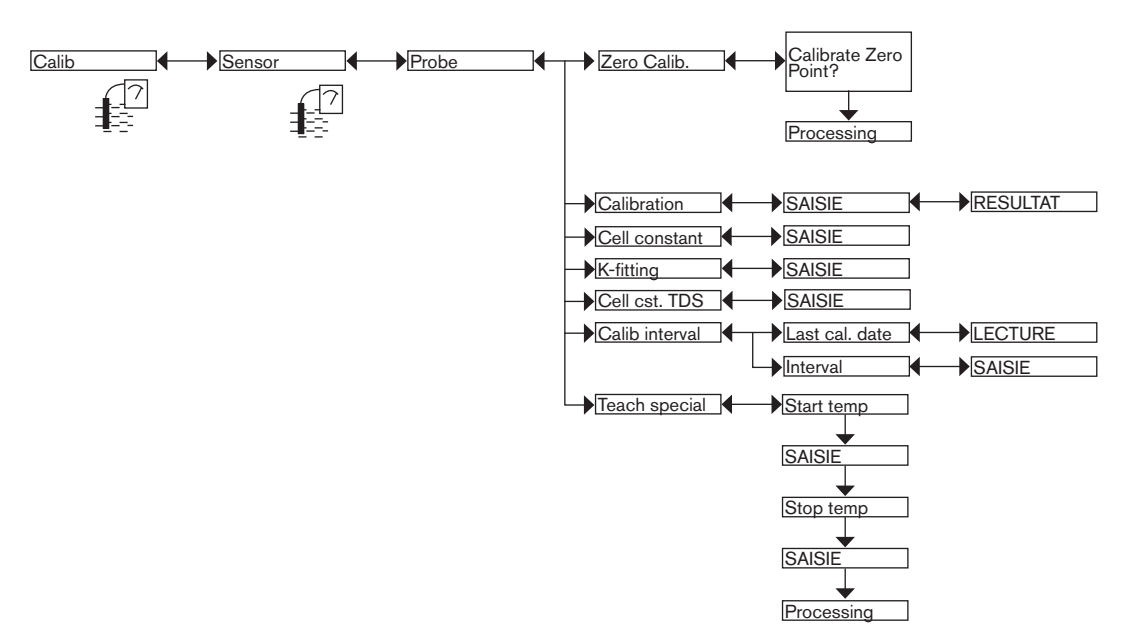

La précision de la mesure de conductivité est influencée par :

- la dérive du point zéro de conductivité. Corriger la dérive de ce point zéro avec la fonction ZERO CALIB.
   Effectuer ce réglage si la sonde de conductivité mesure une conductivité de l'air supérieure à 10 μS/cm. Voir détails p. <u>55</u>.
- la constante de la cellule de conductivité :
  - déterminer la constante de la cellule utilisée avec la fonction CALIBRATION (cet étalonnage met à jour la date de dernier étalonnage dans la fonction "Last cal. date" du sous-menu CALIB INTERVAL). Voir détails p. <u>56</u>,
  - ou saisir la constante de cellule (indiquée sur le certificat d'étalonnage de l'appareil) dans la fonction CELL CONSTANT. Cette saisie ne met pas à jour la date de dernier étalonnage dans la fonction "Last cal. date" du sous-menu CALIB INTERVAL. La fonction CELL CONSTANT permet aussi de lire la valeur de la constante déterminée avec la fonction CALIBRATION.
- le facteur de correction du raccord. Saisir le facteur de correction associé au raccord S020 utilisé dans la fonction *K-FITTING*. Le facteur de correction dépend de la forme, du matériau et du diamètre du raccord utilisé. Le tableau suivant indique les facteurs de correction du raccord S020.

|      | Raccords union ou raccords<br>à embouts à coller ou à<br>souder |      | Raccords à embouts<br>taraudés ou filetés ou<br>raccords à embouts à souder |                         | Chambre<br>de mesure | Mancho | ons à sou           | der  |    |
|------|-----------------------------------------------------------------|------|-----------------------------------------------------------------------------|-------------------------|----------------------|--------|---------------------|------|----|
| DN   | PVDF                                                            | PP   | PVC                                                                         | Laiton Acier inoxydable |                      |        | Acier<br>inoxydable | PVDF | PP |
| <32  |                                                                 | 1,08 |                                                                             |                         | 0,99                 | -      | -                   | -    | -  |
| 32   |                                                                 | 1,08 |                                                                             | 0,99                    |                      | 0,99   | -                   | -    | -  |
| 40   |                                                                 | 1,04 |                                                                             |                         | 0,99                 |        | -                   | -    | -  |
| 50   |                                                                 | 1,02 |                                                                             | 0,99                    |                      | 0,99   | 0,99                | -    | -  |
| 65   | -                                                               | -    | -                                                                           |                         |                      | -      | 0,99                | 1,0  | 02 |
| 80   | -                                                               | -    | -                                                                           |                         |                      | -      | 0,99                | 1,0  | 02 |
| 100  | -                                                               | -    | -                                                                           |                         |                      | -      | 1,00                | 1,0  | 02 |
| >100 | -                                                               | -    | -                                                                           |                         |                      | -      | 1,00                | 1,0  | 00 |

| Tahlaan 1 · | Eactours de correction du raccord S020 | on fonction do la forma | du matériau et du DN des raccords   |
|-------------|----------------------------------------|-------------------------|-------------------------------------|
| Tableau I.  | racieurs de correction du raccord 0020 |                         | , du matemati et du DN des raccords |

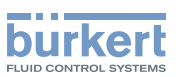

CELL CST TDS : saisir le facteur TDS qui convient à votre process. Le facteur TDS permet de calculer la quantité de matières totales dissoutes (TDS), en ppm, en fonction de la conductivité mesurée. Le facteur TDS par défaut est 0,46 (NaCl).

CALIB INTERVAL : lire la date du dernier étalonnage (fonction "Last cal. date") et paramétrer la périodicité des étalonnages, en jours (fonction "Interval") : à chaque échéance, l'appareil génère un évènement "maintenance", signalé sur l'afficheur par l'icone () et un évènement "warning". Configurer "0000 jours" dans la fonction "Interval" pour ne pas utiliser la fonction.

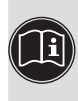

 L'évènement "warning" peut être associé à l'une ou l'autre ou les 2 sorties transistor (voir chap. <u>"9.11.10"</u>).

Voir aussi la rubrique "Résoudre un problème" au chap. <u>"10.3"</u>.

*TEACH SPECIAL* : définir la courbe de compensation en température spécifique à votre process. La courbe ainsi déterminée et mémorisée est utilisée par l'appareil lorsque vous choisissez "Special" dans la fonction "Comp." du menu "Param - Sensor" (voir chap. <u>"9.11.11"</u>). Voir détails page <u>58</u>.

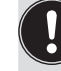

La courbe de compensation déterminée par la fonction TEACH SPECIAL n'est pas transférable à un autre appareil avec la fonction DOWNLOAD. Voir chap. <u>"9.11.1"</u>.

### Étalonner le point zéro de conductivité (fonction "Zero Calib." du menu "Probe")

- Pour ne pas interrompre le process, activer la fonction Hold (voir chap. <u>"9.12.1"</u>).
  - Avant chaque étalonnage, nettoyer correctement la sonde de conductivité avec un produit adapté, rincer et sécher.

Si la sonde de conductivité mesure une conductivité de l'air supérieure à 10 µS/cm, effectuer un réglage de l'appareil à l'air libre (le point zéro de conductivité de l'appareil).

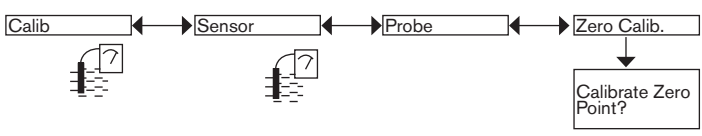

→ Mettre la sonde de conductivité, nettoyée et séchée, en contact avec l'air ambiant.

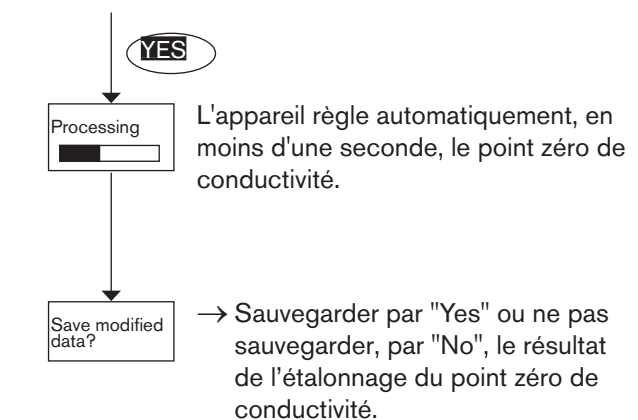

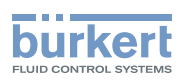

#### Étalonner la sonde de conductivité (fonction "Calibration" du menu "Probe")

L'étalonnage consiste à déterminer la constante de cellule spécifique à chaque sonde de conductivité, à l'aide d'une solution de conductivité connue.

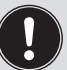

• Pour ne pas interrompre le process, activer la fonction Hold (voir chap. "9.12.1").

- Avant chaque étalonnage, nettoyer correctement la sonde de conductivité avec un produit adapté.
- Pour étalonner une sonde de conductivité hors process, la mettre au centre d'un bécher de 8 cm de diamètre au minimum.
- Pour étalonner une sonde de conductivité hors process, vérifier qu'aucune bulle d'air ne se trouve dans l'orifice de la sonde de conductivité.
- Paramétrer la périodicité des étalonnages dans la fonction "Interval" du sous-menu "Calib interval" (voir page précédente) : à chaque échéance, l'appareil génère un évènement "maintenance" et un évènement "warning".

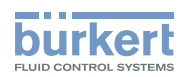

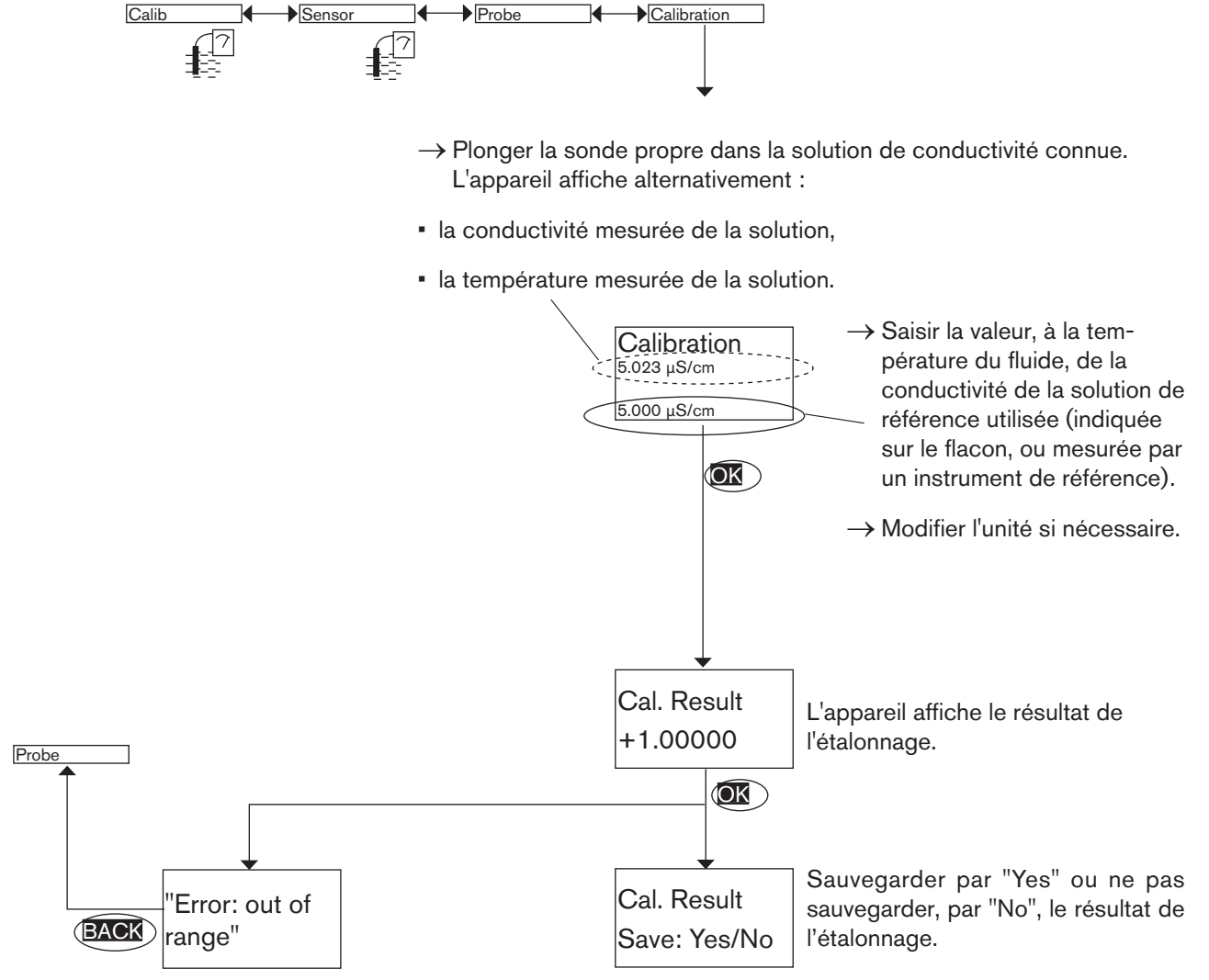

Le message d'erreur "Error: out of range" indique que la constante de cellule est hors plage (< 0.8 ou > 12); Ceci est dû :

- soit à une erreur de saisie de la conductivité,
- soit à la présence de bulles d'air dans l'orifice de la sonde de conductivité
- soit que la distance minimale de 4 cm entre la sonde de conductivité et le bord du bécher n'est pas respectée.

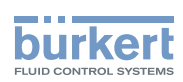

plage est < 8 °C

du menu "Probe") Calib Sensor Probe Teach special Start temp -40.00°C → Saisir la valeur de début de la plage de température pour laquelle la courbe de compensation doit être déterminée. (OK Stop temp +55.00°C Saisir la plage de température du fluide (T- ; T+) de sorte que la différence entre T- et T+ > 8 °C. Le message d'erreur "Error: Temp span at least 8 °C" s'affiche lorsque la différence entre les début et fin de

Définir la courbe de compensation en température spécifique à votre process (fonction "Teach special"

- $\rightarrow$  Saisir la valeur de fin de la plage de température pour laquelle la courbe de compensation doit être déterminée.
- → Avant de confirmer pour démarrer la procédure, ramener la température du fluide à une valeur inférieure à 25 °C et à T-.

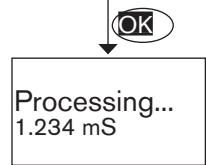

entre les début et fin de plage

est < 8 °C

Lorsque la fonction Hold est désactivée (chap. "9.12.1"), l'appareil détermine la courbe de compensation en 10 points et affiche alternativement la conductivité et la température mesurées de la solution.

- Plonger la sonde dans la solution et réchauffer progressivement :
  - de T- jusqu'à 25 °C si T- < T+ < 25 °C
  - de T- jusqu'à T+ si T- < 25 °C < T+
  - de 25 °C à T+ si 25 °C < T- < T+
- La montée en température doit être lente à cause de l'inertie de la sonde de température.
- Eviter la formation de bulles sur la sonde.

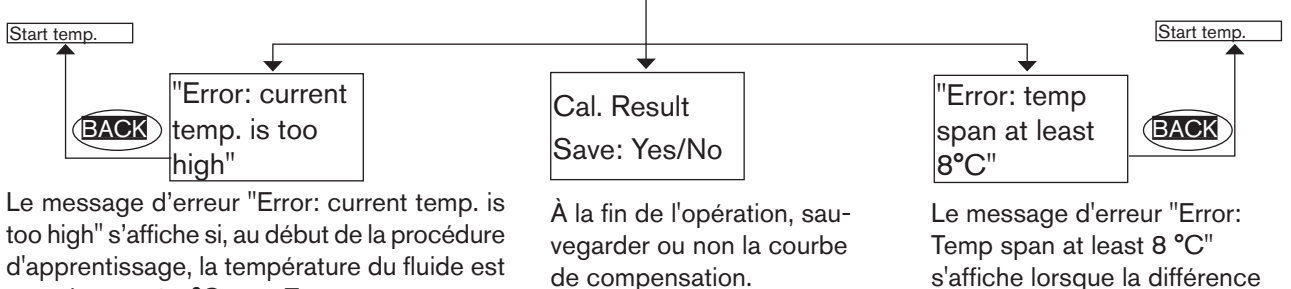

supérieure à 25 °C ou à T-.

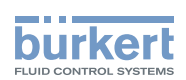

### 9.12.5 Saisir un offset pour la mesure de la température

Se référer au chap. "9.9" pour accéder au menu Calibration.

La température transmise par la sonde de température peut être corrigée. Ce facteur de correction est l'offset de température.

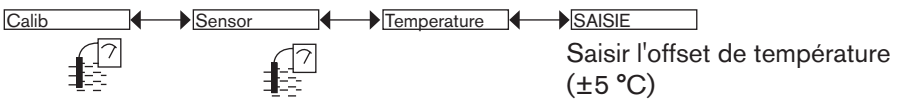

# 9.13 Connaître le menu Diagnostic

### 9.13.1 Modifier le code d'accès au menu Diagnostic

Se référer au chap. "9.9" pour accéder au menu Diagnostic.

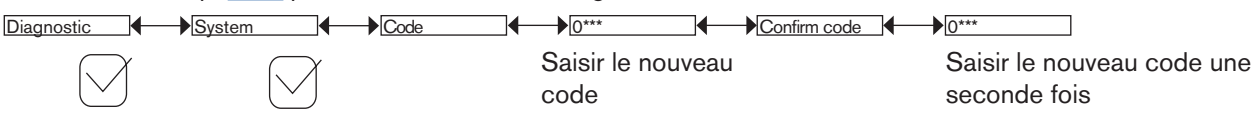

Si le code d'accès par défaut (0000) est réglé, le code n'est pas demandé pour accéder au menu.

### 9.13.2 Surveiller la conductivité du fluide

Se référer au chap. "9.9" pour accéder au menu Diagnostic.

Cette fonction permet de surveiller la valeur mesurée de la conductivité du fluide et de définir le comportement de l'appareil en cas de dépassement des plages définies.

Une mesure de la conductivité du fluide trop basse ou trop élevée permet de révéler un dysfonctionnement de la sonde de conductivité ou du process.

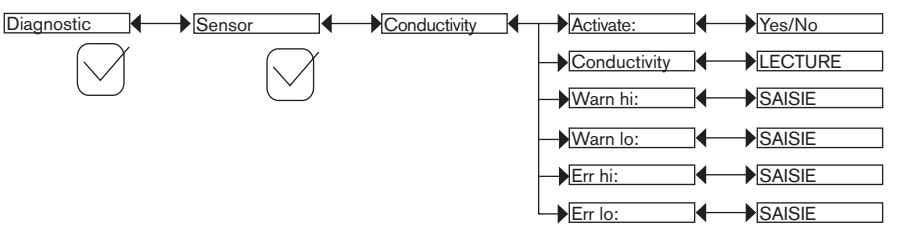

Pour être averti lorsque la mesure de la conductivité est hors plage :

- → activer la surveillance de la conductivité du fluide dans la fonction "activate", puis
- → paramétrer une plage de conductivité en dehors de laquelle l'appareil génère un évènement "warning" et affiche les icones <sup>(2)</sup> et <sup>(Δ)</sup>,
- → paramétrer une plage de conductivité en dehors de laquelle l'appareil génère un évènement "error" et affiche les icones <sup>(2)</sup> et <sup>(R)</sup>.

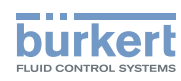

Lorsqu'un évènement "warning" ou "error" est généré par l'appareil :

- → entrer dans le menu Info pour lire la cause de la génération de cet évènement,
- → et/ou entrer dans la fonction "Sensor" du menu Diagnostic pour lire la valeur de la conductivité mesurée,
- → si nécessaire, nettoyer la sonde de conductivité et/ou la réétalonner,

 $\rightarrow$  si nécessaire, vérifier le process.

 De plus, l'évènement "warning" peut être associé à une ou aux deux sorties transistor. Voir chap. <u>"9.11.10"</u>, fonction "Output.TR1" ou "Output.TR2".

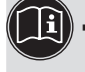

• De plus, l'évènement "error" peut être associé à une ou aux deux sorties courant. Voir chap. <u>"9.11.9"</u>, fonction "Output.AC1" ou "Output.AC2".

• Voir aussi la rubrique "Résoudre un problème" au chap. "10.3".

ACTIVATE : choisir d'activer ou non la surveillance de la conductivité du fluide.

CONDUCTIVITY : lire la conductivité du fluide mesurée en temps réel par la sonde de conductivité.

WARN HI : saisir la valeur de la conductivité du fluide au-delà de laquelle un évènement "warning" est généré.

WARN LO : saisir la valeur de la conductivité du fluide au-dessous de laquelle un évènement "warning" est généré.

ERR HI : saisir la valeur de la conductivité du fluide au-delà de laquelle un évènement "erreur" est généré.

ERR LO : saisir la valeur de la conductivité du fluide au-dessous de laquelle un évènement "erreur" est généré.

## 9.13.3 Surveiller la température du fluide

Se référer au chap. "9.9" pour accéder au menu Diagnostic.

Cette fonction permet de surveiller la température du fluide et de définir le comportement de l'appareil en cas de dépassement des plages définies.

Une mesure de la température du fluide trop basse ou trop élevée permet de révéler un dysfonctionnement de la sonde de conductivité ou du process.

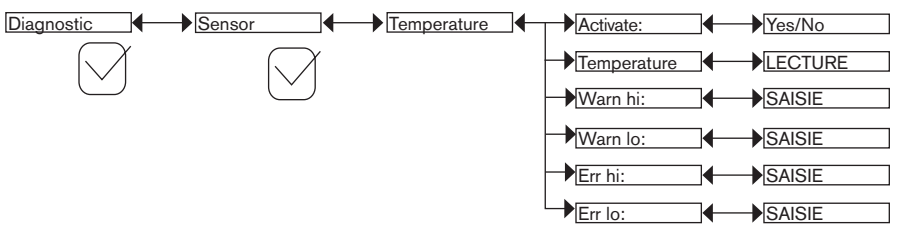

Pour être averti lorsque la mesure de la température est hors plage :

- $\rightarrow$  activer la surveillance de la température du fluide dans la fonction "activate", puis
- → paramétrer une plage de température (en °C) en dehors de laquelle l'appareil génère un évènement "warning" et affiche les icones <sup>(2)</sup> et △.
- → paramétrer une plage de température (en °C) en dehors de laquelle l'appareil génère un évènement "error" et affiche les icones <sup>(2)</sup> et <sup>(2)</sup>.

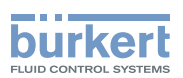

Lorsqu'un évènement "warning" ou "error" est généré par l'appareil :

- → entrer dans le menu Info pour lire la cause de la génération de cet évènement,
- → et/ou entrer dans la fonction "Sensor" du menu Diagnostic pour lire la valeur de la température mesurée,
- → vérifier ensuite si la sonde de température intégrée fonctionne correctement en mesurant un fluide dont la température est connue. Si la sonde de température est défectueuse, renvoyer l'appareil à Bürkert.

 $\rightarrow$  si la sonde de température est hors de cause, vérifier le process.

- De plus, l'évènement "warning" peut être associé à une ou aux deux sorties transistor. Voir chap. <u>"9.11.10"</u>, fonction "Output.TR1" ou "Output.TR2".
- De plus, l'évènement "error" peut être associé à une ou aux deux sorties courant. Voir chap. <u>"9.11.9"</u>, fonction "Output.AC1" ou "Output.AC2".
  - Voir aussi la rubrique "Résoudre un problème" au chap. <u>"10.3"</u>.

ACTIVATE : choisir d'activer ou non la surveillance de la température du fluide.

*TEMPERATURE* : lire la température du fluide mesurée en temps réel par la sonde de température intégrée.

WARN HI : saisir la valeur de la température du fluide au-delà de laquelle un évènement "warning" est généré.

WARN LO : saisir la valeur de la température du fluide au-dessous de laquelle un évènement "warning" est généré.

ERR HI : saisir la valeur de la température du fluide au-delà de laquelle un évènement "erreur" est généré.

ERR LO : saisir la valeur de la température du fluide au-dessous de laquelle un évènement "erreur" est généré.

# 9.14 Connaître le menu Test

## 9.14.1 Modifier le code d'accès au menu Test

Se référer au chap. "9.9" pour accéder au menu Test.

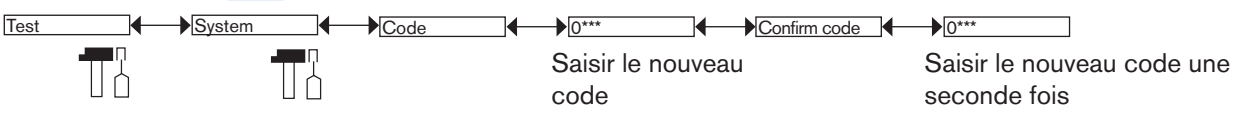

Si le code d'accès par défaut (0000) est réglé, le code n'est pas demandé pour accéder au menu.

### 9.14.2 Vérifier le bon fonctionnement des sorties

Se référer au chap. "9.9" pour accéder au menu Test.

Vérifier que le mode "Hold" est désactivé. Voir chap. <u>"9.12.1"</u>.
L'icone s'affiche à la place de l'icone dès que le test de bon fonctionnement est lancé sur une sortie. Pendant le test, cette sortie ne réagit plus en fonction de la grandeur physique mesurée.

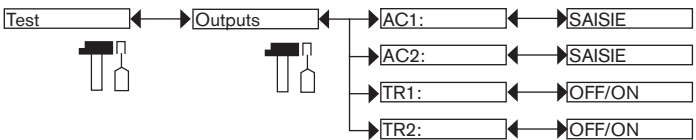

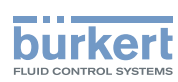

AC1 : vérifier le bon fonctionnement de la sortie courant 1 en saisissant une valeur de courant puis en sélectionnant "OK".

*AC2* : vérifier le bon fonctionnement de la sortie courant 2 en saisissant une valeur de courant puis en sélectionnant "OK".

*TR1* : vérifier le bon fonctionnement de la sortie transistor 1 en sélectionnant l'état du transistor ("ON" ou "OFF") puis "OK".

*TR2* : vérifier le bon fonctionnement de la sortie transistor 2 en sélectionnant l'état du transistor ("ON" ou "OFF") puis "OK".

### 9.14.3 Vérifier le bon comportement des sorties

Se référer au chap. "9.9" pour accéder au menu Test.

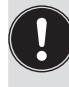

Vérifier que le mode "Hold" est désactivé. Voir chap. <u>"9.12.1"</u>.

L'icone I s'affiche à la place de l'icone dès qu'une simulation d'une grandeur physique est lancé.
 Pendant le test, les sorties ne réagissent plus en fonction de la grandeur physique mesurée.

Cette fonction permet de simuler la mesure de la grandeur physique afin de vérifier que les sorties sont correctement paramétrées.

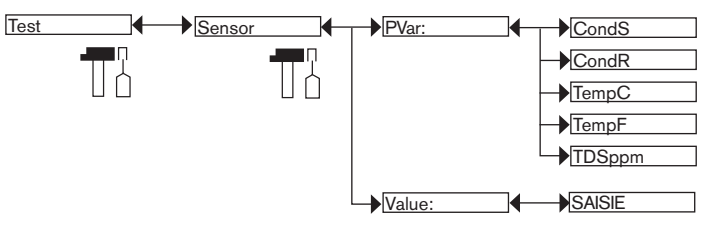

PVAR : choisir la grandeur physique à tester.

*VALUE* : saisir une valeur de grandeur physique sélectionnée dans la fonction "PVAR" ci-dessus pour vérifier le comportement des sorties.

# 9.15 Connaître le menu Information

### 9.15.1 Lire la signification d'un évènement lié à une icone

Se référer au chap. "9.9" pour accéder au menu Information.

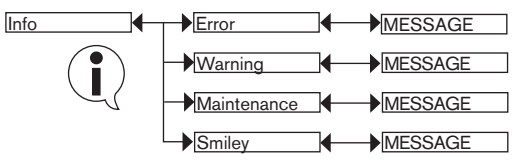

Ce menu permet de lire une courte description de la cause ayant généré un évènement lié aux icones suivantes, lorsqu'elles sont affichées par l'appareil :

- ERROR: 🕅
- WARNING: 🛆
- MAINTENANCE: 🕅
- SMILEY: 🙂 ou 😌

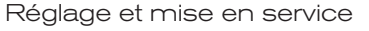

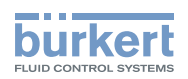

Voir aussi la rubrique "Résoudre un problème" au chap. <u>"10.3"</u>.

## 9.15.2 Lire les versions logicielles

Se référer au chap. "9.9" pour accéder au menu Information.

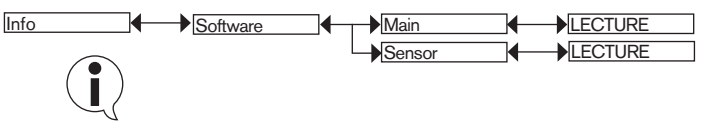

Ce menu permet de lire :

- · la version logicielle de la carte ("Main") d'acquisition/conversion des grandeurs physiques mesurées,
- la version logicielle du capteur ("Sensor").

## 9.15.3 Lire certaines informations d'identification de l'appareil

Se référer au chap. "9.9" pour accéder au menu Information.

```
Info 
Product 
LECTURE
```

Ce menu permet de lire certaines des informations indiquées sur l'étiquette d'identification de l'appareil :

- le type de l'appareil.
- · le numéro de série,
- la référence de commande.

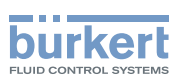

# 10 MAINTENANCE ET DÉPANNAGE

# 10.1 Consignes de sécurité

# $\underline{\wedge}$

#### Danger dû à la tension électrique

- Couper l'alimentation de tous les conducteurs et consigner l'alimentation électrique avant d'intervenir sur l'installation.
- ► Tout équipement connecté à l'appareil doit présenter une double isolation par rapport au réseau de distribution, conformément à la norme IEC 61010-1:2010.
- Respecter la règlementation en vigueur en matière de prévention des accidents et de sécurité relative aux appareils électriques.

#### Risque de blessure dû à la pression élevée dans l'installation.

Stopper la circulation du fluide, couper la pression et purger la canalisation avant de desserrer les raccordements au process.

#### Risque de blessure dû à des températures élevées du fluide.

- ▶ Utiliser des gants de protection pour saisir l'appareil.
- Stopper la circulation du fluide et purger la canalisation avant de desserrer les raccordements au process.

#### Risque de blessure dû à la nature du fluide.

Respecter la réglementation en vigueur en matière de prévention des accidents et de sécurité relative à l'utilisation de produits dangereux.

# 

#### Risque de blessure dû à une maintenance non conforme.

- Ces travaux doivent être effectués uniquement par du personnel qualifié et habilité, disposant des outils appropriés.
- Après toute coupure de l'alimentation électrique, garantir un redémarrage défini ou contrôlé du process.

# 10.2 Nettoyer l'appareil

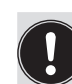

• Si le fluide à mesurer contient des particules magnétiques, nettoyer souvent les dépôts sur la sonde de conductivité, avec un produit adapté selon l'encrassement.

- Toujours utiliser un produit de nettoyage compatible avec les matériaux qui composent l'appareil.
- Activer la fonction Hold (voir chap. <u>"9.12.1"</u>) du menu Calibration pour ne pas interrompre le process pendant le nettoyage.
- Durant le nettoyage, ne pas obstruer l'orifice de la sonde de conductivité.

L'appareil peut être nettoyé avec un chiffon légèrement imbibé d'eau ou d'un produit compatible avec les matériaux qui composent l'appareil.

Votre fournisseur Bürkert reste à votre entière disposition pour tous renseignements complémentaires.

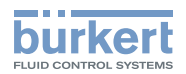

# 10.3 Résoudre un problème

| Voyant<br>rouge | Sortie<br>courant | Sortie<br>transistor | Icone      | Message<br>affiché dans le<br>menu Info | Signification                                                                                                    | Que faire ?                                                                                                    |
|-----------------|-------------------|----------------------|------------|-----------------------------------------|----------------------------------------------------------------------------------------------------|----------------------------------------------------------------------------------------------------|
| ON              | 22 mA             | selon seuils         | + *        | "Sensor not<br>found"                   | La liaison avec le<br>module de mesure est<br>interrompue.                                                                                                    | <ul> <li>→ Mettre l'appareil<br/>hors tension puis à<br/>nouveau sous tension.</li> <li>→ Si l'erreur persiste,<br/>renvoyer l'appareil à<br/>Bürkert.</li> </ul> |
| ON              | 22 mA             | selon seuils         | + *        | "S:Probe error"                         | La mesure de la conduc-<br>tivité est erronnée.                                                                                                    | <ul> <li>→ Mettre l'appareil<br/>hors tension puis à<br/>nouveau sous tension.</li> <li>→ Si l'erreur persiste,<br/>renvoyer l'appareil à<br/>Bürkert.</li> </ul> |
| ON              | 22 mA             | selon seuils         | €RR<br>+ ☺ | "S EEprom<br>Read"<br>"S EEprom         | Les données usine et les<br>données du menu Cali-<br>bration sont perdues.<br>L'appareil continue de<br>mesurer mais avec une                                                             | <ul> <li>→ Mettre l'appareil<br/>hors tension puis à<br/>nouveau sous tension.</li> <li>→ Si l'erreur persiste,<br/>ropyover l'appareil à</li> </ul>              |
|                 |                   |                      |            | Write"                                  | précision altérée.                                                                                                    | Bürkert.                                                                                                    |
| ON              | 22 mA             | selon seuils         | €R9<br>+ ☺ | "S Temp. Error"                         | La température du fluide<br>n'est plus mesurée.<br>La compensation en<br>température n'est plus<br>effectuée.<br>La température<br>est affichée au<br>niveau Process par<br>"+++++°C/°F". | <ul> <li>→ Mettre l'appareil<br/>hors tension puis à<br/>nouveau sous tension.</li> <li>→ Si l'erreur persiste,<br/>renvoyer l'appareil à<br/>Bürkert.</li> </ul> |

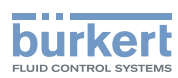

| Voyant<br>rouge | Sortie<br>courant | Sortie<br>transistor | Icone      | Message<br>affiché dans le<br>menu Info      | Signification                                                                                                    | Que faire ?                                                                                                    |
|-----------------|-------------------|----------------------|------------|----------------------------------------------|----------------------------------------------------------------------------------------------------|----------------------------------------------------------------------------------------------------|
| ON              | 22 mA             | selon seuils         | €R3<br>+ ☺ | "TR EE Fact<br>Read"<br>"TR EE User<br>Read" | Erreur de lecture des<br>paramètres.                                                                                   | <ul> <li>→ Mettre l'appareil<br/>hors tension puis à<br/>nouveau sous tension.</li> <li>→ Si l'erreur persiste,<br/>rétablir les para-<br/>mètres par défaut<br/>(chap. <u>"9.11.4</u>").</li> <li>→ Si l'erreur persiste,<br/>renvoyer l'appareil à<br/>Bürkert.</li> </ul>                                                   |
| ON              | 22 mA             | selon seuils         | €R9<br>+ ☺ | "TR COM<br>Measure"                          | Le module d'acquisition/<br>conversion des gran-<br>deurs physiques est<br>défectueux.<br>Le process est<br>interrompu | <ul> <li>→ Mettre l'appareil<br/>hors tension puis à<br/>nouveau sous tension.</li> <li>→ Si l'erreur persiste,<br/>renvoyer l'appareil à<br/>Bürkert.</li> </ul>                                                                                                    |
| ON              | 22 mA             | selon seuils         | ERR<br>+ * | "TR EE<br>UserWrite"                         | Erreur de sauvegarde<br>des paramètres.                                                                                | <ul> <li>→ Mettre l'appareil<br/>hors tension puis à<br/>nouveau sous tension.</li> <li>→ Sauvegarder<br/>à nouveau les<br/>paramètres.</li> <li>→ Si l'erreur persiste,<br/>rétablir les para-<br/>mètres par défaut<br/>(chap. "9.11.4").</li> <li>→ Si l'erreur persiste,<br/>renvoyer l'appareil à<br/>Bürkert.</li> </ul> |

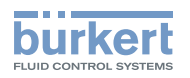

| Voyant<br>rouge | Sortie<br>courant   | Sortie<br>transistor | lcone                           | Message<br>affiché dans le<br>menu Info | Signification                                                                                                    | Que faire ?                                                                                                    |
|-----------------|---------------------|----------------------|---------------------------------|-----------------------------------------|----------------------------------------------------------------------------------------------------|----------------------------------------------------------------------------------------------------|
| OFF             | 4-20 mA             | selon seuils         | ▲ +                             | "S RTC Reinit"                          | La date et l'heure sont<br>perdues parce-que<br>l'appareil n'a pas été<br>alimenté depuis 3 jours<br>au moins.                                                                                                    | <ul> <li>→ Reparamétrer la<br/>date et l'heure (voir<br/>chap. <u>"9.11.2"</u>).</li> <li>→ Alimenter l'appareil<br/>pendant 10 minutes<br/>au moins pour assurer<br/>l'horodatage sur bat-<br/>terie pendant 3 jours.</li> </ul>                                                                                                    |
| ON              | 22 mA <sup>1)</sup> | selon seuils         | €RR)<br>+ <sup>(2)</sup>        | "E:Conductivity"                        | La conductivité du fluide<br>est hors plage.<br>Ce message apparait<br>si la surveillance de la<br>conductivité du fluide<br>est activée, en fonction<br>des seuils ERR LO et<br>ERR HI définis (voir<br>chap. <u>"9.13.2</u> "). | <ul> <li>→ Entrer dans la fonction<br/>"Sensor" du menu<br/>Diagnostic pour<br/>lire la valeur de la<br/>conductivité du fluide<br/>(chap. <u>"9.13.2</u>").</li> <li>→ Si nécessaire, nettoyer<br/>et/ou réétalonner la<br/>sonde de conductivité.</li> <li>→ Si nécessaire, vérifier le<br/>process.</li> </ul>                                                                                                    |
| ON              | 22 mA <sup>1)</sup> | selon seuils         | <b>€</b> R₩<br>+ <sup>(2)</sup> | "E:Temperature"                         | La température du fluide<br>est hors plage.<br>Ce message apparait<br>si la surveillance de la<br>température du fluide<br>est activée, en fonction<br>des seuils ERR LO et<br>ERR HI définis (voir<br>chap. "9.13.3").           | <ul> <li>→ Entrer dans la fonction<br/>"Sensor" du menu<br/>Diagnostic pour lire<br/>la valeur de la tem-<br/>pérature mesurée<br/>(chap. "9.13.3").</li> <li>→ Si nécessaire, vérifier<br/>si la sonde de tempé-<br/>rature intégrée fonc-<br/>tionne correctement<br/>en mesurant un fluide<br/>dont la température<br/>est connue.</li> <li>→ Si la sonde de tem-<br/>pérature est défec-<br/>tueuse, renvoyer<br/>l'appareil à Bürkert.</li> <li>→ Si la sonde de tem-<br/>pérature est hors<br/>de cause, vérifier le<br/>process.</li> </ul> |

<sup>1)</sup> si la fonction MODE DIAG. du menu "Output.AC1" ou "Output.AC2" est configurée en "22 mA" (voir chap. <u>"9.11.9"</u>) ; si non, la sortie courant émet normalement un courant compris entre 4 et 20 mA.

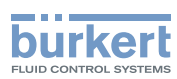

| Voyant<br>rouge | Sortie<br>courant | Sortie<br>transistor | lcone | Message<br>affiché dans le<br>menu Info | Signification                                                                                                    | Que faire ?                                                                                                    |
|-----------------|-------------------|----------------------|-------|-----------------------------------------|----------------------------------------------------------------------------------------------------|----------------------------------------------------------------------------------------------------|
| OFF             | 4-20 mA           | Commutée<br>2)       | ▲ +   | "W:Conductivity"                        | La conductivité du fluide<br>est hors plage.<br>Ce message apparait<br>si la surveillance de la<br>conductivité du fluide<br>est activée, en fonction<br>des seuils WARN LO et<br>WARN HI définis (voir<br>chap. <u>"9.13.2</u> "). | <ul> <li>→ Entrer dans la fonction<br/>"Sensor" du menu<br/>Diagnostic pour<br/>lire la valeur de la<br/>conductivité du fluide<br/>(chap. <u>"9.13.2</u>").</li> <li>→ Si nécessaire, nettoyer<br/>et/ou réétalonner la<br/>sonde de conductivité.</li> <li>→ Si nécessaire, vérifier le<br/>process</li> </ul>                                                                                                    |
| OFF             | 4-20 mA           | Commutée<br>2)       |       | "W:Temperature"                         | La température du fluide<br>est hors plage.<br>Ce message apparait<br>si la surveillance de la<br>température du fluide<br>est activée, en fonction<br>des seuils WARN LO et<br>WARN HI définis (voir<br>chap. "9.13.3").           | <ul> <li>→ Entrer dans la fonction         "Sensor" du menu         Diagnostic pour lire         la valeur de la tem-         pérature mesurée         (chap. "9.13.3").</li> <li>→ Si nécessaire, vérifier         si la sonde de tempé-         rature intégrée fonc-         tionne correctement         en mesurant un fluide         dont la température         est connue.</li> <li>→ Si la sonde de tem-         pérature est défec-         tueuse, renvoyer         l'appareil à Bürkert.</li> <li>→ Si la sonde de tem-         pérature est hors         de cause, vérifier le         process.</li> </ul> |
| OFF             | 4-20 mA           | Commutée<br>2)       | ጦን    | "M:Calib. Date"                         | Échéance de l'éta-<br>lonnage de la sonde de<br>conductivité.<br>La périodicité des<br>étalonnages est para-<br>métrée dans la fonction<br>"INTERVAL" du menu<br>"CALIB INTERVAL" (voir<br>chap. "9.12.4")                          | → Étalonner la sonde<br>de conductivité<br>(chap. <u>"9.12.4</u> ").                                                                                                    |

<sup>2)</sup> Si la fonction "PVAR" du menu "Output.TR1" et/ou "Output.TR2" est configurée en "warning" (voir chap. <u>"9.11.10"</u>) ; si non, les sorties transistor fonctionnent selon les seuils paramétrés.

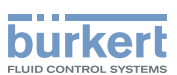

# 11 ACCESSOIRES

# 

Risque de blessure et de dommage matériel dus à l'utilisation de pièces inadaptées.

Un mauvais accessoire peut entraîner des blessures et endommager l'appareil et son environnement.

▶ N'utiliser que les accessoires de la société Bürkert.

| Accessoire                                                         | Référence de commande |
|--------------------------------------------------------------------|-----------------------|
| Module d'affichage                                                 | 559168                |
| Couvercle noir d'obturation, avec joint en EPDM                    | 560948                |
| Couvercle transparent, avec joint en EPDM                          | 561843                |
| Solution d'étalonnage, 300 ml, 706 µS/cm                           | 440018                |
| Solution d'étalonnage, 300 ml, 1413 µS/cm                          | 440019                |
| Solution d'étalonnage, 500 ml, 12880 µS/cm                         | 565741                |
| Solution d'étalonnage, 300 ml, 100 mS/cm                           | 440020                |
| Connecteur femelle M12, 5 broches, à câbler                        | 917116                |
| Connecteur femelle M12, 5 broches, surmoulé sur câble blindé (2 m) | 438680                |
| Connecteur mâle M12, 5 broches, à câbler                           | 560946                |
| Connecteur mâle M12, 5 broches, surmoulé sur câble blindé (2 m)    | 559177                |

# 12 EMBALLAGE ET TRANSPORT

### REMARQUE

#### Dommages dus au transport

Le transport peut endommager un appareil insuffisamment protégé.

- ► Transporter l'appareil dans un emballage résistant aux chocs, à l'abri de l'humidité et des impuretés.
- Ne pas exposer l'appareil à des températures pouvant entraîner le dépassement de la plage de température de stockage.
- ▶ Protéger les interfaces électriques avec des bouchons de protection.

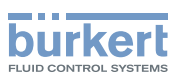

# 13 STOCKAGE

#### REMARQUE

Un mauvais stockage peut endommager l'appareil.

- Stocker l'appareil dans un endroit sec et à l'abri de la poussière.
- ► Température de stockage de l'appareil: -10 à +60 °C.

# 14 MISE AU REBUT DE L'APPAREIL

#### REMARQUE

Dommages à l'environnement dû à des pièces contaminées par le fluide.

- Mettre au rebut l'appareil et l'emballage dans le respect de l'environnement.
- Respecter les prescriptions en matière d'élimination des déchets.

MAN 1000220439 FR Version: A Status: RL (released | freigegeben) printed: 19.01.2015

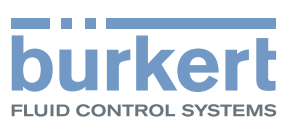

www.burkert.com